# MANUAL TÉCNICO CE

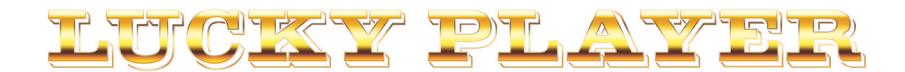

En este manual se describe el funcionamiento y adaptaciones específicas del modelo LUCKY PLAYER con versiones de premio máximo de 600 y 1000 €.

4

#### Índice

| 1                                                                | Instalación                                                                                                    |                                                          |
|------------------------------------------------------------------|----------------------------------------------------------------------------------------------------|----------------------------------------------------------|
| 1.1                                                              | Precauciones de instalación                                                                                                    |                                                          |
| 10                                                               | y mantenimiento                                                                                                    | 3                                                        |
| 1.2                                                              | de la máquina                                                                                                    | 6                                                        |
| 1.3                                                              | Puesta en marcha                                                                                                    | 8                                                        |
| 2                                                                | Características generales                                                                                                    |                                                          |
| 2.1                                                              | Características técnicas                                                                                                    | 9                                                        |
|                                                                  |                                                                                                    |                                                          |
| 3                                                                | Operación                                                                                                    |                                                          |
| <b>3</b><br>3.1                                                  | Operación<br>Sistema de créditos                                                                                                    | 10                                                       |
| <b>3</b><br>3.1<br>3.2                                           | Operación<br>Sistema de créditos<br>Descripción del juego                                                                                                    | 10<br>11                                                 |
| 3<br>3.1<br>3.2<br>3.3                                           | Operación<br>Sistema de créditos<br>Descripción del juego<br>Selección de configuraciones                                                                                                    | 10<br>11<br>12                                           |
| 3.1<br>3.2<br>3.3<br>3.4                                         | Operación<br>Sistema de créditos<br>Descripción del juego<br>Selección de configuraciones<br>Diagrama de monedas                                                                                                    | 10<br>11<br>12<br>13                                     |
| 3.1<br>3.2<br>3.3<br>3.4<br>3.5                                  | Operación<br>Sistema de créditos<br>Descripción del juego<br>Selección de configuraciones<br>Diagrama de monedas<br>Configuración de Leds                                                                                           | 10<br>11<br>12<br>13<br>14                               |
| 3<br>3.1<br>3.2<br>3.3<br>3.4<br>3.5<br>3.6                      | Operación<br>Sistema de créditos<br>Descripción del juego<br>Selección de configuraciones<br>Diagrama de monedas<br>Configuración de Leds<br>Inicialización                                                                         | 10<br>11<br>12<br>13<br>14<br>17                         |
| 3<br>3.1<br>3.2<br>3.3<br>3.4<br>3.5<br>3.6<br>3.7               | Operación<br>Sistema de créditos<br>Descripción del juego<br>Selección de configuraciones<br>Diagrama de monedas<br>Configuración de Leds<br>Inicialización<br>Descarga                                                             | 10<br>11<br>12<br>13<br>14<br>17<br>17                   |
| 3<br>3.1<br>3.2<br>3.3<br>3.4<br>3.5<br>3.6<br>3.7<br>3.8        | Operación<br>Sistema de créditos<br>Descripción del juego<br>Selección de configuraciones<br>Diagrama de monedas<br>Configuración de Leds<br>Inicialización<br>Descarga<br>Modalidades especiales de juego .                        | 10<br>11<br>12<br>13<br>13<br>13<br>17<br>17<br>18       |
| 3<br>3.1<br>3.2<br>3.3<br>3.4<br>3.5<br>3.6<br>3.7<br>3.8<br>3.9 | Operación<br>Sistema de créditos<br>Descripción del juego<br>Selección de configuraciones<br>Diagrama de monedas<br>Configuración de Leds<br>Inicialización<br>Descarga<br>Modalidades especiales de juego .<br>Diagrama de estados | 10<br>11<br>12<br>13<br>13<br>14<br>17<br>17<br>18<br>18 |

#### Test

| 4.1 | Como | entrar | en | modo | Test | 20 |
|-----|------|--------|----|------|------|----|
|-----|------|--------|----|------|------|----|

- 4.2 Como salir del modo Test ......20
- 4.3 Desarrollo del Test ......21

#### 5 Contadores

| 5.1 | Electromecánicos | 47 |
|-----|------------------|----|
| 5.2 | Electrónicos     | 48 |
| 53  | Seguridad        | 56 |

### 6 Fueras de servicio

| 6.1 | Descripción                 | 59 |
|-----|-----------------------------|----|
| 6.2 | Lista de fueras de servicio | 60 |

#### 7 Ajustes

| 7.1 Rodillos       |  |
|--------------------|--|
| 7.2 Monitor TFT    |  |
| 7.3 Hoppers CCTalk |  |

#### 8 Distribución componentes

| Cartas electrónicas | 67 |
|---------------------|----|
| Conexionado General | 79 |
| Diagrama de bloques | 80 |

### UNIDESA

UNIVERSAL DE DESARROLLOS ELECTRÓNICOS S.A. Vendrell, 67. 08227 TERRASSA Barcelona España Tel. 93 739 66 69 Fax 93 739 68 51 www.unidesa.com

Realización : Junio 2012 Edición: 7056.21206

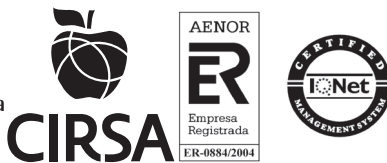

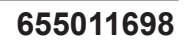

**UNIDESA** se reserva el derecho a modificar el producto y esta publicación en base a mejorar las prestaciones y su servicio.

### © UNIVERSAL DE DESARROLLOS ELECTRÓNICOS S.A. 2.012

"La información presentada en este manual pertenece a título exclusivo y privativo a **UNIVERSAL DE DESARROLLOS ELECTRÓNICOS, S.A.**, sin que su publicación suponga, en modo alguno, que los elementos publicados o en la forma en la cual se presentan, sea del dominio público. En consecuencia, queda terminantemente prohibida su reproducción, así como la fabricación, comercialización y/o distribución o cualquier otra actividad que recaiga sobre los elementos publicados, sin el expreso consentimiento de esta Compañía". ATENCIÓN NO INSTALE NI PONGA EN SERVICIO LA MÁQUINA SIN HABER LEÍDO Y APLICADO EL CONTENIDO DE ESTAS PRECAUCIONES DE INSTALACIÓN.

### 1.1 Precauciones de instalación y mantenimiento

### Desembalaje

Antes de desembalar es necesario realizar una inspección visual externa del estado en que se encuentra el embalaje.

Si el embalaje presenta signos de malos tratos, deformaciones u otros defectos deberá prestarse especial atención al estado interno del producto.

Los restos del embalaje deberán depositarse en las zonas o contenedores definidos, al objeto de no perjudicar al medio ambiente .

Es necesario prestar atención a los accesorios de instalación para no perderlos con los restos de embalaje.

### Transporte

El transporte de la máquina, con independencia de si está embalada o desembalada, siempre deberá realizarse estando ésta en posición vertical. El transporte en posición inclinada u horizontal no es recomendable.

Las asas y las pequeñas ruedas situadas en la parte posterior permiten a los operarios trasladar la máquina con una cierta comodidad en el entorno de la zona de instalación. En estas condiciones, en caso de estar en el proceso de instalación, es necesario prestar atención que no se produzca una tensión innecesaria al cable de red.

Al finalizar la instalación la máquina quedará en estado estacionario, mediante la instrucción de fijación de la máquina. Consultar «**1.2 Instrucciones para la fijación de la máquina**».

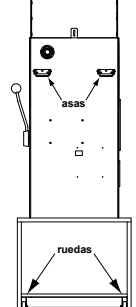

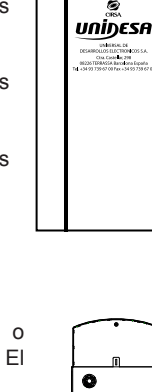

7||ŵ||<del>5</del>

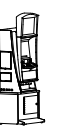

Α

### Características de la zona para ubicar la máquina

Esta máquina no está diseñada para operar bajo intemperie, polvo o humedad ni bajo focos de radiación infrarroja u otros sistemas de emisión de energía calorífica.

Para operar, la máquina necesita una toma de corriente, las características a cumplir por dicha toma se describen en al apartado «*Requisitos de la red de alimentación del equipo*».

La máquina debe ser instalada sobre una superficie lisa y horizontal, con el suficiente espacio para que el usuario pueda sentirse cómodo en las condiciones de juego.

### Requisitos de la red de alimentación del equipo

La red del edificio, destinada a suministrar energía eléctrica, deberá ser conforme con las disposiciones del *R.D. 824/2002, de 2 de Agosto*, relativo al *Reglamento Electrotécnico para la Baja Tensión*.

La máquina es de CLASE I, requiere que la instalación externa esté de acuerdo con los valores indicados en la *placa de características* y además incorpore los siguientes elementos de protección :

- Un disyuntor magnetotérmico de 10 amperios, para el supuesto caso de existir una sobreintensidad que supere el mencionado valor.
- Un disyuntor diferencial ajustado a una corriente de 30mA.

Para evitar posibles cortes de red de alimentación por parte del usuario, el conector de red, interruptor y fusibles están en la parte posterior del equipo.

Antes de desconectar la máquina de la toma de red se debe comprobar que el interruptor principal esté en posición abierto (0).

La máquina deberá estar instalada de tal modo que el lateral cercano a la zona de entrada de la red esté libre de obstáculos que impidan el acceso a dicha zona.

### Fijación de la máquina

El reglamento de máquinas recreativas NO PERMITE operar con la máquina si no se cumple con los requisitos de fijación mecánica.

La máquina estará anclada a la pared del edificio para evitar su vuelco. Para ello deben seguirse las indicaciones «1.2 Instrucciones para la fijación de la máquina».

### Puesta en servicio del equipo

La primera puesta de la máquina en conexión a la red de energía y en las posibles reinstalaciones de la misma, mediante el interruptor de red a posición (I), deberán ser realizadas por una persona técnica y leer todos los apartados que afectan a la seguridad. Las posteriores conexiones, por considerarse operaciones de rutina, las puede realizar cualquier persona del tipo usuario o de mantenimiento.

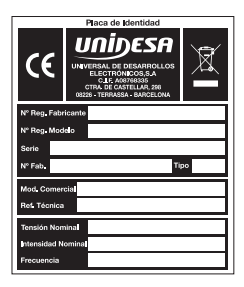

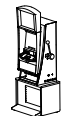

### Limpieza de la máquina

Para su limpieza externa se utilizará un paño húmedo, que no gotee, y deberá evitarse la utilización de substancias disolventes y corrosivas. La tela o gamuza utilizada no será abrasiva para evitar el rayado de las superficies decorativas.

Al realizar la operación de limpieza es necesario revisar que las partes de ventilación no estén obstruidas.

### Residuos de aparatos eléctricos y electrónicos (RAEE)

Este producto está dentro del alcance del R.D. 208/2005, de 25 de Febrero.

Al finalizar el periodo de su utilidad y tener la necesidad de desprenderse del mismo será un residuo. No está permitido depositar este tipo de residuo en los contenedores convencionales destinados a los residuos de naturaleza urbana, cuya competencia es de la correspondiente Administración Local.

La gestión de estos residuos requiere de un trato especializado; es necesario consultar la web de SPV (www.unidesa.com) donde se le suministrará los datos y las condiciones para realizar la entrega del mismo, siendo a partir de este momento los gastos de la gestión a cargo del sistema Integral de Gestión (SIG) indicado por SPV.

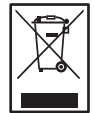

### Recambios

La sustitución de cualquier componente deberá ser original, suministrado por el Servicio Técnico Oficial de **UNIDESA**.

### Precauciones

Es necesario cuidar las precauciones de instalación y de mantenimiento definidas en los apartados anteriores. UNIDESA no se responsabiliza de las consecuencias derivadas por el incumplimiento en las precauciones antes descritas, ni de posibles modificaciones no autorizadas por el fabricante, ni del posible uso inadecuado del producto.

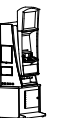

#### Instrucciones para la fijación de la máquina 1.2

La parte superior de la máquina deberá estar fijada a la pared del edificio al objeto de evitar el vuelco de la misma motivado por la aplicación involuntaria de un empuje en cualquiera de las caras, frontal o laterales. Es importante recordar que «el reglamento de máquinas recreativas NO PERMITE operar con la máquina si no cumple con los requisitos de fijación mecánica».

Para ello, deberán utilizarse los materiales de fijación ubicados en una bolsa dentro del cajón de recaudación.

Para acceder al cajón de recaudación es necesario abrir la puerta de recaudación o puerta inferior.

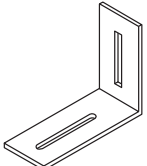

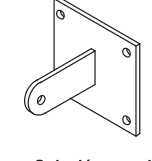

Tornillo DIN7981 5.5x38

χΔ

Sujeción pared

Ø Tuerca DIN934 M6

1

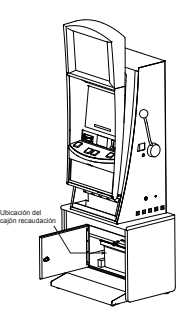

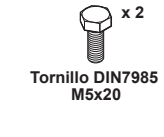

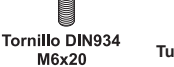

x 4

Taco pared S-8

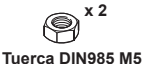

Fijación máquina

Procedimiento para la fijación mecánica a la pared :

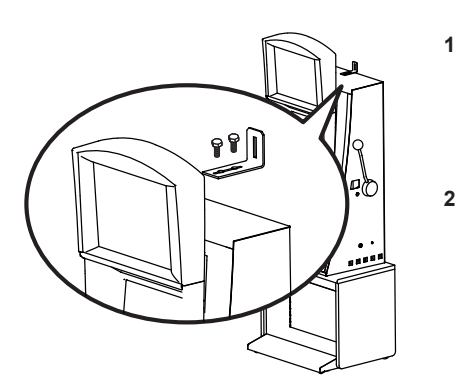

Fijar en la parte superior de la máquina la «fijación máquina» que se adjunta, para ello se utilizarán los dos tornillos M5x20 DIN7985 y las dos tuercas autoblocantes M5 DIN985

El piso del suelo será resistente con una superficie lisa y horizontal. En la cara posterior de la máquina existirá una pared vertical con unas características que permitan fijar la máquina para evitar el vuelco de la misma.

3 Ubicar la máquina en la zona y en posición para su uso y proceder a:

> - Insertar la pieza «sujeción pared» en la ranura de la «fijación máquina» del apartado 1.

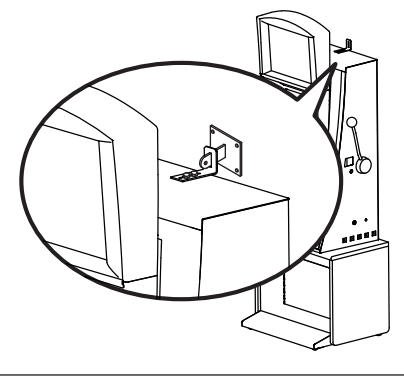

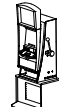

- Presentar a la pared del edificio, la «sujeción pared» y marcar los orificios para realizar los agujeros de fijación. Retirar la máquina para poder realizar los taladros con comodidad.
- En la operación anterior deberá cuidarse que las posiciones relativas de las piezas «fijación máquina» y «sujeción pared» tengan la suficiente holgura para compensar las posibles desviaciones y mantener la estética adecuada.

- 4 Realizar los cuatro taladros a la pared con una broca del número 8, colocar los tacos de pared S-8 y fijar la pieza «sujeción pared» mediante los cuatro tornillos 5.5x38 DIN7981.
- 5 Ubicar la máquina a la posición anterior, de forma que las piezas «fijación máquina» y «sujeción pared» encajen una con la otra.

Bloquear la fijación mediante un pasador aplicado a la pieza «**sujeción pared**», se puede utilizar el tornillo M6x20 DIN933 con la tuerca M6 DIN934, o utilizar un candado.

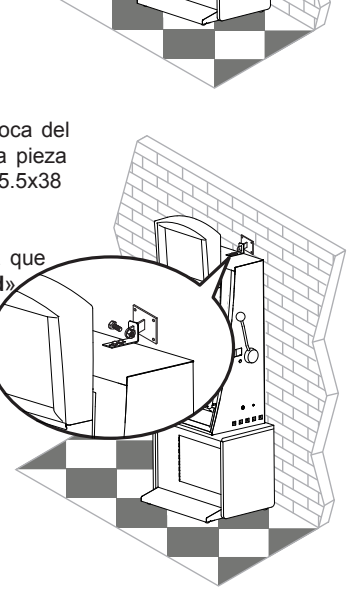

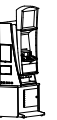

IA

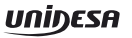

### 1.3 Puesta en marcha de la máguina

Antes de conectar la máquina es necesario realizar las siguientes operaciones:

- 1 Cumplir los apartados «1.1 Precauciones de instalación y mantenimiento» y «1.2 Instrucciones para la fijación de la máquina».
- 2 Abrir la puerta de la máquina mediante la llave correspondiente, situada en la bandeja recogemonedas, y realizar una inspección visual del interior para comprobar que todos los componentes y conectores están correctamente fijados y conectados.
- 3 Colocar los microinterruptores de la carta control de acuerdo con el porcentaje y configuración elegida, para ello consultar la tabla de «Selección de configuraciones» en función de la legislación propia de la Comunidad en que se instala la máquina.
- 4 Retirar el cable de conexión, situado en el cajón de recaudación, y conectarlo entre la base de red de la máquina y la toma de enchufe de red del edificio. A continuación activar el interruptor de red para poner la máguina en marcha.
- 5 Activar el interruptor «Test», situado en el interior de la máguina, y acceder a visualizar las fases de lámparas y micros, para comprobar que tanto los LEDS como los microinterruptores de los distintos dispositivos funcionan correctamente. (Ver apartado «4 Test»).
- 6 Realizar la carga inicial de los hoppers. Si se desea controlar las monedas teóricas en hopper, acceder a la Fase 12 Test reposición manual. (Ver apartado «4 Test»).
- 7 Desactivar el interruptor «Test» y cerrar la puerta. La máguina gueda operativa en espera de introducción de monedas.

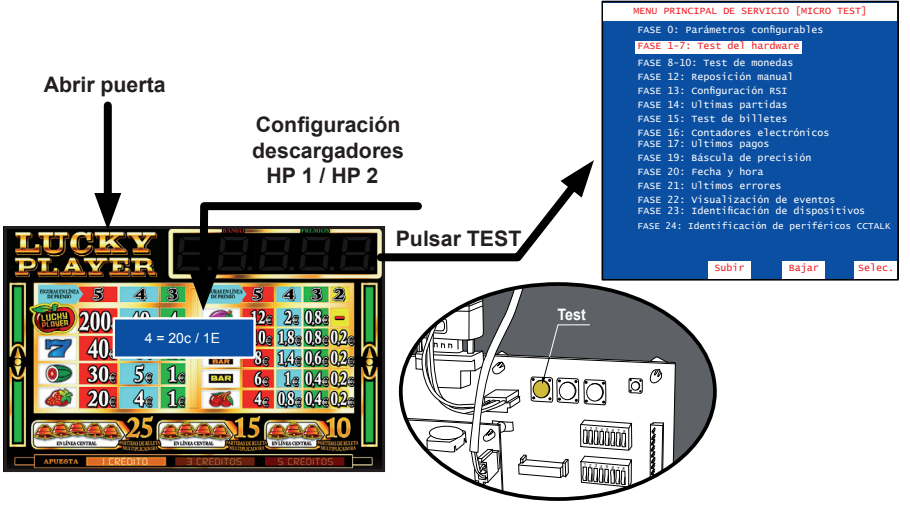

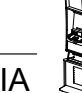

### 2.1 Características técnicas

Mueble tipo IA

| Dimensiones |           |  |  |
|-------------|-----------|--|--|
| Α           | 580 mm.   |  |  |
| В           | 2.030 mm. |  |  |
| С           | 720 mm.   |  |  |
| PESO        | 130Kg.    |  |  |

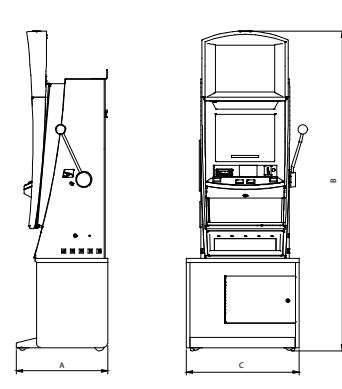

Valores eléctricos

| Alimentación entrada de red |     |    |  |  |  |
|-----------------------------|-----|----|--|--|--|
| V                           | А   | Hz |  |  |  |
| 230                         | 0,5 | 50 |  |  |  |

Entrada de créditos

| Тіро                   | Marca   | Alimentación | Aceptación                   |
|------------------------|---------|--------------|------------------------------|
| Selector de monedas    | Azkoyen | 12 Vdc       | 0,10 / 0,20 / 0,50 / 1 y 2 € |
| Reciclador de billetes | IT      | 12 Vdc       | 5 / 10 / 20 y 50€ (*)        |

(\*) Billete de 50€ según versiones

| Sistema de pago |                         |         | Capacidad máxima aproximada |      |      |  |
|-----------------|-------------------------|---------|-----------------------------|------|------|--|
| Тіро            | Tipo Marca Alimentación |         | Monedas                     | HP 1 | HP 2 |  |
|                 | AZKOYEN                 | 12 Vdc. | 0,10 €                      | 1200 | 1800 |  |
| RODE            |                         |         | 0,20 €                      | 900  | 1250 |  |
| "U2"<br>CCTALK  |                         |         | 0,50 €                      | 750  | 1050 |  |
|                 |                         |         | 1€                          | 900  | 1150 |  |
|                 |                         |         | 2€                          | 650  | 950  |  |

Dispositivos de juego

| Тіро     | Marca             | V      | Número |            | Ajuste         |       |             |
|----------|-------------------|--------|--------|------------|----------------|-------|-------------|
| Rodillos | IL                |        |        | 5          | Visor          | Motor | Guía sensor |
|          |                   |        | 5      | -6         | -60            | 2-5   |             |
| Тіро     | Marca             | v      | Tamaño | Resolución | Señal<br>Vídeo |       |             |
| LCD TFT  | KORTEK /<br>TOVIS | 12 Vdc | 19"    | VGA        | RGB            |       |             |

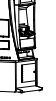

### 3.1 Sistema de créditos

El coste de la partida simple es de un crédito, de valor 0,20 euros. La máquina permite la realización de tres y cinco partidas simultáneas, utilizando en este caso tres y cinco créditos en cada jugada respectivamente.

Se pueden introducir monedas de 10, 20 y 50 céntimos, y de 1 y 2 euros, acumulándose en el contador de créditos hasta un máximo de 50 unidades con el microinterruptor -A(5)- en posición "off" o hasta un máximo de 25 unidades con el microinterruptor -A(5)- en posición "on". Si la primera moneda es de valor facial superior al precio de la partida, el usuario acumula las jugadas correspondientes, iniciando voluntariamente la partida con el pulsador de "Juego/Acumular", u obtener una sola partida simple y el cambio correspondiente en caso contrario.

La máquina dispone de la opción de anular la entrega de cambio, debiéndose disponer para ello el microinterruptor -B(4)- en posición "on", siempre y cuando esta opción esté autorizada en la jurisdicción autonómica que corresponda.

Si debido a la introducción de un número impar de monedas de 10 y/o 50 céntimos queda un resto de 10 céntimos en el contador de créditos, el usuario siempre puede completar este resto con otra moneda de 10 ó 50 céntimos, disponiendo de 10 segundos para ello. En caso contrario, se procede con una de las dos opciones siguientes, lo cual permite adaptar la operativa al procedimiento adecuado en cada jurisdicción autonómica:

- a) Con el microinterruptor -A(6)- en posición "off" se produce la devolución automática del resto de 10 céntimos. Si la máquina no dispusiera de un pagador de esta denominación, en este modo de funcionamiento se inhibiría la entrada de monedas de 10 y 50 céntimos quedando éstas restringidas a las de 20 céntimos, 1 y 2 euros.
- b) Con el microinterruptor -A(6)- en posición "on" se activa el procedimiento de cancelación del resto. Por medio de este procedimiento se convierte el crédito parcial a una unidad entera o a cero con una probabilidad exacta del 50% para cada caso, al objeto de que estadísticamente no se produzca pérdida ni ganancia para el usuario.

El dinero introducido cuando el contador de créditos ha llegado al máximo configurado se contabiliza en el contador de reserva, el cual permite su traspaso a créditos, con el mismo límite y sólo cuando no se dispone de suficientes créditos para el juego, accionando el pulsador "Acumular", o bien su reintegro inmediato accionando el pulsador "Cobrar" en cualquier momento, acción que también se produce automáticamente antes de que transcurran 10 segundos sin accionar uno de los dos pulsadores.

La máquina dispone de un dispositivo capaz de aceptar billetes. Los billetes aceptados pueden elegirse de manera selectiva para adaptarse a los valores permitidos en cada jurisdicción autonómica, siendo seleccionables los billetes de 5, 10, 20 y 50 euros. Los billetes sólo se admiten si la máquina no tiene créditos y producen la acumulación del máximo configurado en el contador de créditos, con el eventual resto en el contador de reserva. La máquina también dispone de un dispositivo para el pago de billetes.

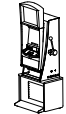

### 3.2 Descripción del juego

#### JUEGO BÁSICO

El juego se desarrolla sobre cinco rodillos físicos, situados en la parte central de la máquina. Dicha zona contiene 5 rodillos que dejan visibles tres figuras en cada uno de ellos. Se premiarán las combinaciones de figuras sobre las cinco líneas diferentes.

La parte superior consta de una pantalla de vídeo que muestra en todo momento el plan de ganancias de la máquina, así como el visor de Banco de Premios y la apuesta a la que se está jugando.

Se considerarán premio aquellas combinaciones indicadas en el plan de ganancias que se encuentren en cualquiera de las líneas de premio, de izquierda a derecha empezando por el primer rodillo.

Todos los premios obtenidos serán en forma monetaria.

La figura **CAMPANA** no da premio en metálico, sino que da entrada al juego adicional de Ruleta Multiplicadora. Dicha combinación solamente será posible en línea central y las figuras podrán estar situadas en cualquier posición.

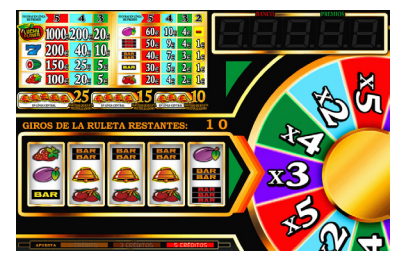

La figura **MANZANA** además de dar premio en metálico, actúa como comodín, que sustituye a cualquier figura excepto a la figura **CAMPANA**.

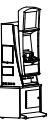

IA

### 3.3 Selección de configuraciones

La máquina dispone de un sistema de configuración compuesto por dos grupos de 8 microinterruptores cada uno, situados en la carta CPU.

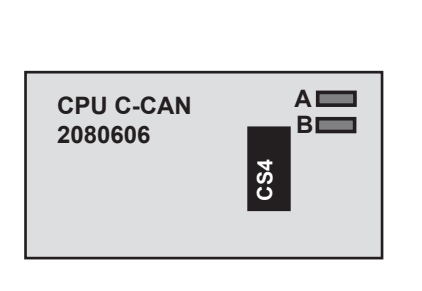

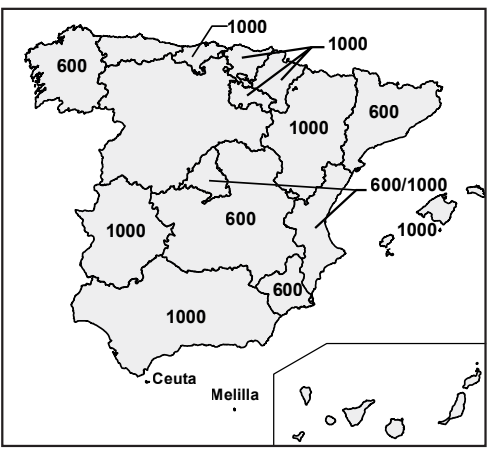

Nota :Los microinterruptores A5, A6, B1, B2, B3, B4, B5 y B8 están configurados de acuerdo con el Reglamento vigente de la Comunidad Autónoma en la que se instale la máquina. Se incluye en la máquina una etiqueta adhesiva en que se especifica la configuración de microinterruptores necesaria para que se cumpla la normativa especifica de cada comunidad.

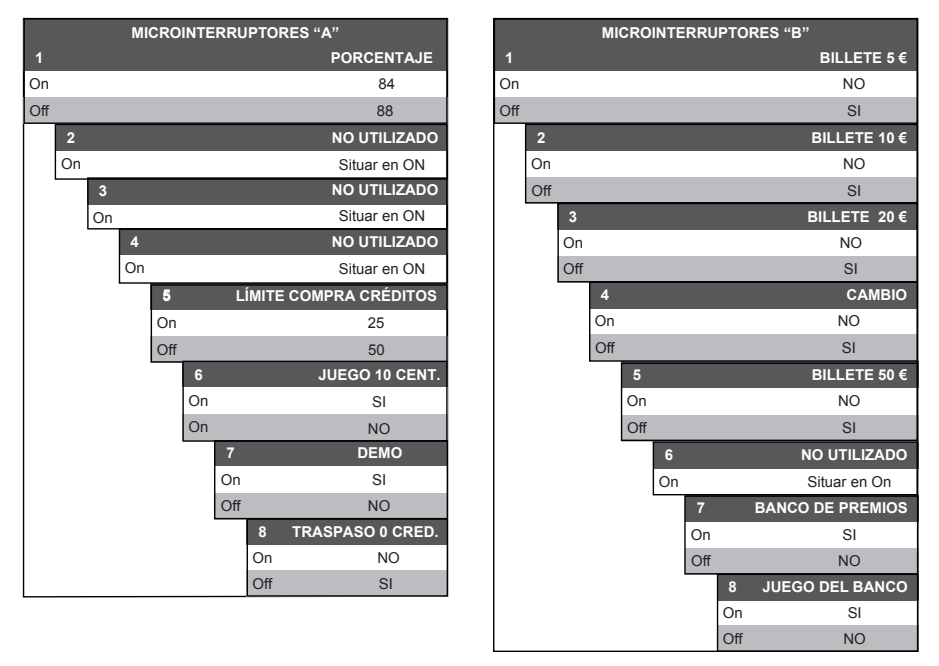

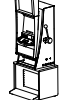

### 3.4 Diagrama de monedas

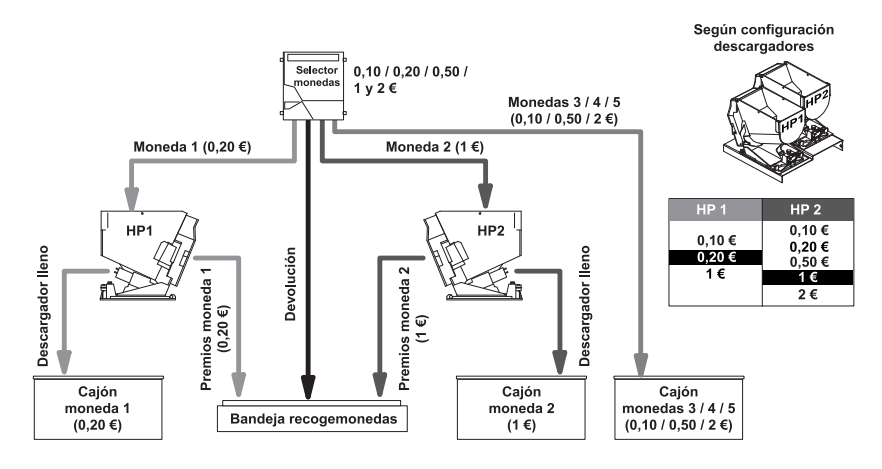

Diagrama de monedas según la configuración de parámetros :

**HP1** = 20c , **HP2** = 1€ y **DESVCAJ** = NORMAL.

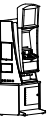

### 3.5 Configuración de Leds

Situación, estado y descripción de los Leds situados en la Carta CPU.

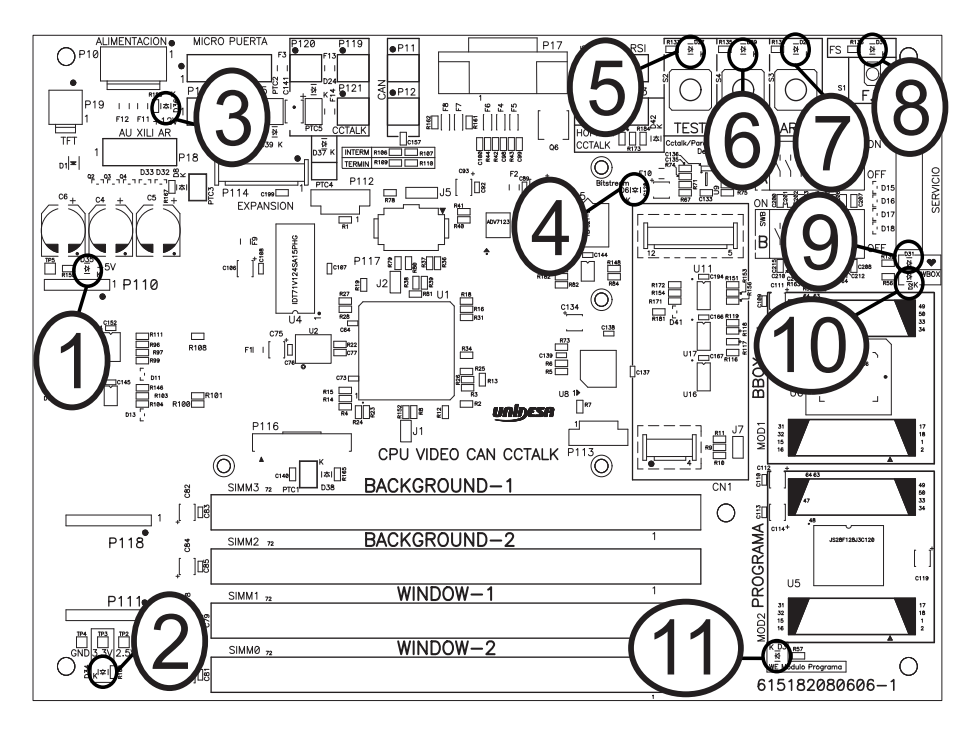

| Número | Nombre               | Estado<br>en juego                      | Descripción                                                  |  |
|--------|----------------------|-----------------------------------------|--------------------------------------------------------------|--|
| 1      | 5 V                  | On                                      | La CPU genera correctamente 5 V.                             |  |
| 2      | 3,3 V                | On                                      | La CPU genera correctamente 3,3 V.                           |  |
| 3      | 12 V                 | On                                      | A la CPU le llegan 12 V.                                     |  |
| 4      | Carga BGA            | Off                                     | Solo se enciende 1 segundo al arrancar la máquina.           |  |
| 5      | Test                 | Off Se enciende al entrar en modo Test. |                                                              |  |
| 6      | Descarga             | Off                                     | Se enciende al entrar en modo de Descarga.                   |  |
| 7      | Arranque             | Off                                     | Sólo se enciende mientras se pulse Arranque.                 |  |
| 8      | Fuera de<br>Servicio | Off                                     | Se enciende si la máquina se encuentra Fuera de Servicio.    |  |
| 9      | BBOX                 | On-Off                                  | El estado normal es intermitente.                            |  |
| 10     | WBOX                 | On                                      | Indica que la memoria RAM está habilitada.                   |  |
| 11     | WE                   | Off                                     | Indica que la memoria Flash está protegida contra escritura. |  |

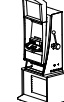

Situación, estado y descripción de los Leds situados en la Carta Sonido Can.

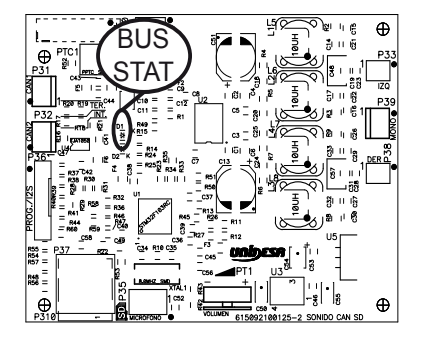

Situación, estado y descripción de los Leds situados en la Carta 8 Rodillos.

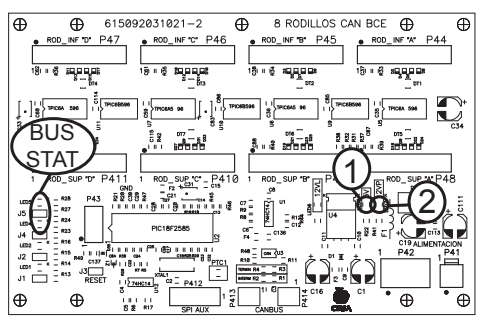

| N٥ | Nombre | Estado<br>en juego | Descripción                                    |
|----|--------|--------------------|------------------------------------------------|
| 1  | 5V     | On                 | La Carta Rodillos genera<br>correctamente 5 V. |
| 2  | 12V    | On                 | La Carta Rodillos recibe<br>12 V.              |

Situación, estado y descripción de los Leds situados en la Carta Puerta

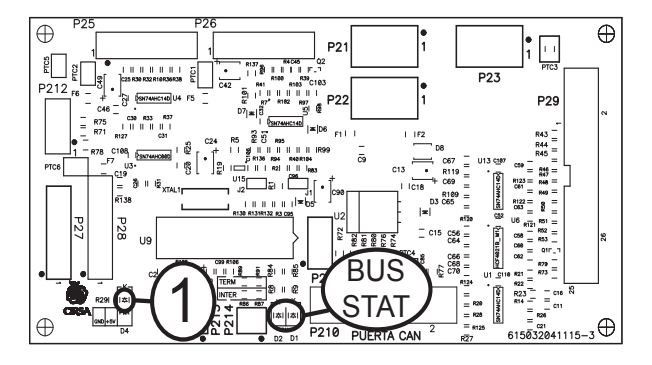

| N٥ | Nombre | Estado<br>en juego | Descripción                                  |
|----|--------|--------------------|----------------------------------------------|
| 1  | 5V     | On                 | La Carta Puerta genera<br>correctamente 5 V. |

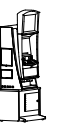

IA

Los Leds marcados en los diagramas como **BUS STAT** se denominan Leds de estado, indican el estado de funcionamiento del BUS CAN, si todo funciona correctamente el Led rojo siempre está apagado.

| Momento                                       | Nombre | Estado | Descripción                                                                                                    |  |  |  |
|-----------------------------------------------|--------|--------|----------------------------------------------------------------------------------------------------|--|--|--|
| SECUENCIA DE                                  | Rojo   | Off    | Demodes del Lod verde durante la convensió de amangue                                                                                                    |  |  |  |
| ARRANQUE                                      | Verde  | On-Off | Parpadeo del Leo verde durante la secuencia de arranque                                                                                                    |  |  |  |
| FUNCIONAMIENTO                                | Rojo   | Off    | Estado Normal da los Lada quando tado funciona correctamento                                                                                                    |  |  |  |
| NORMAL                                        | Verde  | On     |                                                                                                    |  |  |  |
| FUNCIONAMIENTO<br>ERRÓNEO<br>ARRANQUE         | Rojo   | On     | Si se enciende el Led rojo en la secuencia de arranque, o el led<br>verde parpadea indefinidamente, indica que hay problemas en las<br>comunicaciones del BUS CAN en esa carta. |  |  |  |
| FUNCIONAMIENTO<br>ERRÓNEO EN<br>ESTADO NORMAL | Rojo   | On     | Si se enciende el Led rojo en funcionamiento normal, indica que existen<br>problemas en las comunicaciones del BUS CAN en esa carta.                                            |  |  |  |

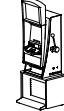

### 3.6 Inicialización

Al desconectar y conectar la máquina de la red eléctrica o accionar el pulsador «**Fallo tensión**», manteniendo activado el pulsador «**Arranque**» (situado en la carta CPU), se provoca una inicialización de **RAM**, que se indica en el display VFD con el mensaje «**PRE-OPERACIONAL**», seguido del mensaje «**INIT**» y el sonido de 5 toques de campana.

Los contadores parciales se borran, los contadores totales se mantienen.

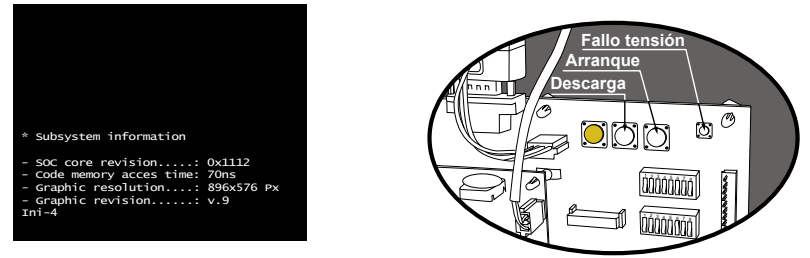

### 3.7 Descarga

Abrir la puerta, en la pantalla aparece el mensaje **«4 = 20C / 1E»** (según configuración HP1/HP2), accionar el pulsador **«Descarga»**, seguidamente al cerrar la puerta, la máquina permite el vaciado de los descargadores y del reciclador de billetes.

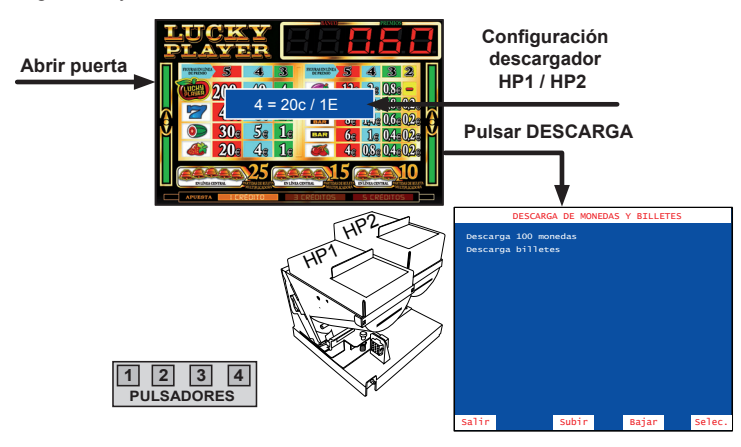

#### Descarga 100 monedas

Con el pulsador 4 se inicia la descarga, indicándose en la pantalla el número de monedas descargadas. Con el pulsador 1 se finaliza la descarga. Con el pulsador 3 se selecciona el descargador (HP1/HP2).

Las monedas descargadas se contabilizan en los contadores C0045 / C1045 (HP1) y C0065 / C1065 (HP2).

#### Descarga billetes

Con el pulsador 4 se inicia la descarga de billetes, éstos pasan del reciclador al apilador.

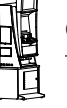

IA

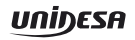

### 3.8 Modalidades especiales de juego

Existen dos modalidades especiales de juego, que permiten simular todas las acciones de juego a excepción del pago de premios y la activación de los contadores electromecánicos.

Los datos estadísticos del juego solo quedan reflejados en los contadores parciales. (Ver apartado **5.2 Contadores electrónicos**).

### JUEGO AUTOMÁTICO

La máquina realiza partidas de forma automática. Para acceder al juego automático, abrir la puerta y mantener activados los pulsadores «**Test**» y «**Arranque**», seguidamente provocar una **inicialización** (ver apartado 3.6), a continuación soltar los pulsadores y cerrar la puerta.

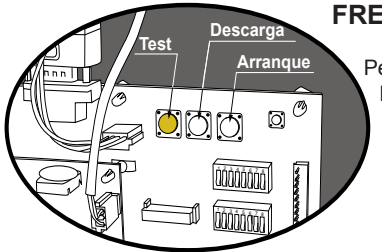

### FREE - PLAY

Permite jugar sin monedas. Para acceder al free-play, abrir la puerta y mantener activados los pulsadores «**Test**», «**Descarga**» y «**Arranque**», seguidamente provocar una inicialización (ver apartado 3.6), a continuación soltar los pulsadores y cerrar la puerta.

### 3.9 Diagrama de estados

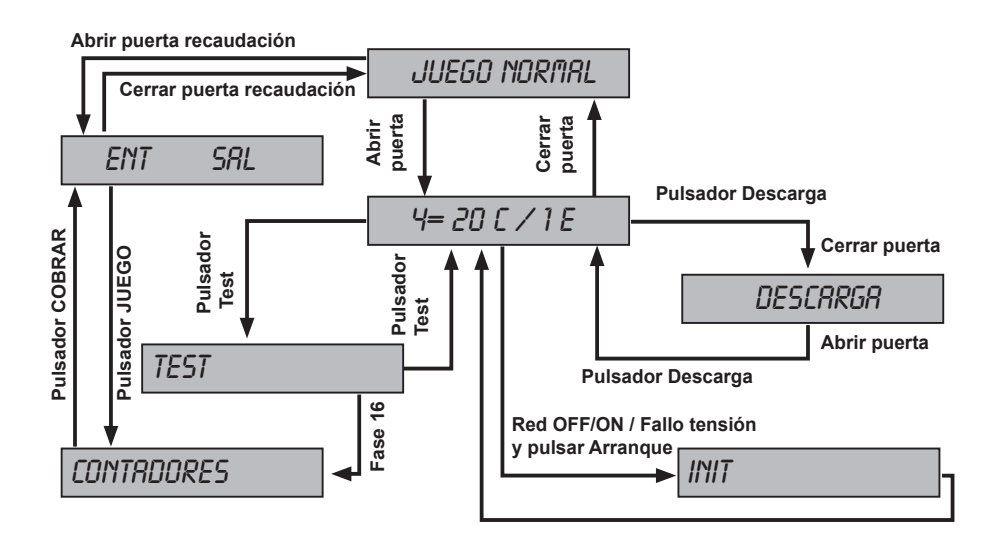

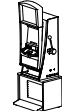

### 3.10 Pago manual

Mediante el **parámetro PAGO MANUAL** de la fase 0 de Test se configura la cantidad de monedas a partir de la cual se considera un pago manual. La configuración por defecto es de 1000 €.

El **pago manual bloquea la máquina** a la espera de su activación mediante la llave situada en el lateral derecho de la misma.

#### Funcionamiento

1 En el caso de que el banco de premios acumule una cantidad igual o superior a la configurada en el parámetro, cuando se acciona el pulsador COBRAR BANCO, en el display VFD aparece el mensaje : CONFIRME COBRO --> SI COBRAR NO

Para cobrar el **banco de premios**, accionar nuevamente el pulsador **COBRAR BANCO**. La máquina se bloquea a la espera del **pago manual**. En caso contrario, para continuar con el juego, accionar el pulsador **JUEGO**.

2 En el caso de conseguir un premio igual o superior a la cantidad configurada en el parámetro y que éste no se pueda acumular en el **banco de premios** por llegar al máximo, la máquina se bloquea a la espera del **pago manual.** 

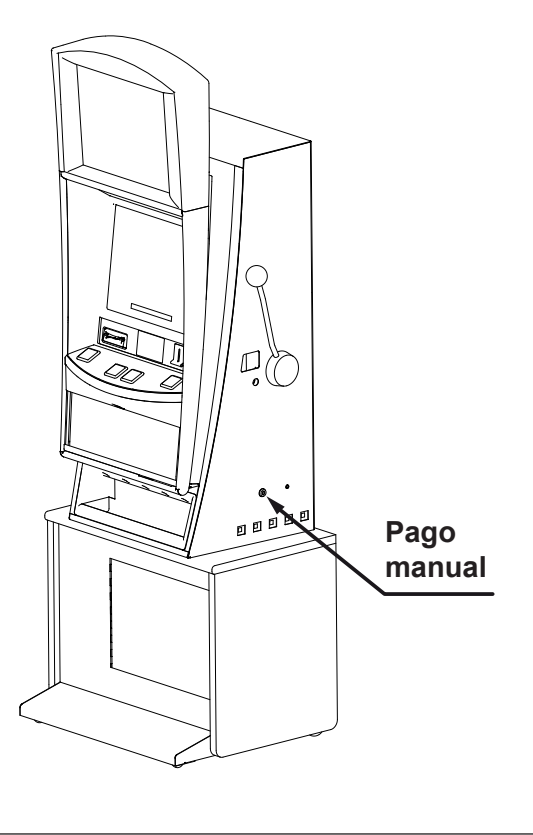

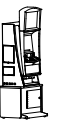

IA

### 4.1 Como entrar en modo de Test

Procedimiento :

- 1 Abrir la puerta cuando la máquina esté en espera de introducción de monedas o de inicio de partida.
- 2 Activar el pulsador «Test», situado en la CPU. En el monitor aparece la pantalla del Menú Principal de Servicio.

En caso de haber códigos de **Fuera de Servicio**, pulsar 4 para visualizar el / los errores y poder acceder al test .

3 Actuar sobre los pulsadores correspondientes para seleccionar la fase. (Ver apartado 4.3 Desarrollo del Test)

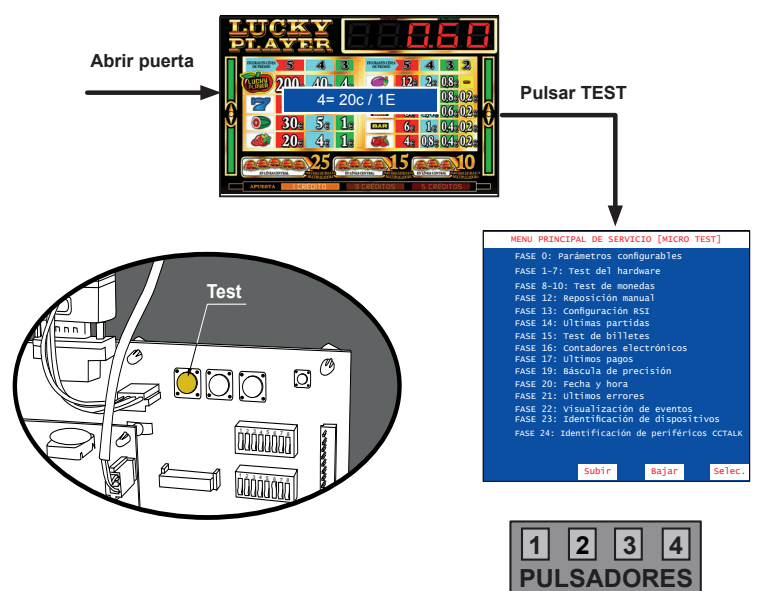

### 4.2 Como salir del modo de Test

Procedimiento :

1 Desactivar el interruptor «**Test**». En el monitor aparece el mensaje:

«4 = 20C / 1E» (según configuración HP1/HP2).

2 Seguidamente cerrar la puerta. La máquina volverá a su estado anterior.

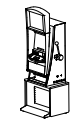

### 4.3 Desarrollo del Test

El **Test** de la máquina se divide en diferentes **fases**, a las cuales se accede a través de un sistema de **menús**. Cada **fase** permite realizar una acción determinada.

Al seleccionar el modo **Test**, en el monitor aparece la pantalla del **Menú Principal de Servicio**, el cual permite acceder a diferentes submenús.

Todas las pantallas se dividen en tres campos :

- Titulo del menú o fase, en la parte superior de la pantalla.
- Información relativa al menú o fase.
- Opciones asociadas a los pulsadores en la parte inferior de la pantalla. Las opciones se seleccionan y validan a través de los pulsadores de juego activos (iluminados).

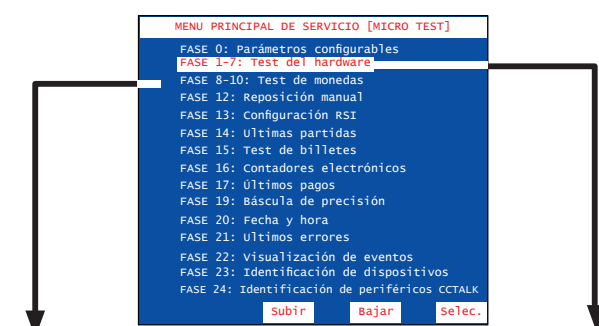

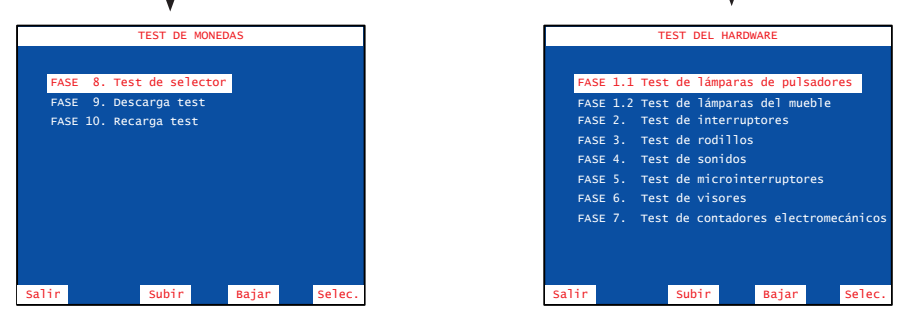

### PULSADORES ASOCIADOS

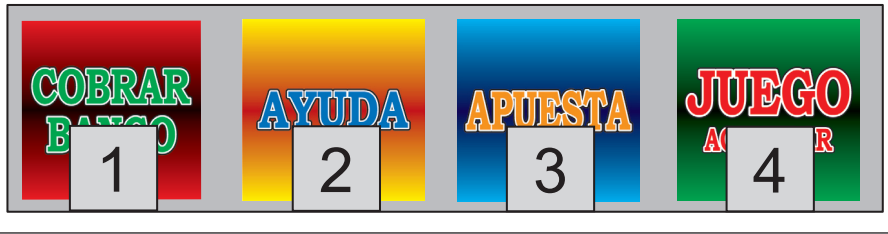

### Fase 0 PARÁMETROS CONFIGURABLES

El sistema de parámetros se divide en dos grupos, en función de su soporte físico:

Microinterruptores carta CPU (Parámetros hardware): Se configuran mediante dos bancos de 8 microinterruptores cada uno. (Ver apartado «3.3 Selección de configuraciones»).

**Memoria no volátil (Parámetros software)**: Se configuran directamente a través de los pulsadores de juego y se almacenan en el módulo **CS4**.

Se detalla a continuación la información que aparece en la pantalla.

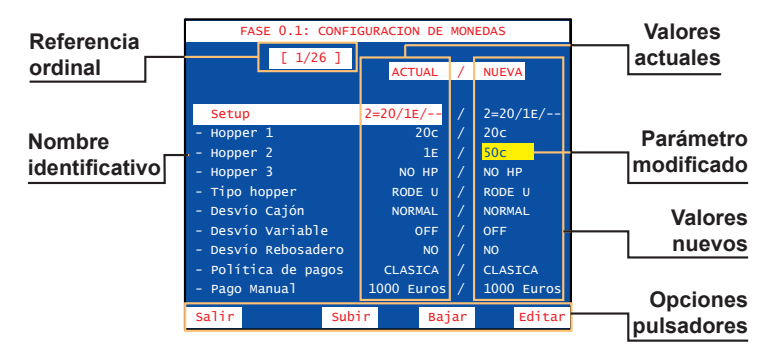

Esta pantalla muestra, para cada parámetro, el **valor actual** (en uso) y a su derecha el **valor nuevo** (es el nuevo valor que se ha seleccionado para el parámetro, el cual será operativo después de realizar una **inicialización**). Los parámetros que han sido modificados muestran el **valor nuevo** sobre fondo amarillo.

### Fase 0.1 Configuración de monedas

Configuración de los parámetros relacionados con monética y pagadores.

#### SETUP

Configuración rápida de los parámetros: BANDEJA, HOPP1, HOPP2 y HOPP3. *Opciones :* 

| N° | TEXTO       | BANDEJA                             | HP1 | HP2 | HP3 |  |  |
|----|-------------|-------------------------------------|-----|-----|-----|--|--|
| 1  | 10c, 1€,    | 2 HPS N                             | 10c | 1€  |     |  |  |
| 2  | 20c, 1€,    | 2 HPS N                             | 20c | 1€  |     |  |  |
| 3  | 10c, 1€     | 2 HPS                               | 10c | 1€  |     |  |  |
| 4  | 20c, 1€     | 2 HPS                               | 20c | 1€  |     |  |  |
| 5  | 10c, 1€, 2€ | 3 HPS N                             | 10c | 1€  | 2€  |  |  |
| 6  | 20c, 1€, 2€ | 3 HPS N                             | 20c | 1€  | 2€  |  |  |
| 7  | 1€, 1€, 10c | 3 HPS N                             | 1€  | 1€  | 10c |  |  |
| 8  | 1€, 1€, 20c | 3 HPS N                             | 1€  | 1€  | 20c |  |  |
| 9  | 20c,1€,NH   | 3 HPS N                             | 20c | 1€  |     |  |  |
| 0  | PERS1       | Personalizada en el último arranque |     |     |     |  |  |

Edición : Parámetro de software (módulo CS4)

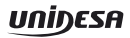

| BANDEJA<br>Configu<br>y tipo c<br>Opcion | uración rápida del tipo de bandeja que puede tener así como el número de hoppers<br>de desvíos. Afecta a las configuraciones disponibles en el parámetro "SETUP",<br><i>es</i> : 2HPS<br>2HPS N<br>3HPS N                                  |
|------------------------------------------|----------------------------------------------------------------------------------------------------|
| HOPP 1                                   | Configuración de la moneda admitida en el Hopper 1.                                                                                                    |
| HOPP 2                                   | Configuración de la moneda admitida en el Hopper 2.                                                                                                    |
| НОРР 3                                   | Configuración de la moneda admitida en el Hopper 3.<br>Opciones : 10c<br>20c<br>50c<br>1€<br>2€<br>NOHP (Hopper no utilizado. Esta opción deshabilita también el desvío<br>hacia el cajón C3 cuando se activa en HP3 y bandeja<br>3 HPS N) |
| TIPO HP                                  | Configuración del tipo de descargador (HP1/HP2)<br>Opciones RODE U (control salida monedas por opto)                                                                                                    |
| DESVÍO CAJÓN                             | Configuración de la distribución de monedas en los cajones de recaudación.<br>Opciones : NORMAL<br>SPEC1<br>SPEC2 (Igual que normal pero intercambiando C1 y C2)<br>FIJO1<br><br>FIJO32                                                    |

Con bandeja de 2 Hoppers (2 HPS / 2 HPS N) :

| 2 HPS   | NORMAL        | SPEC 1     |            |  |  |  |
|---------|---------------|------------|------------|--|--|--|
| 2 HPS N | NORMAL        | Si HP1≠1€  | Si HP1=1 € |  |  |  |
| Cajón 1 | Moneda HP1    | 20c        | 1€         |  |  |  |
| Cajón 2 | Moneda HP2    | 1€         | 20c        |  |  |  |
| Cajón 3 | Resto monedas | 10c 50c 2€ | 10c 50c 2€ |  |  |  |

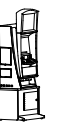

| 3 HPS N | NC                   | ORMAL                      | SPEC1 (Según configuración de HP3) |             |             |             |             |                |                                   |  |
|---------|----------------------|----------------------------|------------------------------------|-------------|-------------|-------------|-------------|----------------|-----------------------------------|--|
|         | HP1=HP2              | Resto<br>configuraciones   | HP3=<br>10c                        | HP3=<br>20c | HP3=<br>50c | HP3=<br>1€  | HP3=<br>2€  | HP3=<br>NO     | HP3= HP1<br>HP3= HP2<br>o desvreb |  |
| Cajón 1 | resto<br>monedas     | mon. HP1+<br>resto monedas | 20c,<br>50c                        | 10c, 50c    | 10c, 1€     | 10c,<br>50c | 10c,<br>1€  | 10c,<br>1€, 2€ | 10c, 1€, 2€                       |  |
| Cajón 2 | mon. HP1<br>mon. HP2 | moneda HP2                 | 1€, 2€                             | 1€, 2€      | 20c, 2€     | 20c, 2€     | 20c,<br>50c | 20c,<br>50c    | 20c, 50c                          |  |
| Cajón 3 | mon. HP3             | moneda HP 3                | 10c                                | 20c         | 50c         | 1€          | 2€          |                | moneda<br>HP3                     |  |

Con bandeja de 3 Hoppers (3 HPS N) : (No disponible en este modelo)

Desvíos fijos : (2 HPS / 2 HPS N / 3 HPS N)

|         | FIJO<br>1                     | FIJO<br>2              | FIJO<br>3              | FIJO<br>4       | FIJO<br>5              | FIJO<br>6       | FIJO<br>7       | FIJO<br>8         | FIJO<br>9               | FIJO<br>10       | FIJO<br>11       | FIJO<br>12       | FIJO<br>13       | FIJO<br>14       | FIJO<br>15       | FIJO<br>16              |
|---------|-------------------------------|------------------------|------------------------|-----------------|------------------------|-----------------|-----------------|-------------------|-------------------------|------------------|------------------|------------------|------------------|------------------|------------------|-------------------------|
| Cajón1  | 10c<br>20c<br>50c<br>1€<br>2€ | 20c<br>50c<br>1€<br>2€ | 10c<br>50c<br>1€<br>2€ | 50c<br>1€<br>2€ | 10c<br>20c<br>1€<br>2€ | 20c<br>1€<br>2€ | 10c<br>1€<br>2€ | 1€<br>2€          | 10c<br>20c<br>50c<br>2€ | 20c<br>50c<br>2€ | 10c<br>50c<br>2€ | 50c<br>2€        | 10c<br>20c<br>2€ | 20c<br>2€        | 10c<br>2€        | 2€                      |
| Cajón 2 |                               | 10c                    | 20c                    | 10c<br>20c      | 50c                    | 10c<br>50c      | 20c<br>50c      | 10c<br>20c<br>50c | 1€                      | 10c<br>1€        | 20c<br>1€        | 10c<br>20c<br>1€ | 50c<br>1€        | 10c<br>50c<br>1€ | 20c<br>50c<br>1€ | 10c<br>20c<br>50c<br>1€ |

|         | FIJO<br>17              | FIJO<br>18       | FIJO<br>19       | FIJO<br>20       | FIJO<br>21       | FIJO<br>22       | FIJO<br>23       | FIJO<br>24              | FIJO<br>25        | FIJO<br>26      | FIJO<br>27      | FIJO<br>28             | FIJO<br>29      | FIJO<br>30             | FIJO<br>31             | FIJO<br>32                    |
|---------|-------------------------|------------------|------------------|------------------|------------------|------------------|------------------|-------------------------|-------------------|-----------------|-----------------|------------------------|-----------------|------------------------|------------------------|-------------------------------|
| Cajón1  | 10c<br>20c<br>50c<br>1€ | 20c<br>50c<br>1€ | 10c<br>50c<br>1€ | 50c<br>1€        | 10c<br>20c<br>1€ | 20c<br>1€        | 10c<br>1€        | 1€                      | 10c<br>20c<br>50c | 20c<br>50c      | 10c<br>50c      | 50c                    | 10c<br>20c      | 20c                    | 10c                    |                               |
| Cajón 2 | 2€                      | 10c<br>2€        | 20c<br>2€        | 10c<br>20c<br>2€ | 50c<br>2€        | 10c<br>50c<br>2€ | 20c<br>50c<br>2€ | 10c<br>20c<br>50c<br>2€ | 1€<br>2€          | 10c<br>1€<br>2€ | 20c<br>1€<br>2€ | 10c<br>20c<br>1€<br>2€ | 50c<br>1€<br>2€ | 10c<br>50c<br>1€<br>2€ | 20c<br>50c<br>1€<br>2€ | 10c<br>20c<br>50c<br>1€<br>2€ |

#### NOTA :

Para la configuración 3 HPS N con desvíos FIJO XX, la moneda desviada a HP3 caerá en C3 por rebosadero.

Si se configura la misma moneda en HP3 que en HP2 o HP1, o bien los parámetros **DESVVAR** y **DESVREB** están activos, se desviará un porcentaje de monedas de HP3 al cajón correspondiente (C1 o C2), según las configuraciones de **DESVCAJ**, **DESVVAR** y/o **DESVREB** elegidas.

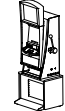

#### DESVÍO VARIABLE

Configuración de desvíos opcionales a cajón con ratio variable.

| <u> </u>  |              | •           |            |    |
|-----------|--------------|-------------|------------|----|
| Opciones  | s : OFF      |             |            |    |
|           | ACTIVOS      |             |            |    |
|           | DESV-2%      |             |            |    |
|           | DESV-4%      |             |            |    |
|           | DESV-8%      |             |            |    |
|           | DESV+2%      |             |            |    |
|           | DESV+4%      |             |            |    |
|           | DESV+8%      |             |            |    |
| Edición : | Parámetro de | software (I | nódulo CS4 | 4) |

### DESVÍO REBOSADERO

Configuración del desvío variable en el hopper con rebosadero. Opciones : NO

ADMITID (Sólo si DESVVAR activo)

Edición : Parámetro de software (módulo CS4)

#### **POLÍTICA PAGOS**

Configuración de la política de pagos, con reparto de las dos monedas de mayor valor facial.

Opciones : CLASICA (Paga con la moneda de mayor valor facial)

RATI+1 (Utiliza las 2 monedas de mayor valor en relación 1:1)

RATI+2 (Utiliza las 2 monedas de mayor valor en relación 1:2)

RATI-2 (Utiliza las 2 monedas de mayor valor en relación 2:1)

Edición : Parámetro de software (módulo CS4)

#### SALTA E15

Configuración error SAT E 15.

Opciones : NO (La máquina podrá caer en error SAT E 15 si hay error de configuración) INH1050 (La máquina nunca caerá en error SAT E 15, en su lugar, se inhibirá la entrada de monedas de 10c y 50c)

Edición : Parámetro de software (módulo CS4)

#### RETHOPP

No utilizado. Siempre OFF Edición : Parámetro de software (módulo CS4)

#### CAMBIO MONEDA

Devolución del cambio en monedas superiores a 20c Opciones : INHIBIDO (ON) ACTIVADO (OFF) Edición : Parámetro de Hardware (microinterruptor B4)

PAGO Configuración del premio maximo acumulable antes de obligar al pago manual MANUAL Opciones : NUNCA

#### 1000 Euros

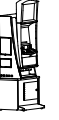

### Fase 0.2 Configuración de billetes

Configuración de los parámetros relacionados con el selector de billetes.

#### SELECTOR DE BILLETES

Configuración del tipo de lector de billetes Opciones : JCM SER AC (JCM serie) IT SSP AC (IT serie) Edición : Parámetro de software (módulo CS4)

#### BILLETE DE 5€

Aceptación del billete de 5 € Opciones : INHIBIDO (ON) ACTIVADO (OFF) Edición : Parámetro de Hardware (microinterruptor B1)

#### BILLETE DE 10 €

Aceptación del billete de 10 € Opciones : INHIBIDO (ON) ACTIVADO (OFF) Edición : Parámetro de Hardware (microinterruptor B2)

#### BILLETE DE 20 €

Aceptación del billete de 20 € Opciones : INHIBIDO (ON) ACTIVADO (OFF) Edición : Parámetro de Hardware (microinterruptor B3)

#### BILLETE DE 50 €

Aceptación del billete de 50 € Opciones : INHIBIDO (ON) ACTIVADO (OFF) Edición : Parámetro de Hardware (microinterruptor B5)

#### PAGADOR DE BILLETES

Configuración del reciclador de billetes Opciones : INHIBIDO ACTIVADO Edición : Parámetro de sofware (módulo CS4)

### Fase 0.3 Configuración de pagos con billetes

Configuración de los parámetros relacionados con el reciclador de billetes.

#### PAGO BILLETE 5 EUR

Configuración de pago con billetes de 5 euros Opciones : INHIBIDO ACTIVADO Edición : Parámetro de software (módulo CS4)

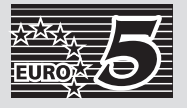

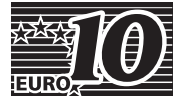

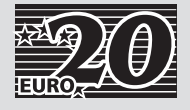

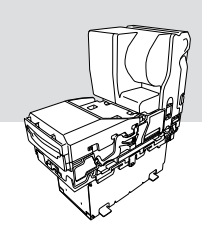

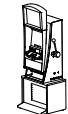

#### PAGO BILLETE 10 EUR

Configuración de pago con billetes de 10 euros Opciones : INHIBIDO ACTIVADO

Edición : Parámetro de software (módulo CS4)

#### PAGO BILLETE 20 EUR

Configuración de pago con billetes de 20 euros Opciones : INHIBIDO ACTIVADO Edición : Parámetro de software (módulo CS4)

#### PAGO BILLETE 50 EUR

Configuración de pago con billetes de 50 euros Opciones : INHIBIDO ACTIVADO Edición : Parámetro de software (módulo CS4)

#### SETUP TRAMOS PAGO CON BILLETES

Permite seleccionar un conjunto predeterminado de valores para los parámetros referentes a pagos con billetes.

Opciones : 1 = Bajo

2 = Alto

0 = Pers\_1 (Personalizado en el último arranque)

| Setup Tramos con Billetes   | 1 = Bajo | 2 = Alto |
|-----------------------------|----------|----------|
| Inicio Pago con Billetes    | 20€      | 40€      |
| % Mín. Pago Moneda Tramo 1  | 40%      | 50%      |
| Inicio Tramo 2 Pago Billete | 100€     | 120€     |
| % Mín. Pago Moneda Tramo 2  | 20%      | 30%      |

#### Edición : Parámetro de software (módulo CS4)

#### INICIO PAGO CON BILLETES

Configuración del valor a partir del cual comienza el pago con billetes. Opciones : 0 E

200 E

Edición : Parámetro de software (módulo CS4)

#### % MIN. PAGO MONEDA TRAMO 1

Configuración del porcentaje de pago en monedas mínimo si el valor del pago supera el parámetro 'Inicio Pago con Billetes'. La cantidad de monedas a pagar dependerá de los billetes disponibles en ese momento.

Opciones : 0 %

100 %

Edición : Parámetro de software (módulo CS4)

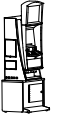

#### INICIO TRAMO 2 PAGO CON BILLETES

Configuración del valor a partir del cual se modifica el porcentaje de minimo de pago con monedas.

Opciones : 0 E

#### 200 E

Edición : Parámetro de software (módulo CS4)

#### % MIN. PAGO MONEDA TRAMO 2

Configuración del porcentaje de pago en monedas mínimo paral tramo 2. *Opciones* : **0%** 

100%

Edición : Parámetro de software (módulo CS4)

#### ALMACEN. SELECTIVO BILL. 20 EUR

Si se activa este parámetro la máquina puede traspasar del pagador al cajón los billetes de 20 euros si con ello se optimiza el pago.

Opciones : INHIBIDO

#### ACTIVADO

Edición : Parámetro de software (módulo CS4)

#### ALMACEN. SELECTIVO BILL. 50 EUR

Si se activa este parámetro la máquina puede traspasar del pagador al cajón los billetes de 50 euros si con ello se optimiza el pago.

#### Opciones : INHIBIDO

#### ACTIVADO

Edición : Parámetro de software (módulo CS4)

#### AVERÍA PAGADOR INHIBE SELECTOR

Si existe una avería en el pagador de billetes inhibe la entrada de billetes. Opciones 'Inhibido(ON)' / 'No Inhibido(OFF)'. Por defecto está No Inhibido ( acepta billetes ). *Opciones :* **OFF** 

ON

Edición : Parámetro de software (módulo CS4)

#### Fase 0.4 Configuración del juego

Configuración de los parámetros relacionados con el reciclador de billetes.

#### ALARMA PUERTA

Configuración sonora de aviso al abrir la puerta Opciones : INHIBIDO ACTIVADO Edición : Parámetro de software (módulo Black Box)

#### PORCENTAJE

Devolución mínima de premios Opciones : 84% 88% Edición : Parámetro de Hardware (microinterruptores A1)

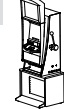

#### LÍMITE COMPRA DE CRÉDITOS

Número máximo de créditos acumulables Opciones : 25 (ON) 50 (OFF) Edición : Parámetro de Hardware (microinterruptor A5)

#### PLAY 10

Juego de los restos de 10 cent Opciones : INHIBIDO (OFF) ACTIVADO (ON) Edición : Parámetro de Hardware (microinterruptor A6)

#### DEMOSTRACIÓN

Refresco de lámparas / leds Opciones : INHIBIDO (OFF) ACTIVADO (ON) Edición : Parámetro de Hardware (microinterruptor A7)

#### **TRASPASO MONEDAS CON CRÉDITOS 0**

Modalidades de traspaso de la reserva a créditos.

Opciones : INHIBIDO (ON) (Para traspaso no es necesario créditos igual a 0) ACTIVADO (OFF) (Traspaso exclusivamente si créditos igual a 0) Edición : Parámetro de Hardware (microinterrunter AS)

### Edición : Parámetro de Hardware (microinterruptor A8)

#### **BANCO PREMIOS**

El premio obtenido se visualiza en un visor y se acumula en el Banco de Premios

Opciones : INHIBIDO (OFF)

ACTIVADO (ON)

Edición : Parámetro de Hardware (microinterruptor B7)

#### BANCO PREMIOS JUGABLE

Disponer de los créditos acumulados en el Visor Premios para la realización de jugadas

Opciones : INHIBIDO (OFF)

ACTIVADO (ON)

Edición : Parámetro de Hardware (microinterruptor B8)

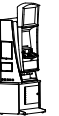

### Operación para modificar un parámetro

Seleccionar el parámetro mediante los pulsadores 2 y 3, a continuación pulsar 4 para editar el parámetro. Se detalla a continuación la información que aparece en la pantalla de un **parámetro software**.

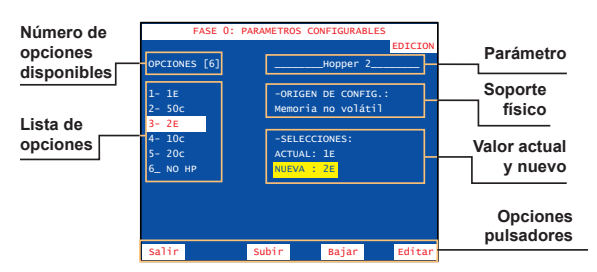

En la parte izquierda de la pantalla aparece el **número de opciones disponibles**, seguido de la **lista de opciones**. En la parte derecha, bajo el **nombre del parámetro**, se muestra el **origen de la configuración** (software), el **valor actual** y el **valor nuevo** del parámetro.

Seleccionar la opción deseada mediante los pulsadores **2** y **3**, a continuación pulsar **4** para seleccionar el **valor nuevo** que se mostrará sobre fondo amarillo, seguidamente pulsar **1** para volver al menú de parámetros configurables.

Para actualizar el parámetro modificado, salir del test y realizar un arranque.

Se detalla a continuación la información que aparece en la pantalla de un parámetro hardware.

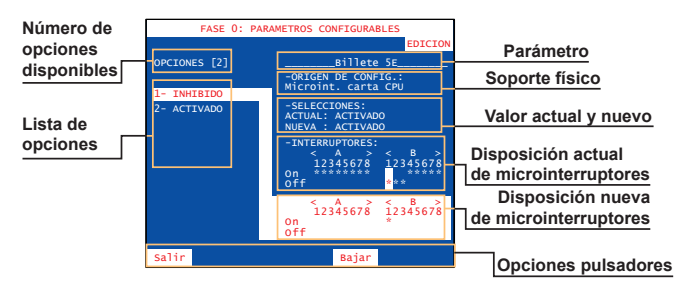

En la parte izquierda de la pantalla aparece el **número de opciones disponibles**, seguido de la **lista de opciones**. En la parte derecha, bajo el **nombre del parámetro**, se muestra el **origen de la configuración** (hardware), el **valor actual** y el **valor nuevo** del parámetro, y la **disposición actual** y la **disposición nueva** de los microinterruptores A y B de la *CPU*.

Seleccionar la opción deseada mediante los pulsadores  $2 ext{ y 3}$ , a continuación modificar la disposición de los microinterruptores A o B de la *CPU*, de acuerdo con la información obtenida en la pantalla, el **valor nuevo** se muestra sobre fondo amarillo y en la **disposición actual** de los microinterruptores se indica el cambio mediante una «**M**» sobre fondo amarillo, seguidamente pulsar **1** para volver al menú de parámetros configurables.

Para actualizar el parámetro modificado, salir del test y realizar un arranque.

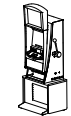

### TEST DEL HARDWARE (Fases 1 a 7)

El menú **TEST DEL HARDWARE** permite acceder a diferentes fases cuya finalidad es verificar el funcionamiento de la máquina.

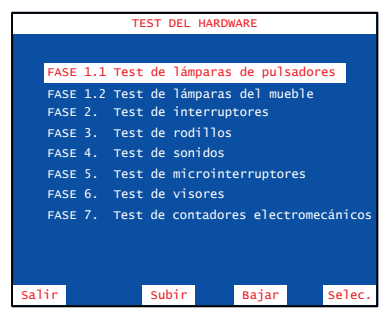

| Seleccionar la fase mediante los pulsadores   | <b>2</b> y <b>3</b> , a |
|-----------------------------------------------|-------------------------|
| continuación pulsar 4 para acceder a la fase. |                         |

### Fase 1 TEST DE LÁMPARAS

Esta fase se divide de dos subfases, una en la que se comprueban las lámparas de los pulsadores y otra en la que se hace lo mismo con las lámparas que iluminan el mueble.

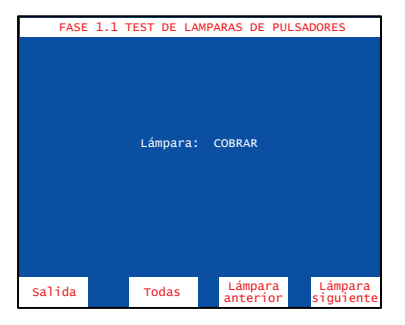

En la pantalla se indica el nombre que corresponde a cada uno de los distintos leds.

Con el pulsador 2 se iluminan todos los leds.

Con el pulsador 4 se ilumina el led siguiente y con el pulsador 3 se ilumina el led anterior.

Con los pulsadores **2** y **3** se selecciona el bloque de luces a comprobar. Con el pulsador **4** se selecciona la secuencia de parpadeo de las luces.

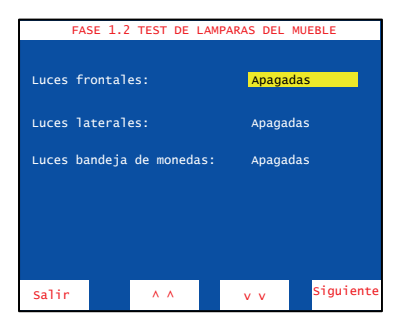

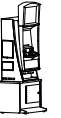

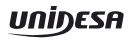

### Fase 2 TEST DE INTERRUPTORES

Comprobación de los pulsadores e interruptores.

| FASE 2. TEST DE INTERRUPTORES |                  |
|-------------------------------|------------------|
| Ayuda                         | OFF              |
| Apuesta                       | OFF              |
| Jugada                        | <mark>OFF</mark> |
| Puerta superior abierta       | OFF              |
| Puerta inferior abierta       | OFF              |
| Devolución                    | OFF              |
| Descarga                      | OFF              |
| Arranque                      | OFF              |
| Hopper 1 Lleno                | OFF              |
| Hopper 2 Lleno                | OFF              |
| Llave Empleado                | OFF              |
| Micro Palanca 1 (Abajo)       | OFF              |
| Micro Palanca 2 (Arriba)      | OFF              |
| Salir                         |                  |
|                               |                  |

La pantalla muestra el estado de los interruptores. Al accionar cualquiera de ellos, su estado conmuta de **OFF** a **ON**, recuperando después su estado inicial si se trata de un pulsador. Los interruptores ya verificados quedan resaltados con un fondo amarillo.

### Fase 3 TEST DE RODILLOS

|                                                | FASE 3. TEST                                                                           | DE RODILLOS                                                   |        |
|------------------------------------------------|----------------------------------------------------------------------------------------|---------------------------------------------------------------|--------|
|                                                |                                                                                        |                                                               |        |
| FASE 3                                         | .1: Alineamien                                                                         | to de Rodillo                                                 | S      |
| FASE 3<br>FASE 3<br>FASE 3<br>FASE 3<br>FASE 3 | .2: Centrado d<br>.3: Pasos de R<br>.4: Paros de S<br>.5: Efectos de<br>.6: Lámparas d | e Rodillos<br>odillos<br>imbolos<br>Rodillos<br>e los Rodillo | IS     |
| Salir                                          | Subir                                                                                  | Bajar                                                         | Selec. |

El menú **TEST DE RODILLOS** permite acceder a seis subfases cuya finalidad es verificar el funcionamiento de los rodillos.

Seleccionar la fase mediante los pulsadores **2** y **3**, a continuación pulsar **4** para acceder a la fase.

#### Fase 3.1 Alineamiento de Rodillos

Se realiza el test de alineamiento de los rodillos, en el que se comprueban una serie de paros predefinidos. Con el pulsador se selecciona el siguiente paro.

| guiente |
|---------|
|         |

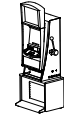

#### Fase 3.2 Centrado de Rodillos

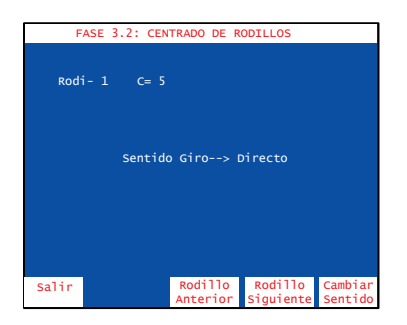

Es la fase de ajuste de los rodillos. En ella se comprueba que el valor de centrado de los rodillos esté entre 2 y 5. Para ajustarlo correctamente se actua sobre la Guía Sensor que posee el rodillo. Con el pulsador 2 se selecciona el rodillo anterior y con el pulsador 3, el siguiente. Con el pulsador 4 se cambia el sentido de giro del rodillo.

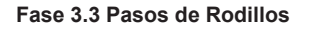

Se realiza la comprobación del giro paso a paso de los rodillos. Con el pulsador **2** se selecciona el rodillo anterior y con el pulsador **3**, el siguiente. Con el pulsador **4** se realiza un paso de giro.

|       | FASE 3.3: | PASOS DE R  | ODILLOS   |           |
|-------|-----------|-------------|-----------|-----------|
|       | Rodi. Sı  | eleccionado |           |           |
| colin |           | Rodillo     | Rodillo   | Cambiar   |
| Salir |           | Anterior    | Siguiente | CallipTar |

#### Fase 3.4 Paros de Símbolos

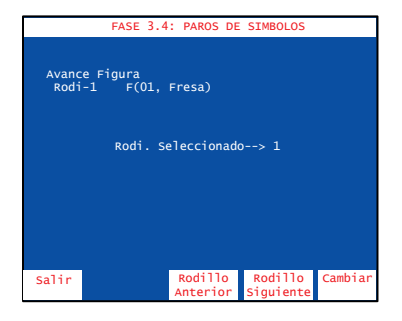

En esta fase se comprueba que los símbolos de las bandas concuerden con los que constan en el programa. Con el pulsador 2 se selecciona el rodillo anterior y con el pulsador 3, el siguiente. Con el pulsador 4 se cambia el símbolo.

#### Fase 3.5 Efectos de Rodillos

Se realiza la comprobación de los efectos de movimiento de los rodillos. Con el pulsador **2** se realiza el efecto anterior y con el pulsador **3**, el siguiente. Con el pulsador **4** se repite el efecto.

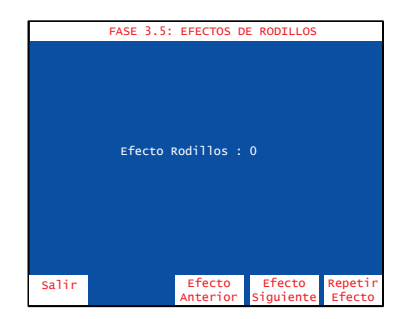

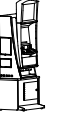

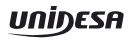

#### Fase 3.6 Lámparas de los Rodillos

| FASE 3.6: LAMPARAS DE LOS RODILLOS |              |                                                                                                    |                      |                  |
|------------------------------------|--------------|----------------------------------------------------------------------------------------------------|----------------------|------------------|
| Nivel                              | RODI.1 RODI. | 2 RODI.3 RG<br>2 RODI.3 RG<br>2 ROD | DDI.4 RODI.4         |                  |
| Salir                              |              | Lámpara<br>Anterior                                                                                                    | Lámpara<br>Siguiente | Cambiar<br>Nivel |

En esta fase se comprueban las luces de rodillos una a una. Con el pulsador **2** se selecciona la lámpara anterior y con el pulsador **3**, la siguiente. Con el pulsador **4** se cambia el nivel de parpadeo.

### Fase 4 TEST DE SONIDOS

| FASE 4. TEST DE SONIDOS<br>Test de secuencias<br>Test de sonidos | El menú <b>TEST DE SONIDOS</b> permite acceder a dos fases<br>cuya finalidad es comprobar los efectos y melodías que la<br>máquina realiza en diferentes momentos del juego.<br>Seleccionar la fase mediante los pulsadores <b>2</b> y <b>3</b> , a<br>continuación pulsar <b>4</b> para acceder a la fase. |  |
|------------------------------------------------------------------|----------------------------------------------------------------------------------------------------|--|
| Salir Subir Bajar Selec.<br>FASE 4. TEST DE SECUENCIAS           | FASE 4. TEST DE SONIDOS                                                                                                    |  |
| Secuencia: 1                                                     | Sonido: 1                                                                                                    |  |
| Salir Escuchar Escuchar Siguiente Escuchar                       | Salir Escuchar Escuchar anterior siguiente                                                                                                    |  |

Seleccionar mediante los pulsadores 2 y 3 el efecto o música deseado. Para repetir pulsar 4

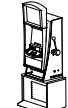

### Fase 5 TEST DE MICROINTERRUPTORES (CPU)

Test

4

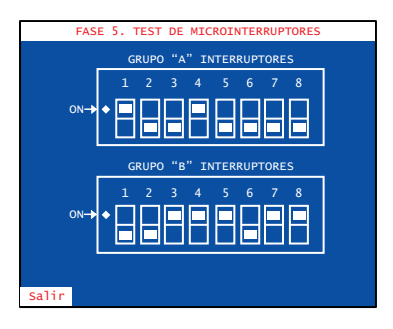

FASE 5. TEST DE MICROINTERRUPTORES GRUPO "A" INTERRUPTORES

INTERRUPTORES

3 4

GRUPO "B"

Visualización del estado de los microinterruptores de configuración y verificación de su funcionamiento.

La pantalla muestra el estado (**ON/OFF**) de los dos grupos de microinterruptores (**A** y **B**). Si se modifica el estado de algún microinterruptor se indica mediante un efecto sonoro, además aparece un asterisco junto al número del microinterruptor y un letrero explicativo con fondo amarillo en la parte inferior de la pantalla.

Para no entrar en el **Fuera de Servicio SAT 15**, al abandonar la fase de Test, volver el microinterruptor a su posición original.

Nota : Para modificar el estado de los microinterruptores de configuración, consultar la Fase 0 Parámetros configurables.

## Fase 6 TEST DE VISORES

| FASE 6. TEST DE VISORES |             |       |        |
|-------------------------|-------------|-------|--------|
|                         | _           |       |        |
| Test de visore          | s           |       |        |
| Test de colore          | s de pantal | la    |        |
| Test de lineal          | idad de par | talla |        |
|                         |             |       |        |
|                         |             |       |        |
|                         |             |       |        |
|                         |             |       |        |
|                         |             |       |        |
|                         |             |       |        |
|                         |             |       |        |
|                         |             |       |        |
| Salir                   | Subir       | Bajar | Selec. |

El menú **TEST DE VISORES** permite acceder a tres fases cuya finalidad es comprobar los visores y facilitar el mantenimiento de los circuitos de video y monitor TFT.

Seleccionar la fase mediante los pulsadores **2** y **3**, a continuación pulsar **4** para acceder a la fase.

#### Test de visores

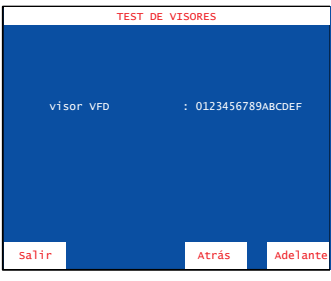

Comprobación del visor VFD.

Con el pulsador 4 se avanza en la secuencia de números y letras. Con el pulsador 3 se retrocede en la secuencia.

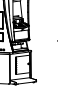

### Test de colores de pantalla

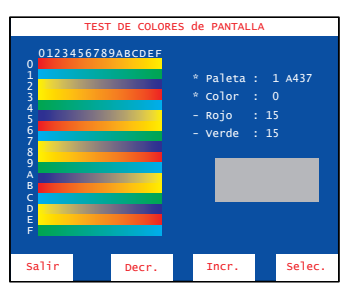

Comprobación de la paleta de colores para facilitar el ajuste de los controles de croma.

Mediante los pulsadores 2 y 3 se secuencian las paletas.

### Test de linealidad de pantalla

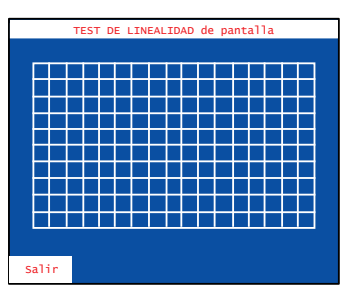

Comprobación de la linealidad del monitor para facilitar el ajuste de los circuitos de geometría.

### Fase 7 TEST DE CONTADORES ELECTROMECÁNICOS

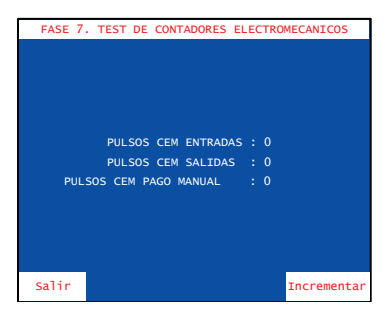

Comprobación de los contadores electromecánicos.

Para realizar esta fase abrir la puerta superior.

Al accionar el pulsador 4 se incrementan los contadores de entradas y salidas en una unidad.

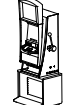
# TEST DE MONEDAS (Fases 8 a 10)

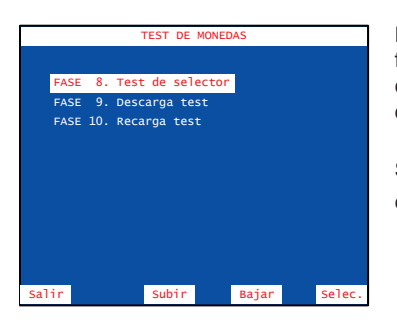

El menú **TEST DE MONEDAS** permite acceder a diferentes fases cuya finalidad es verificar el funcionamiento de los componentes del circuito de monedas. Selector, desviador, descargadores y canales.

Seleccionar la fase mediante los pulsadores **2** y **3**, a continuación pulsar **4** para acceder a la fase.

# Fase 8 TEST DE SELECTOR

|       | FASE    | 8. TEST | DE SELEC | TOR        |    |
|-------|---------|---------|----------|------------|----|
| X6    | INHIBID |         |          |            |    |
|       |         |         |          |            |    |
|       |         |         |          |            |    |
|       |         |         |          |            |    |
|       |         |         |          |            |    |
|       |         |         | Abrir    | puerta     |    |
|       |         |         |          |            |    |
|       |         |         |          |            |    |
|       |         |         |          |            |    |
| Salir |         | Cajón   |          | Habil-Inhi | ib |

El menú **TEST DE SELECTOR** permite verificar el funcionamiento del selector y desvíos para las diferentes monedas que acepta la máquina. Para realizar esta fase abrir la puerta.

Existen dos tipos de verificación, una secuencial y otra aleatoria.

#### Verificación SECUENCIAL

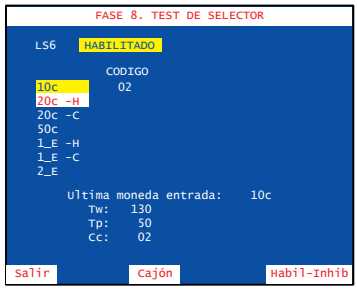

Al pulsar se habilita el selector y se indica en la pantalla de manera secuencial la moneda que hay que introducir, si se introduce una moneda distinta a la indicada, ésta se devuelve y se produce un efecto sonoro de error indicando el código y el valor de la moneda entrada.

La siguiente moneda a introducir se indica en rojo y sobre fondo blanco.

Al introducir la moneda indicada se describe en la pantalla la siguiente información:

| CÓDIGO | Código de la moneda                                               |
|--------|-------------------------------------------------------------------|
| Tw     | Duración de la espera de moneda en centésimas de segundo (T Wait) |
| Тр     | Duración del pulso de moneda en centésimas de segunto (T Pulse).  |
| Сс     | Código de la moneda (coincide con CÓDIGO).                        |

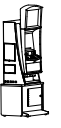

| Mensaje | Tipo de moneda           | Destino     |
|---------|--------------------------|-------------|
| 10c     | Entrar moneda de 10 cent | Cajón       |
| 20c -H  | Entrar moneda de 20 cent | Descargador |
| 20c -C  | Entrar moneda de 20 cent | Cajón       |
| 50c     | Entrar moneda de 50 cent | Cajón       |
| 1_E -H  | Entrar moneda de 1 €     | Descargador |
| 1_E-C   | Entrar moneda de 1 €     | Cajón       |
| 2_E     | Entrar moneda de 2 €     | Cajón       |

Ejemplo de secuencia según configuracion de descargadores HP1 = 20c y HP2 = 1 €

# Verificación ALEATORIA

|       | FASE                          | 8. TEST                     | DE SELE | CTOR |             |
|-------|-------------------------------|-----------------------------|---------|------|-------------|
| LS6   | HABILI                        | TADO                        |         |      |             |
|       | COL                           | IGO                         | ENTRA   | DAS  |             |
| 100   | -c1 0                         |                             |         |      |             |
| 200   | -H1                           |                             |         |      |             |
| 200   | -c1                           |                             | 0       |      |             |
| 50c   | -c1 0                         | с                           | 1       |      |             |
| 1_6   | -H2                           |                             | 0       |      |             |
| 1_6   | -C2                           |                             | Ű       |      |             |
| 2_E   | -CI                           |                             |         |      |             |
|       | Ultima m<br>Tw:<br>Tp:<br>Cc: | oneda er<br>160<br>50<br>0C | ıtrada: | 50   | c           |
| Salir |                               | Cajón                       |         |      | Habil-Inhib |

Al pulsar 4 durante más de 3 segundos se habilita el selector y se permite introducir cualquier moneda.

Para desviar las monedas a cajón (-C) pulsar 2 mientras se introduce la moneda.

Al introducir una moneda se describe en la pantalla la siguiente información:

| CÓDIGO<br>ENTRADAS | Código de la moneda<br>Número total de monedas entradas            |
|--------------------|--------------------------------------------------------------------|
| Tw                 | Duración de la espera de moneda en centésimas de segundo (T Wait). |
| Тр                 | Duración del pulso de moneda en centésimas de segunto (T Pulse).   |
| Cc                 | Código de la moneda (coincide con CÓDIGO).                         |

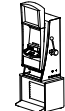

# Fase 9 DESCARGA TEST

| FASE 9. DESCAR                                                       | RGA TEST                  |
|----------------------------------------------------------------------|---------------------------|
| HOPPER HP1: 20c<br>Monedas descargadas:<br>Monedas extras:<br>TOTAL: | 0<br>0<br>0               |
| HOPPER HP2: 1E<br>Monedas descargadas:<br>Monedas extras:<br>TOTAL:  | 0<br>0<br>0               |
|                                                                      |                           |
| Tbc 0<br>Tco 0 (min:<br>Stp 00000001                                 | 0 max: 0)                 |
| Salir                                                                | Cambio<br>Hopper Descarga |

Comprobación de los descargadores. Se descargan 10 monedas y se miden los tiempos de cada moneda. Para realizar esta fase cerrar la puerta.

Con el pulsador 3 se elige el descargador.

Al pulsar 4 se produce una descarga de 10 monedas y en la pantalla se indica la siguiente información:

| HOPPER              | Descargador seleccionado.                         |
|---------------------|---------------------------------------------------|
| Monedas descargadas | Número de monedas descargadas.                    |
| Monedas extra       | Número de monedas descargadas por fallo de freno. |
| TOTAL               | Total de monedas descargadas.                     |
| Tbc                 | Tiempo entre monedas.                             |
| Tco                 | Tiempo de paso de moneda.                         |
| Stp                 | Datos del fabricante.                             |

Nota : Una vez finalizada esta fase, las monedas extraídas se devolverán a los descargadores correspondientes, mediante la **fase 10 Recarga test**, con el fin de no alterar el **balance hopper** contabilizado en los descargadores.

# Fase 10 RECARGA TEST

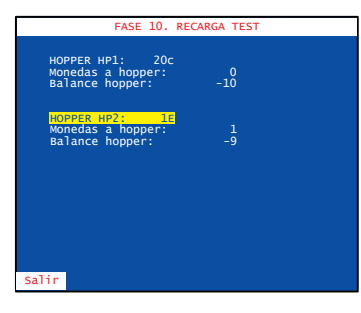

Permite recargar las monedas extraídas en la **fase 9 Descarga test** y devolverlas a través del selector, hasta conseguir el **balance hopper a CERO**, para no alterar la contabilidad. Para realizar esta fase cerrar la puerta.

Al entrar las monedas, en la pantalla, se indica la siguiente información:

HOPPER Monedas a hopper Balance hopper

Descargador seleccionado. Número de monedas entradas. Número de monedas que faltan por entrar, para conseguir el **balance hopper a CERO** 

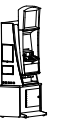

# Fase 12 REPOSICIÓN MANUAL

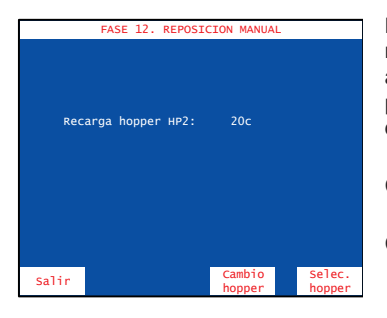

Permite cargar monedas en el descargador(carga inicial, reposición de monedas por vaciado, averías o diferencia de arqueo y descarga final). Las monedas introducidas forman parte de la contabilidad de monedas disponibles en el descargador.

Con el pulsador 3 seleccionar el descargador.

Con el pulsador 4 validar la selección.

|       | FAS    | E 12. REPO          | DSICION M          | IANUAL  |                 |
|-------|--------|---------------------|--------------------|---------|-----------------|
| Rec   | arga h | opper HP2<br>con: 2 | : 20c<br>00 moneda | :<br>:5 |                 |
|       |        |                     |                    |         |                 |
| Salir |        | (-)                 | (+                 | )       | Selec.<br>valor |

FASE 12. REPOSICION MANUA

FASE 12. REPOSICION MANUAL

20c con: 200 monedas Recarga anotada

Recarga hopper HP2:

PULSAR

hopper HP2: con: 200 monedas Seleccionar la cantidad de monedas a recargar mediante los pulsadores 2 o 3, a continuación pulsar 4 para seleccionar el valor.

Para validar la operación, mantener activado el pulsador y a continuación pulsar 4.

El mensaje "Recarga anotada" aparece en la pantalla. Pulsar 1 para abandonar la fase y a continuación realizar la carga de las monedas en el descargador seleccionado.

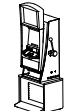

Salir

IANTENE

v un PC.

# Fase 13 CONFIGURACIÓN RSI

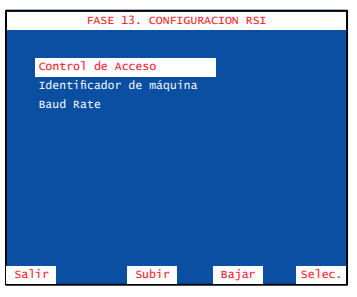

# El menú **CONFIGURACIÓN RSI** permite acceder a diferentes fases cuya finalidad es personalizar el acceso a los datos de funcionamiento de la máquina.

Seleccionar la fase mediante los pulsadores **2** y **3**, a continuación pulsar **4** para acceder a la fase.

Permite habilitar o inhibir la comunicación entre la máquina

Con el pulsador 4 se activa o desactiva el acceso.

Control de acceso

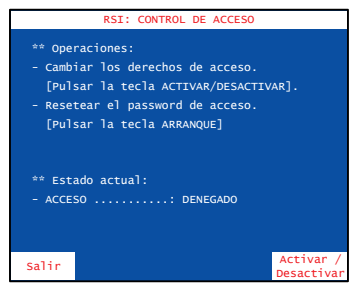

# Identificador de máquina

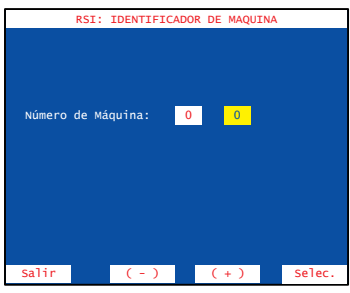

Permite numerar la máquina para su identificación en un Link.

Seleccionar el número de máquina mediante los pulsadores 2 o 3, a continuación pulsar 4 para validar la operación.

# **Baud Rate**

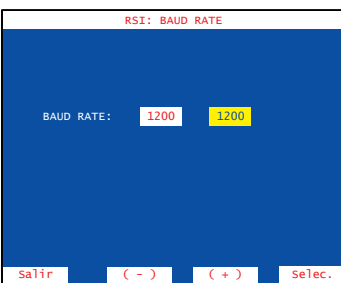

Permite elegir la velocidad de comunicación (entre 600 y 19.200 bauds). La velocidad por defecto es 1.200 bauds.

Seleccionar la velocidad de comunicación mediante los pulsadores **2** o **3**, a continuación pulsar **4** para validar la operación.

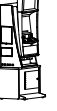

# Fase 14 ÚLTIMAS PARTIDAS

# FASE 14: ULTIMAS PARTIDAS Juego: sistema créditos Partida: 29 Hora inicio Ilisoco7 07-06-11 Créditos inicio partida Créditos inicio partida Salir Total créditos cancelados O Ultimos créditos cancelados Salir Partida Salir Partida Salir

Comprobación de las **Últimas partidas** realizadas, indicando la información relativa al sistema de créditos, combinación de figuras y premios conseguidos.

Con el pulsador 3 se secuencia la partida siguiente.

Con el pulsador 2 se secuencia la partida anterior.

Con el pulsador 4 se conmuta el acceso a la información sistema créditos, juego básico o juego de ruleta.

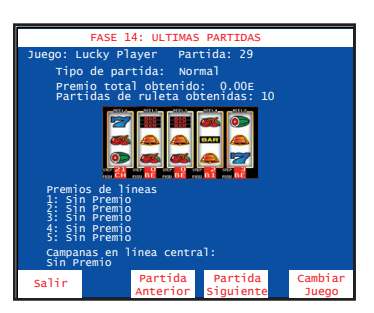

# Fase 15 TEST DE SELECTOR DE BILLETES

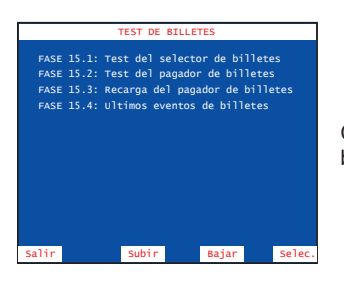

Comprobación del funcionamiento del lector y reciclador de billetes.

# Fase 15.1 Test del Selector de billetes

Comprobación del funcionamiento del lector y reciclador de billetes.

Al introducir un billete se muestran los tiempos de recorrido y el código.

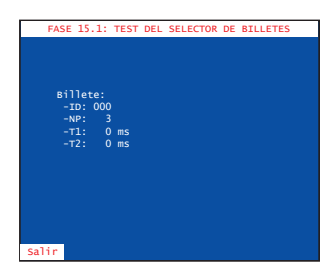

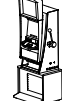

# Fase 15.2 Test del pagador de billetes

Permite probar el pagador de billetes pagando los billetes almacenados en el pagador. En el TFT se muestra la cantidad de billetes en el dispensador ( hasta un máximo de 30 billetes ) y el valor del siguiente billete.

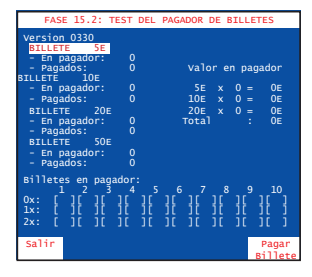

## Fase 15.3 Recarga del pagador de billetes

Permite recargar los billetes extraídos en la fase 'Test del pagador de billetes', hasta conseguir un 'balance pagador' a cero. Los billetes insertados se dirigen al pagador.

# Fase 15.4 Últimos eventos de billetes

Se muestra una lista de los últimos eventos de billete, que pueden ser los siguientes:

- Billetes entrados en juego a cajón.
- Billetes entrados en juego a pagador.
- Billetes pagados en juego.
- Billetes entrados en test a cajón. Entrados en la fase de test del selector de billetes.
- Billetes entrados en test a pagador. Entrados en la fase de test de recarga del pagador de billetes.
- Billetes pagados en test. Pagados en la fase de test del pagador de billetes.
- Billetes apilados en test a cajón. Llevados del pagador al cajón en la fase de descarga de billetes.
- Activación y desactivación de los errores FALL 60, FALL 62, FALL 67, FALL 281, FALL 282, FALL 283.

# Fase 16 CONTADORES ELECTRÓNICOS

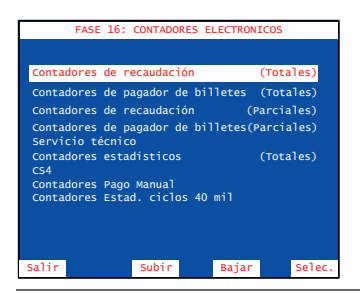

El menú **CONTADORES ELECTRÓNICOS** permite acceder a diferentes fases cuya finalidad es la lectura de los contadores electrónicos que se agrupan en diferentes fases.

Seleccionar la fase mediante los pulsadores **2** y **3**, a continuación pulsar **4** para acceder a la fase.

Para más información consultar el apartado **5.2 Contadores** electrónicos.

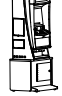

IA

UNIŊESA

Salir

| Fase 17 ÚLTIMOS PAG                                      | <u></u>                                                                                                    |
|----------------------------------------------------------|----------------------------------------------------------------------------------------------------|
| FASE 17: ULTIMOS PAGOS                                   | FASE 17: 30 ULTIMOS PAGOS                                                                                                    |
| 30 ultimos pagos                                         | Pago : 1                                                                                                    |
| 30 Ultimos pagos manuales                                | Fecha: 17-03-11<br>Hora: 11:56:22<br>Total: 0.40E                                                                              |
|                                                          | Desglose de billetes                                                                                                    |
|                                                          | No ha habido pago con billetes                                                                                                 |
|                                                          | Desglose de monedas                                                                                                    |
|                                                          | Moneda 20c: 2                                                                                                    |
|                                                          |                                                                                                    |
| Salir Subir Bajar Sele                                   | Salir Pago Pago                                                                                                    |
| 30 ULTIMOS PAGOS MANUALES<br>Pago : 1<br>Fecha: 17-03-11 | Se detallan los 30 últimos pagos que ha re<br>especificando las cantidades que se han<br>y las que se han pagado con monedas o |
| Hora: 11:56:22<br>Total: 600 E                           | También se detallan las cantidades de c<br>monedas y billetes que se han pagado.                                               |

alizado la máguina, agado con billetes por pago manual. ada valor facial de

Pulsando 4 se visualiza el pago siguiente.

Pulsando 3 se visualiza el pago anterior.

Pulsando **1** se sale de la subfase.

# Fase 20 FECHA Y HORA

Permite introducir la fecha y hora actual, necesaria para el registro de los distintas operaciones.

Mediante el pulsador 4 se elige el registro, a continuación mediante los pulsadores 2 y 3 se avanza o retrocede en la secuencia.

Una vez modificada la fecha, la hora o ambas, para salir pulsar 1 y a continuación pulsar 4 para validar los cambios o pulsar 1 para descartar.

# FASE 20: FECHA Y HORA Fecha (dd/mm/aaaa) : 05/2007 Hora (hh:mm) Salir Siguient

# Fase 21 ÚLTIMOS ERRORES

|                                                 | FASE                                                                                   | 21: ULTIMOS                                                                                                    | ERRORES                                                                                |
|-------------------------------------------------|----------------------------------------------------------------------------------------|----------------------------------------------------------------------------------------------------|----------------------------------------------------------------------------------------|
|                                                 |                                                                                        |                                                                                                    |                                                                                        |
| 1<br>2<br>3<br>4<br>5<br>6<br>7<br>8<br>9<br>10 | SAT 45<br>RED 18<br>SAT 15<br>SAT 15<br>RED 18<br>SAT 15<br>RED 18<br>SAT 15<br>RED 18 | 15/04/2003<br>14/04/2003<br>10/04/2003<br>02/04/2003<br>24/03/2003<br>10/03/2003<br>14/02/2003<br>10/02/2003<br>02/02/2003<br>24/01/2003 | 15:25<br>20:15<br>20:30<br>11:25<br>14:15<br>18:30<br>21:15<br>10:30<br>11:35<br>12:15 |
|                                                 |                                                                                        |                                                                                                    |                                                                                        |
| Salir                                           |                                                                                        |                                                                                                    |                                                                                        |
|                                                 |                                                                                        |                                                                                                    |                                                                                        |

Permite la visualización de los 100 últimos errores, indicando el orden y el código de fuera de servicio correspondiente.

El primer error indicado es el último fuera de servicio que la máquina ha detectado.

Para más información consultar el apartado 6 Fueras de servicio.

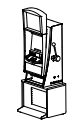

# Fase 22 VISUALIZACIÓN DE EVENTOS.

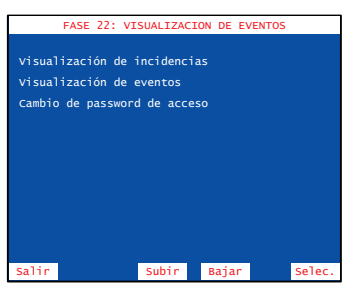

El menú VISUALIZACIÓN DE EVENTOS, permite la entrada a dos fases diferentes.

Visualización de eventos

Cambio del password de acceso.

Con los pulsadores **2** y **3** se selecciona la fase.

Con el pulsador 4 se acceder a la fase.

#### Visualización de incidencias

Permite la visualización de las incidencias ocurridas.

Antes de mostrar las incidencias se visualiza un resumen de las incidencias grabadas.

Para desplazarse por las páginas la lista se utilizan los

pulsadores 4 y 3.

La primera incidencia mostrada es la última detectada por la máquina.

El contador de Incidencias nuevas puede Resetearse

pulsando «Arranque» mientras se visualiza

#### Visualización de eventos

|          | EVENTOS: VI       | SUALIZACIÓN     |           |
|----------|-------------------|-----------------|-----------|
| ABCD     | Hora Fecha        |                 | ABCD      |
|          | 16:20:33 04-12-06 | Estado actual : |           |
|          | 09:54:05 05-12-06 |                 |           |
|          | 09:06:33 15-12-06 | Eventos registr | ados : 24 |
|          | 09:33:02 15-12-06 |                 |           |
|          | 09:33:03 15-12-06 |                 |           |
|          | 11:06:32 15-12-06 |                 |           |
|          | 13:17:11 12-01-07 |                 |           |
|          | 16:19:07 12-01-07 | (*) 0FF         | (-) ON    |
| A: Reser | vado              |                 |           |
| B: Puert | a de recaudación  | Cerrada         | Abierta   |
| C: Módul | o Black Box       | Desconectado    | Conectado |
| D: Puert | a superior        | Cerrada         | Abierta   |
| Salir    |                   |                 |           |

|               | INCIDENC    | IAS: VISUALI   | ZACIÓN     |
|---------------|-------------|----------------|------------|
| Número: 53    | тс          | tales: 53      | Nuevas:53  |
| Para PC:      | NÚ          | mero: 53       | Nuevas: 53 |
| Fecha Entrada | : 14:37:    | 36 24-04-08    |            |
| 1 14:37:36    | 24-04-08    | Reconexión mág | uina       |
| 2 14:37:36    | 24-04-08    | Desconexión má | quina      |
| 3 14:37:26    | 24-04-08    | Puerta superio | r cerrada  |
| 4 14:36:55    | 24-04-08    | Puerta superio | r abierta  |
| 5 12:30:26    | 24-04-08    | Puerta superio | r cerrada  |
| 6 14:36:55    | 24-04-08    | Puerta superio | r abierta  |
| 8 11:30:26    | 23-04-08    | Puerta superio | r cerrada  |
| 9 11:36:55    | 23-04-08    | Puerta superio | r abierta  |
| 10 12:30:26   | 23-04-08    | Puerta superio | r cerrada  |
| 11 14:36:55   | 22-04-08    | Puerta superio | r abierta  |
| 12 12:30:26   | 22-04-08    | Puerta superio | r cerrada  |
| 13 14:36:55   | 21-04-08    | Puerta superio | r abierta  |
| 14 12:30:26   | 21-04-08    | Puerta superio | r cerrada  |
| 15 14:36:55   | 20-04-08    | Puerta superio | r abierta  |
| DUI CAR JARRI |             | NUEVAC         |            |
| PULSAR ARK    | PARA BURKAR | NUEVAS         |            |
| Salir         |             |                | Siguiente  |

Esta fase nos permite visualizar el registro de eventos ocurridos, cuando la máquina está apagada.

Este registro guarda 24 eventos y se reinicia pulsando arranque.

#### Cambio del password de acceso

Esta fase nos permite establecer un password numérico de 5 cifras para restringir el acceso a la fase de visualización de eventos.

Seleccionar la posición a modificar utilizando el pulsador

2

Con el pulsador 3 se selecciona el valor.

Con el pulsador 4 se valida la selección.

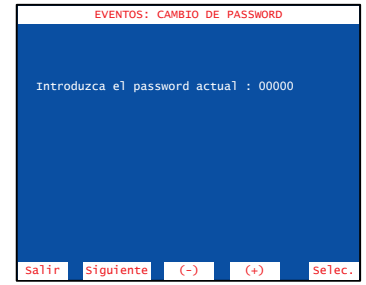

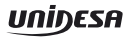

# Fase 23 IDENTIFICACIÓN DE DISPOSITIVOS

Esta fase nos muestra el nombre, versión y chequeo de cada uno de los dispositivos inteligentes de la máquina.

| DISPOSITIVOS: N                                                                                                 | /ISUALIZACIÓN                                                              |                                                                                  |
|----------------------------------------------------------------------------------------------------|----------------------------------------------------------------------------|----------------------------------------------------------------------------------|
| Dispositivo                                                                                                    | Revisión                                                                   | _Chequeo                                                                         |
| BotoCan<br>Jad Sup<br>Jad Inf<br>Sound<br>Módulo Black Box<br>Módulo Rodillos inferiores<br>Memoria de programa | VER1.01<br>VER1.00<br>VER2.01<br>VER9.99<br>PMB 3.02<br>RI11.5<br>1.00 PDA | CRC:1508<br>CRC:01C4<br>CRC:3071<br>CRC:74C3<br>CRC:5005<br>CHK:423D<br>CHK:4AE0 |
| CRC TOTAL : F922<br>CRC PARCIAL : AE42                                                                          |                                                                            |                                                                                  |

# Fase 24 IDENTIFICACIÓN DE PERIFÉRICOS CCTALK

Esta fase nos muestra el nombre, versión y chequeo de cada uno de los dispositivos ccTalk de la máquina.

Al entrar en la fase la pantalla muestra la información recuperada del selector de monedas.

Al accionar el pulsador 4 se avanza entre las pantallas de información del hopper1, hopper2 y finalmente se vuelve a la pantalla de información del selector de monedas.

Para abandonar la fase, pulsar 1.

| FASE 24 : IDENTIFICACION DE PERIFERICOS CO                                                                                                    | TALK      |
|----------------------------------------------------------------------------------------------------|-----------|
| Pagador = 01<br>Do cctalk = 03<br>Fabricante "Azkoyen"<br>Num serie = 803887<br>Modelo = "UPLUS"<br>Cod fabric = "Payout"<br>Vers software = 07.00<br>Opto salida = Sin averias<br>Opto vacio = No vacio |           |
| Pagos sesion = 0<br>Ult pag (OK) = 0<br>Ult pag (KO) = 0                                                                                                    |           |
| Salir                                                                                                    | Siguiente |

| FASE 24 : IDENTIFICACION DE PERIFERICOS CO                                                                                                    | TALK      |
|----------------------------------------------------------------------------------------------------|-----------|
| solut wooned = 01<br>solut wooned = 02<br>Fabricante = "XX"<br>Num Serie = 1881422<br>Num Serie = 1881422<br>Num Serie = 1881423<br>Num Serie = 1881423<br>Wers Software = "Add Catal X'13.0"<br>Tip Moneda 1 = "CutOlA"<br>Tip Moneda 1 = "CutOlA"<br>Tip Moneda 1 = "CutOlA"<br>Tip Moneda 5 = "CutOlA"<br>Tip Moneda 5 = "CutOlA"<br>Tip Moneda 5 = "CutOlA"<br>Tip Moneda 5 = "CutOlA"<br>Tip Moneda 6 = "CutOlA"<br>Tip Moneda 1 = "CutOlA"<br>Tip Moneda 1 = "Cut |           |
| Auto chequeo = Sin averias<br>Salir                                                                                                    | Siguiente |

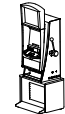

#### 5.1 Contadores electromecánicos

La máquina dispone de 2 contadores electromecánicos, accesibles al abrir la puerta de servicio y cuyos registros indican:

ENTRADAS.....Total de monedas jugadas.

SALIDAS......Total de monedas pagadas en premios.

PAGO MANUAL.....Total de monedas pagadas manualmente

Los contadores están expresados en unidades de 0,20 €.

En el contador Salidas no se contabilizan las monedas salidas en concepto de cambio o devolución.

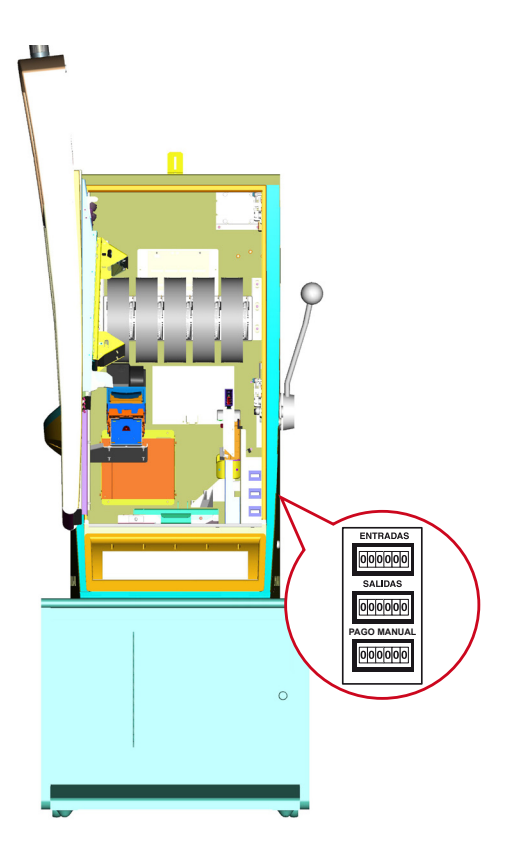

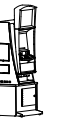

IA

## 5.2 Contadores electrónicos

Los contadores electrónicos registran datos relativos a la recaudación, el juego y el estado de la máquina

Existen dos bancos de datos para cada contador.

## **BANCO DE CONTADORES TOTALES**

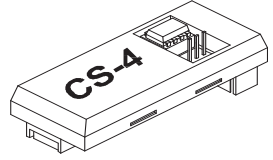

Registran el funcionamiento de la máquina en juego real (no en juego automático ni Free Play), contabilizando los registros históricos desde su inicialización en nuestra Fábrica.

Estos contadores no se reinicializan posteriormente y su soporte físico es el módulo independiente denominado CIRSA CS-4.

La memoria utilizada en este módulo es del tipo E2prom, lo cual permite el mantenimiento de los datos con la máquina desconectada, por un tiempo indefinido, sin precisar para ello ninguna batería de alimentación.

# BANCO DE CONTADORES PARCIALES

Registran el funcionamiento de la máquina, sea cual sea el modo de juego (real, automático o Free Play).

Se inicializan cada vez que se realiza un cambio en el modo de juego, una inicialización o por operativa de Servicio, su soporte físico es la **memoria RAM**.

La finalidad de los contadores parciales en juego real, es disponer de unos contadores que permitan registrar periodos de recaudación.

La operativa de Servicio de puesta a **CERO** de los contadores parciales consiste en abrir la puerta de recaudación y una vez situados en la fase de visualización de contadores parciales, activar a la

vez los tres pulsadores 2, 3 y 4.

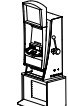

# LECTURA DE LOS CONTADORES ELECTRÓNICOS

La lectura de los contadores electrónicos se puede realizar de dos formas:

1) Abrir la puerta y accionar el pulsador «**Test**» para entrar en modo **Test**, a continuación seleccionar el menú **Fase 16 Contadores electrónicos**.

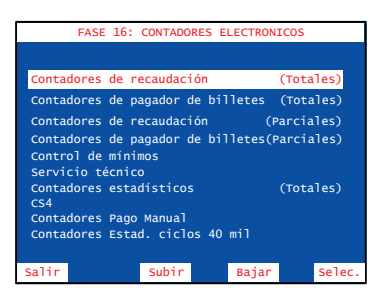

Seleccionar la fase mediante los pulsadores **2** y **3**, a continuación pulsar **4** para acceder a la fase.

Una vez consultados los contadores, desactivar el pulsador **«Test**» y cerrar la puerta para volver al estado normal de juego.

Abrir la puerta de recaudación, de esta forma se entra directamente al menú Lectura de contadores electrónicos.

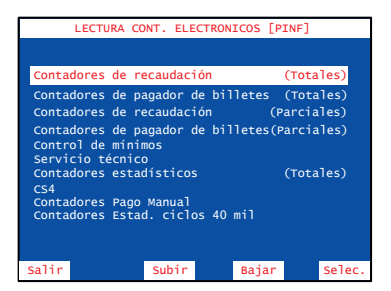

Seleccionar la fase mediante los pulsadores **2** y **3**, a continuación pulsar **4** para acceder a la fase.

Una vez consultados los contadores, cerrar la puerta de recaudación para volver al estado normal de juego.

Se detallan a continuación las diferentes fases del menú contadores electrónicos.

| CONTAG                                                                                                    | ORES DE                                                                                                    | RECAUD                                                                                                    | ACION                                                                                                    | (                  | TOTALES) |                                         |
|----------------------------------------------------------------------------------------------------|----------------------------------------------------------------------------------------------------|----------------------------------------------------------------------------------------------------|----------------------------------------------------------------------------------------------------|--------------------|----------|-----------------------------------------|
| C0001-Crr<br>C0003-Pag<br>C0004-Crr<br>CN1Crr<br>CN2Crr<br>C0020-Mor<br>C0022-Mor<br>C0023-Mor<br>C0025-No<br>C0025-No<br>C0026-Mor<br>C0028-Mor<br>C0028-Mor<br>C0030-Mor<br>C0031-Mor<br>C0032-Mor<br>C0032-Mor<br>C0 | iditos j<br>iditos p<br>po manua<br>ditos e<br>di tos e<br>di cost<br>ed. entr<br>d. sali<br>hedas en<br>hedas en<br>hedas en<br>hedas en<br>hedas sa<br>hedas sa<br>hedas sa<br>hedas a<br>hedas a | ugados<br>iagados<br>intrados<br>ados Pla<br>itradas<br>itradas<br>itradas<br>itradas<br>do<br>ilidas d<br>ilidas d<br>ilidas d<br>cajón 1<br>cajón 2<br>cajón 5 | a ca<br>ay 10<br>y 10.<br>10c .<br>20c .<br>1E .<br>2E .<br>el HP<br>el HP<br>el HP<br>0c .<br>0c .<br>0c . | jón<br>1<br>3<br>2 |          | 000000000000000000000000000000000000000 |
| Salir                                                                                                    |                                                                                                    | Subir                                                                                                    |                                                                                                    | Bajar              | Pá       | gina                                    |

| CONTADORES DE RECAUDACION                                                                                                    | (PARCIALES)                                                                                                    |
|----------------------------------------------------------------------------------------------------|----------------------------------------------------------------------------------------------------|
| c1001-Créditos jugados<br>c1002-Créditos jugados<br>c1003-Pagn manuagados<br>c1004-Créditos entrados a cajón<br>cN103-Crédi entrados Play 10.<br>cN102-Crédi estitados Play 10.<br>c1021-boneda entradas 200<br>c1022-bonedas entradas 500<br>c1022-bonedas entradas 500<br>c1023-bonedas entradas 16<br>c1023-bonedas entradas 21<br>c1024-bonedas entradas 22<br>c1024-bonedas entradas 22<br>c1024-bonedas entradas 24<br>c1024-bonedas entradas 24<br>c1024-bonedas entradas 24<br>c1024-bonedas entradas 25<br>c1025-bonedas entradas 25<br>c1023-bonedas a cajón 100<br>c1033-bonedas a cajón 50c | ··· 0<br>··· 0<br>···· 0<br>···· 0<br>···· 0<br>···· 0<br>···· 0<br>···· ··· 0<br>···· 0<br>···· 0<br>···· 0<br>······ 0<br>···· 0<br>····· 0<br>···· 0<br>······ 0<br>····· 0<br>····· 0<br>····· 0<br>···· |
| Salir Subir Baja                                                                                                    | r Página                                                                                                    |

Mediante los pulsadores 2 y 3 se avanza o retrocede unitariamente en la secuencia, para desplazar la pantalla completa mantener pulsado 4 y a continuación pulsar 3 para bajar o 2 para subir.

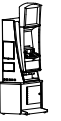

2)

#### Lista de contadores de recaudación (totales y parciales)

| TOTAL | CONTADORES DE RECAUDACIÓN                                    | PARCIAL |
|-------|--------------------------------------------------------------|---------|
| C0001 | Totalizador de jugadas (fracciones de 0,20 €)                | C1001   |
| C0002 | Totalizador de premios (fracciones de 0,20 €)                | C1002   |
| C0004 | Totalizador de entradas a cajón (fracciones de 0,20 €)       | C1004   |
| C0008 | Totalizador de créditos cancelados (fracciones de 0,20 €)    | C1008   |
| CN1   | Créditos entrados en modo PLAY10 (fracciones de 0,20 €)      | CN101   |
| CN2   | Créditos salidos en modo PLAY10 (fracciones de 0,20 €)       | CN102   |
| C0020 | Monedas entradas de 0,10 €                                   | C1020   |
| C0021 | Monedas entradas de 0,20 €                                   | C1021   |
| C0022 | Monedas entradas de 0,50 €                                   | C1022   |
| C0023 | Monedas entradas de 1 €                                      | C1023   |
| C0024 | Monedas entradas de 2 €                                      | C1024   |
| C0026 | Monedas salidas del descargador HP1                          | C1026   |
| C0027 | Monedas salidas del descargador HP3                          | C1027   |
| C0028 | Monedas salidas del descargador HP2                          | C1028   |
| C0030 | Monedas de 0,10 € enviadas a cajón                           | C1030   |
| C0031 | Monedas de 0,20 € enviadas a cajón                           | C1031   |
| C0032 | Monedas de 0,50 € enviadas a cajón                           | C1032   |
| C0033 | Monedas de 1 € enviadas a cajón                              | C1033   |
| C0034 | Monedas de 2 € enviadas a cajón                              | C1034   |
| C0036 | Monedas del descargador HP1 pagadas por cambio               | C1036   |
| C0038 | Monedas del descargador HP2 pagadas por cambio               | C1038   |
| C0040 | Monedas enviadas en juego (descargador HP1) EDJ              | C1040   |
| C0041 | Monedas enviadas por recarga en test (descargador HP1) RDT   | C1041   |
| C0042 | Saldo de monedas por recaudación (carga-descarga) (HP1) SR   | C1042   |
| C0043 | Monedas enviadas por reposición manual (descargador HP1) RMD | C1043   |
| C0044 | Monedas salidas en juego (Descargador HP1) SDJ               | C1044   |
| C0045 | Monedas descargadas por interruptor (descargador HP1) D      | C1045   |
| C0046 | Monedas salidas por error (descargador HP1)                  | C1046   |
| C0047 | Monedas teóricas descargador (descargador HP1) MTH           | C1047   |
| C0048 | Monedas salidas por descarga de test (descargador HP1) DDT   | C1048   |
| C0060 | Monedas enviadas en juego (descargador HP2) EDJ              | C0160   |
| C0061 | Monedas enviadas por recarga en test (descargador HP2) RDT   | C1061   |
| C0062 | Saldo de monedas por recaudación (carga-descarga) (HP2) SR   | C1062   |
| C0063 | Monedas enviadas por reposición manual (descargador HP2) RMD | C1063   |
| C0064 | Monedas salidas en juego (Descargador HP2) SDJ               | C1064   |

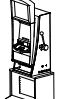

| TOTAL | CONTADORES DE RECAUDACIÓN                                  | PARCIAL |
|-------|------------------------------------------------------------|---------|
| C0065 | Monedas descargadas por interruptor (descargador HP2) D    | C1065   |
| C0066 | Monedas salidas por error (descargador HP2)                | C1066   |
| C0067 | Monedas teóricas descargador (descargador HP2) MTH         | C1067   |
| C0068 | Monedas salidas por descarga de test (descargador HP2) DDT | C1068   |
| C0070 | Billetes de 5 € entrados en juego                          | C1070   |
| C0071 | Billetes de 10 € entrados en juego                         | C1071   |
| C0072 | Billetes de 20 € entrados en juego                         | C1072   |
| C0073 | Billetes de 50 € entrados en juego                         | C1073   |
| C0076 | Billetes de 5 € entrados en test                           | C1076   |
| C0077 | Billetes de 10 € entrados en test                          | C1077   |
| C0078 | Billetes de 20 € entrados en test                          | C1078   |
| C0079 | Billetes de 50 € entrados en test                          | C1079   |
| C0080 | Balance, en test, del descargador HP1 = RDTHP1 - DDTHP1    | C1080   |
| C0082 | Balance, en test, del descargador HP2 = RDTHP2 - DDTHP2    | C1082   |
| C0085 | Monedas de 0,10 € enviadas a cajón (test fase 11)          | C1085   |
| C0086 | Monedas de 0,20 € enviadas a cajón (test fase 11)          | C1086   |
| C0087 | Monedas de 0,50 € enviadas a cajón (test fase 11)          | C1087   |
| C0088 | Monedas de 1 € enviadas a cajón (test fase 11)             | C1088   |
| C0089 | Monedas de 2 € enviadas a cajón (test fase 11)             | C1089   |
| C0096 | Billetes enviados a cajón no contabilizados                | C1096   |
| C0097 | Billete código cambiado                                    | C1097   |
| C0098 | Billetes rechazados antes de la validación                 | C1098   |
| C0099 | Billete desconocido                                        | C1099   |

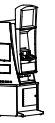

IA

El cálculo de las **monedas teóricas hopper** en cada descargador corresponden a la siguiente operación :

 Monedas teóricas=(Ent - Sal)+(Carga - Descarga)+(Carga - Descarga)+(Reposición manual)

 Hopper
 en Juego
 en Test
 en Recaudación
 por Operación

MTH =(EDJ - SDJ) + (RDT - DDT)+ SR + RMD

El término (EDJ - SDJ) es el balance neto de monedas en juego real.

El término (**RDT - DDT**), denominado **balance de Test**, corresponde a las monedas teóricas debidas a operaciones de Test. Dicho término será CERO si se realiza el Test de sistema de monedas adecuadamente.

El término (**SR**), denominado **saldo en recaudación**, corresponde a las monedas teóricas debidas a operaciones de recaudación, dicho término se autocompensa, por lo que en promedio será CERO.

El término (**RMD**), denominado **reposición manual**, corresponde a las monedas teóricas debidas a operaciones, como pueden ser la carga inicial y sucesivas reposiciones, por vaciados o averías del descargador.

Los contadores de monedas teóricas hopper solo tienen significado real, si se realiza el proceso de arqueo de forma completa.

Mediante los pulsadores **2** y **3** se avanza o retrocede unitariamente en la secuencia, para desplazar la pantalla completa, mantener pulsador **4** y a continuación pulsar **3** para bajar o **2** para subir.

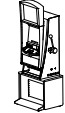

# **CONTADORES DE PAGADOR DE BILLETES**

Mediante los pulsadores 2 y 3 se avanza o retrocede unitariamente en la secuencia, para desplazar la pantalla completa mantener pulsado 4 y a continuación pulsar 3 para bajar o 2 para subir.

| TOTAL | CONTADORES DE RECAUDACIÓN       | PARCIAL |
|-------|---------------------------------|---------|
| C0100 | Billetes a apilador 5E          | C1100   |
| C0101 | Billetes a apilador 10E         | C1101   |
| C0102 | Billetes a apilador 20E         | C1102   |
| C0103 | Billetes a apilador 50E         | C1103   |
| C0104 | Billetes 5E a apilador en test  | C1104   |
| C0105 | Billetes 10E a apilador en test | C1105   |
| C0106 | Billetes 20E a apilador en test | C1106   |
| C0107 | Billetes 50E a apilador en test | C1107   |
| C0108 | Billetes a pagador 5E           | C1108   |
| C0109 | Billetes a pagador 10E          | C1109   |
| C0110 | Billetes a pagador 20E          | C1110   |
| C0111 | Billetes a pagador 50E          | C1111   |
| C0112 | Billetes 5E a pagador en test   | C1112   |
| C0113 | Billetes 10E a pagador en test  | C1113   |
| C0114 | Billetes 20E a pagador en test  | C1114   |
| C0115 | Billetes 50E a pagador en test  | C1115   |
| C0116 | Billetes 5E pagados             | C1116   |
| C0117 | Billetes 10E pagados            | C1117   |
| C0118 | Billetes 20E pagados            | C1118   |
| C0119 | Billetes 50E pagados            | C1119   |
| C0120 | Billetes 5E pagados en test     | C1120   |
| C0121 | Billetes 10E pagados en test    | C1121   |
| C0122 | Billetes 20E pagados en test    | C1122   |
| C0123 | Billetes 50E pagados en test    | C1123   |
| C0124 | Billetes 5E apilados            | C1124   |
| C0125 | Billetes 10E apilados           | C1125   |
| C0126 | Billetes 20E apilados           | C1126   |
| C0127 | Billetes 50E apilados           | C1127   |
| C0128 | Billetes 5E apilados en test    | C1128   |
| C0129 | Billetes 10E apilados en test   | C1129   |
| C0130 | Billetes 20E apilados en test   | C1130   |

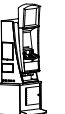

IA

| TOTAL | CONTADORES DE RECAUDACIÓN              | PARCIAL |
|-------|----------------------------------------|---------|
| C0131 | Billetes 50E apilados en test          | C1131   |
| C0140 | Código cambiado en pago C1             |         |
| C0141 | Billetes pagados en RED C              |         |
| C0142 | Pago extra por cambio código billete C |         |

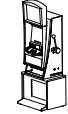

# **CONTADORES DE SERVICIO**

| CÓDIGO | CONTADORES DE SERVICIO                                          |
|--------|-----------------------------------------------------------------|
| C2000  | Modelo de máquina                                               |
| C2001  | Versión de programa                                             |
| C2002  | Código de versión                                               |
| C2003  | Premio máximo del juego, a la apuesta máxima, en euros          |
| C2005  | Checksum memoria                                                |
| C2006  | Porcentaje teórico                                              |
| C2007  | Horas de funcionamiento                                         |
| C2008  | Modo de juego                                                   |
| C2009  | Restarts (total)                                                |
| C2010  | Restarts (manual)                                               |
| C2011  | Pulsos a los contadores electromecánicos en test                |
| C2018  | Estado de los microinterruptores                                |
| C2019  | Código F.S. actual                                              |
| C2020  | Créditos disponibles para jugar                                 |
| C2021  | Créditos para pagar                                             |
| C2022  | Total pagado por pago manual                                    |
| C2023  | Último pago manual                                              |
| C2050  | Errores de detección de sincronismo en partida, en el rodillo 1 |
| C2051  | Dispersiones de centraje en el rodillo 1                        |
| C2052  | Errores de detección de sincronismo en partida, en el rodillo 2 |
| C2053  | Dispersiones de centraje en el rodillo 2                        |
| C2054  | Errores de detección de sincronismo en partida, en el rodillo 3 |
| C2055  | Dispersiones de centraje en el rodillo 3                        |
| C2056  | Errores de detección de sincronismo en partida, en el rodillo 4 |
| C2057  | Dispersiones de centraje en el rodillo 4                        |
| C2058  | Errores de detección de sincronismo en partida, en el rodillo 5 |
| C2059  | Dispersiones de centraje en el rodillo 5                        |

 NOTA Los contadores C250 a C263 son contadores con puesta a CERO. Abriendo la puerta de recaudación y estando en la fase de visualización de contadores de servicio, activar a la vez los tres pulsadores 2, 3 y 4.

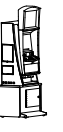

# **CONTADORES ESTADISTICOS TOTALES**

| CONTADORES ESTADISTICOS (TOTALES)                                                                                                    |        | LES)                                                                                                    |  |
|----------------------------------------------------------------------------------------------------|--------|----------------------------------------------------------------------------------------------------|--|
| C3000- Créditos jugados 0<br>C3001- Créditos pagados 0<br>C3002- Partidas jugadas 0<br>C3003- Partidas jugadas apuesta 1 crédito. 0<br>C3004- Partidas jugadas apuesta 2 créditos. 0<br>C3005- Partidas jugadas apuesta 3 créditos. 0<br>C3006- Partidas jugadas apuesta 5 créditos. 0 |        | 0<br>0<br> |  |
|                                                                                                    | CÓDIGO | CONTADORES ESTADÍSTICOS TOTALES                                                                                                    |  |
|                                                                                                    | C3000  | Total créditos jugados (fracciones de 0,20 €)                                                                                                    |  |
| Salir                                                                                                    | C3001  | Total pagado por premios (fracciones de 0,20 €)                                                                                                    |  |
|                                                                                                    | C3002  | Total partidas jugadas                                                                                                    |  |
|                                                                                                    | C3003  | Total partidas a Apuesta 1                                                                                                    |  |
|                                                                                                    | C3004  | Total partidas a Apuesta 2                                                                                                    |  |
|                                                                                                    | C3005  | Total partidas a Apuesta 3                                                                                                    |  |
|                                                                                                    | C3006  | Total partidas a Apuesta 5                                                                                                    |  |

#### 5.3 CONTADORES DE SEGURIDAD CS4

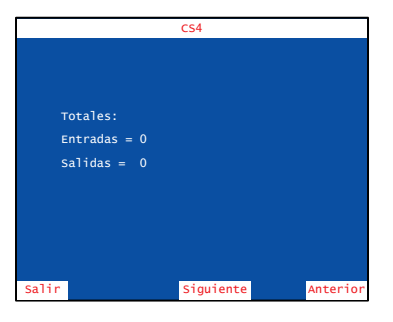

Permite visualizar el total de **créditos entrados** y el total de **créditos salidos** en la máquina desde la primera instalación realizada.

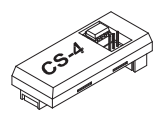

Al accionar el pulsador **3** ó **4** irán evolucionando los contadores anuales (**Año**), los contadores de establecimiento (**Establecimiento**) y los contadores parciales de créditos entrados y salidos.

Estos contadores guardan un histórico de 6 años y 6 establecimientos respectivamente. Cuando se visualizan,

aparecen en primer lugar los datos actuales y posteriormente los demás en forma descendente.

# Operación de cambio de año o establecimiento

Abrir la **puerta de recaudación** y seleccionar el apartado **CS4**, a continuación activar el pulsador **"Test"**.

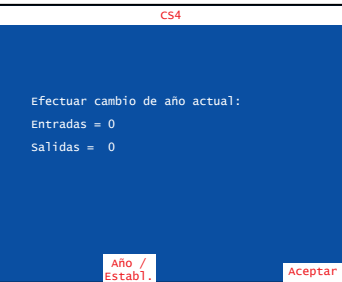

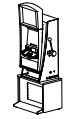

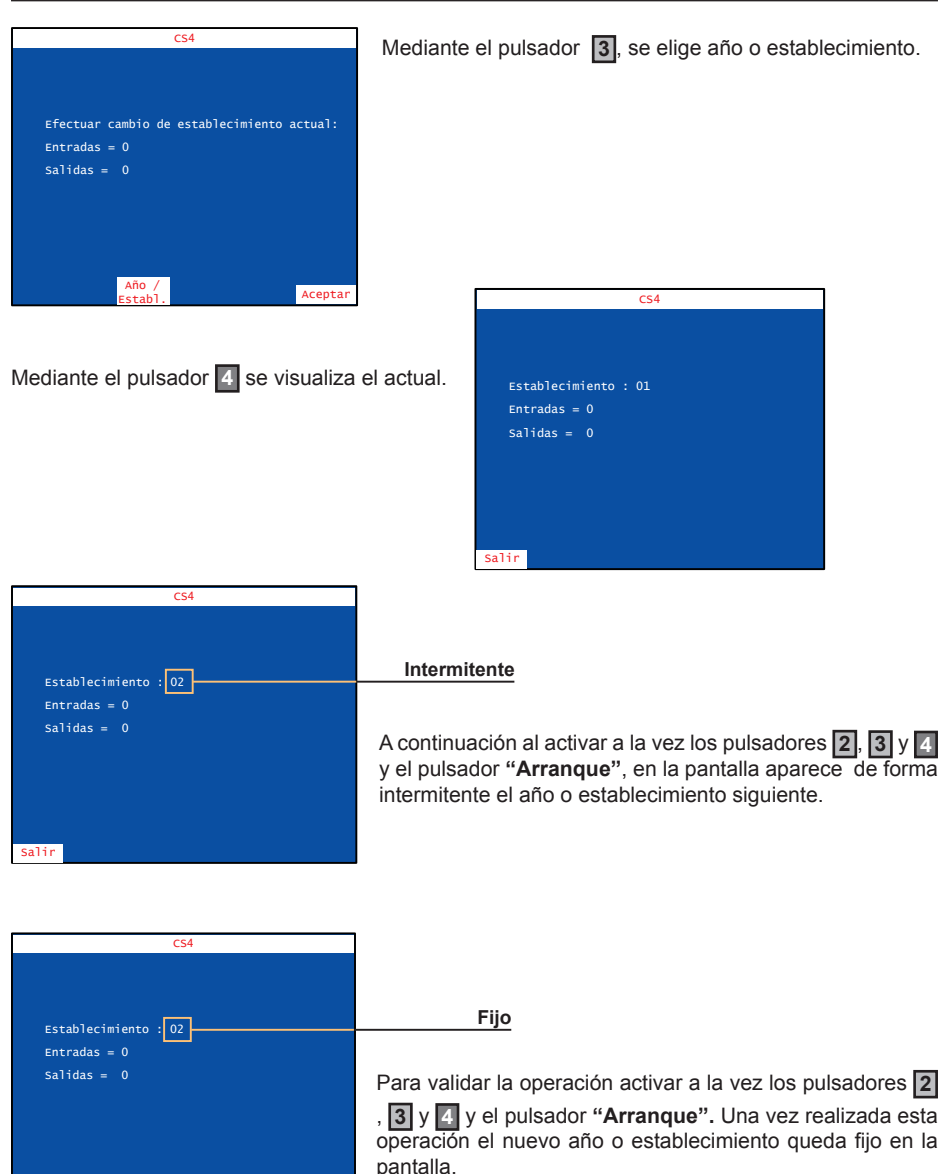

Esta operación es **irreversible** e implica la grabación de todas las monedas entradas y salidas de la máquina en el año o establecimiento seleccionado.

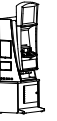

Salir

# CONTADORES PAGO MANUAL.

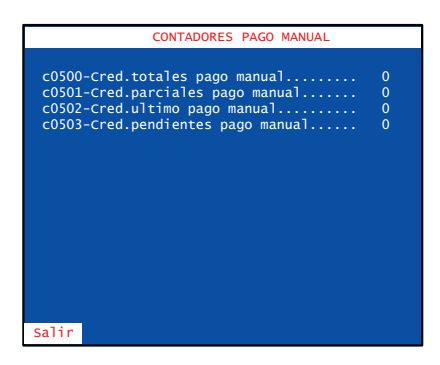

Permite visualizar los datos referentes al pago manual.

#### CONTADORES ESTADISTICOS CICLOS 40 MIL PARTIDAS.

| CONT. EST. CICLOS                                                                                                    | 40 MIL (T                    | OTALES)                                                      |
|----------------------------------------------------------------------------------------------------|------------------------------|--------------------------------------------------------------|
| Ciclo número : 3 de 19<br>Fecha final : 17/02/201<br>% pago del ciclo :<br>Partidas jugadas tot. :<br>Créditos jugados tot. :<br>Créditos premiados tot<br>Partidas Ap. 1crd. tot<br>Partidas Ap. 2crd. tot<br>Partidas Ap. 4crd. tot | .0 12:26<br>:<br>:<br>:<br>: | 77.61%<br>120000<br>126091<br>95980<br>16185<br>2677<br>1138 |
| Salir                                                                                                    | Anterior                     | Siguiente                                                    |

Permite visualizar las estadísticas de la máquina clasificadas en ciclos de cuarenta mil partidas.

Con los pulsadores **2** y **4** se selecciona el ciclo que se quiere visualizar.

Con el pulsador **1** se sale de la fase.

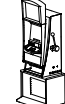

#### 6.1 Descripción

La máquina dispone de un sistema de control inteligente capaz de detectar las incidencias que pueden producirse e identificarlas mediante un **código de incidencia**.

Las incidencias se clasifican en tres tipos según su gravedad :

#### AVISOS

Indican posibles funcionamientos anormales. Permiten el juego y la entrada en modo Test.

#### FUERAS DE SERVICIO MÁQUINA

La máquina queda bloqueada para jugar pero es posible acceder al modo Test.

#### FUERAS DE SERVICIO CARTA CPU

La máquina permanece bloqueada para jugar y no es posible acceder al modo Test.

La tabla siguiente muestra, para cada tipo de incidencia, el mensaje que aparece cuando ésta se produce, como visualizar el **código de incidencia**, los prefijos de los códigos asociados a cada *tipo de incidencia* y la forma de recuperar la incidencia

| Tipo de<br>incidencia           | Mensaje en modo<br>JUEGO           | visualización<br>código de<br>incidencia             | Prefijo código de<br>incidencia        | Recuperación                                                        |
|---------------------------------|------------------------------------|------------------------------------------------------|----------------------------------------|---------------------------------------------------------------------|
| AVISO                           |                                    | Abrir puerta                                         | FALL                                   | Consultar apartado<br>6.2 Lista de F.S.                             |
| FUERA DE<br>SERVICIO<br>MÁQUINA | FUERA DE SERVICIO<br>de forma fija | Abrir puerta. Si hay<br>más de un error<br>pulsar 4  | SAT o RED<br>excepto RED10-12<br>SAT13 | Consultar apartado<br>6.2 Lista de F.S                              |
| FUERA DE<br>SERVICIO<br>CPU     | OUT OF ORDER<br>de forma fija      | Abrir puerta y<br>acciona el pulsador<br><b>TEST</b> | SIS y RED10-12<br>SAT13                | Accionar « <b>Arranque</b> »<br>mientras se visualiza<br>el código. |

| Prefijo de<br>incidencia | F.S. : SAT                      | Código de    |
|--------------------------|---------------------------------|--------------|
| Descripción              | NUM. : 15                       | Incidencia   |
|                          | Microint. carta CPU modificados | Recuperación |
|                          |                                 |              |

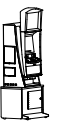

# 6.2 Lista de fueras de servicio

| TIPO | CÓD                                                | DESCRIPCIÓN                                                                                                    | RECUPERACIÓN / SALIDA                                                      |
|------|----------------------------------------------------|----------------------------------------------------------------------------------------------------|----------------------------------------------------------------------------|
|      | 19                                                 | Pulsos de salida de moneda menores de 30 ms. en el descargador de menor valor facial                                                                                 | (Repasar configuración o<br>subsanar avería) yPulsar<br>"Arranque"         |
|      | 20                                                 | Irregularidad en el selector (antipesca)                                                                                                    | Recuperación automática                                                    |
|      | 21                                                 | Primer aviso por falta de monedas en el descargador de valor facial medio (mayor si 2HPS)                                                                            | (Introducir 20 monedas o Cargar<br>monedas) y Pulsar "Arranque"            |
|      | 22                                                 | Tercer aviso por falta de monedas en el descargador de valor facial medio (mayor si 2HPS)                                                                            | (Subsanar avería o Cargar<br>monedas) y Pulsar "Arranque"                  |
|      | 26                                                 | Micro salida monedas permanentemente activado en el descargador de valor facial medio (mayor si 2HPS)                                                                | Subsanar avería y<br>Pulsar "Arranque"                                     |
|      | 27                                                 | Salida de monedas extras al final de un pago en el<br>descargador de valor facial medio (mayor si 2HPS)<br>(estándar:3er fallo de 1 moneda cada 50 pagos)            | Subsanar avería y<br>Pulsar "Arranque"                                     |
|      | 39                                                 | Pulsos de salida de moneda menores de 30 ms. en el descargador de valor facial medio (mayor si 2 HPS)                                                                | (Repasar configuración o<br>subsanar avería) yPulsar<br>"Arranque"         |
|      | 53                                                 | Falta memoria de sonido                                                                                                    | Instalar la memoria de sonido                                              |
|      | 61                                                 | Apilador del lector de billetes lleno                                                                                                    | (Vaciar apilador o subsanar<br>avería) y Desconectar y conectar<br>máquina |
| FALL | 62                                                 | Atasco en el selector de billetes                                                                                                    | Subsanar avería y Desconectar<br>y conectar máquina                        |
|      | 67 Fallo de comunicación con el lector de billetes | Fallo de comunicación con el lector de billetes serie                                                                                                    | Subsanar avería                                                            |
|      | 68                                                 | 5 billetes rechazados consecutivamente                                                                                                    | Aceptación de un billete                                                   |
|      | 121                                                | Primer aviso por falta de monedas en el descargador<br>de mayor valor facial (Sólo si Bandeja = 3HPS N)                                                              | (Introducir 20 monedas o Cargar<br>monedas) y Pulsar "Arranque"            |
|      | 122                                                | Tercer aviso por falta de monedas en el descargador<br>de mayor valor facial (Sólo si Bandeja = 3HPS N)                                                              | (Subsanar avería o Cargar<br>monedas) y Pulsar "Arranque"                  |
|      | 126                                                | Micro salida monedas permanentemente activado en<br>el<br>descargador de mayor valor facial (Sólo si Bandeja =<br>3HPS N)                                            | Subsanar avería y<br>Pulsar "Arranque"                                     |
|      | 127                                                | Salida de monedas extras al final de un pago en el<br>descargador de mayor valor facial (estándar:3er fallo de 1<br>moneda cada 50 pagos) (Sólo si Bandeja = 3HPS N) | Subsanar avería y<br>Pulsar "Arranque"                                     |
|      | 139                                                | Pulsos de salida de moneda menores de 30 ms. en el descargador de mayor valor facial                                                                                 | (Repasar configuración o<br>subsanar avería) y Pulsar<br>"Arranque"        |
|      | 264                                                | Error de comunicación en el Selector de monedas<br>CCtalk                                                                                                    | Subsanar avería y Desconectar/<br>Conectar máquina                         |
|      | 267                                                | Error de comunicación HP1, solo si no es el Hopper<br>de menor valor facial                                                                                          | Subsanar avería y Reiniciar<br>máquina                                     |
|      | 270                                                | Error de comunicación HP2 , solo si no es el Hopper de menor valor facial                                                                                            | Subsanar avería y Reiniciar<br>máquina                                     |

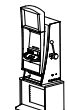

| TIPO | CÓD | DESCRIPCIÓN                                                                                             | RECUPERACIÓN / SALIDA                                                                                                    |
|------|-----|----------------------------------------------------------------------------------------------------|----------------------------------------------------------------------------------------------------|
| FALL | 273 | Error de comunicación HP3 , solo si no es el Hopper de menor valor facial                               | Subsanar avería y Reiniciar<br>máquina                                                                                          |
|      | 280 | Error de Comunicación con el pagador de billetes                                                        | Subsanar avería y pulsar<br>Arranque                                                                                            |
|      | 281 | Pagador de billetes inhibido                                                                            | Subsanar avería / Desconectar/<br>Conectar máquina                                                                              |
|      | 282 | Atasco de billete en pagador de billetes                                                                | Retirar el billete atascado por la<br>puerta trasera del pagador /<br>PULSAR BOTON ROJO<br>SITUADO EN EL FRONTAL<br>DEL PAGADOR |
|      | 283 | Pagador de billetes se ha descargado                                                                    | Recuperación automática                                                                                                    |
|      | 305 | Bateria baja BBOX                                                                                       | Recarga automática /<br>Sustitución batería                                                                                     |
|      | 502 | Aviso de errores en el Bus Can                                                                          | Desconectar / Conectar máquina                                                                                                  |
|      | 664 | Error de comunicación entre CPU y Módulo de Sonido                                                      | Subsanar avería                                                                                                    |
|      | 06  | Pago pendiente recuperable por el descargador                                                           | Pulsar "Arranque" o<br>(Desconectar / Conectar<br>máquina)                                                                      |
|      | 10  | Error de checksum de los contadores parciales                                                           | Pulsar "Arranque"                                                                                                    |
|      | 12  | Fallo de RAM                                                                                            | Pulsar "Arranque"                                                                                                    |
| RED  | 18  | Primer aviso por falta de monedas en el descargador<br>de menor valor facial                            | Pulsar "Arranque" o<br>(Desconectar / Conectar<br>máquina)                                                                      |
|      | 31  | Error de versión de PIC en carta rodillos (juego básico)                                                | Cambiar PIC y (Pulsar<br>"Arranque" o Desconectar /<br>Conectar máquina)                                                        |
|      | 32  | Error de detección de sincronismo en partida (juego<br>básico)                                          | (Desconectar / Conectar<br>máquina o pulsar "Arranque" o<br>subsanar posible avería                                             |
|      | 38  | Segundo aviso por falta de monedas en el descargador<br>de valor facial medio (mayor si 2 HPS)          | (Subsanar avería o Cargar<br>monedas) y (Pulsar "Arranque"<br>o Desconectar y Conectar<br>máquina)                              |
|      | 138 | Segundo aviso por falta de monedas en el descargador<br>de mayor valor facial                           | (Subsanar avería o Cargar<br>monedas) y (Pulsar "Arranque"<br>o Desconectar y Conectar<br>máquina)                              |
|      | 152 | Error de chekcsum de las incidencias, o<br>Incompatibilidad de las mismas con la versión de<br>memoria. | Pulsar Arranque                                                                                                    |
|      | 153 | Error de coherencia del CS4 detectado por la BBOX.                                                      | Pulsar Arranque                                                                                                    |
|      | 650 | Error de comunicación entre CPU y Carta de Rodillos inferiores                                          | Subsanar avería                                                                                                    |
| SAT  | 01  | Segundo aviso por falta de monedas en el descargador<br>de menor valor facial                           | (Subsanar avería o Cargar<br>monedas) y Pulsar "Arranque"                                                                       |

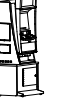

IA

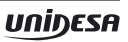

| ΤΙΡΟ | CÓD | DESCRIPCIÓN                                                                                                    | RECUPERACIÓN / SALIDA                                   |
|------|-----|----------------------------------------------------------------------------------------------------|---------------------------------------------------------|
|      | 02  | Micro salida monedas permanentemente activado en el descargador de menor valor facial                                                       | Subsanar avería y<br>Pulsar "Arranque"                  |
|      | 03  | Salida de monedas extras al final de un pago en el<br>descargador de menor valor facial (estándar:3er fallo<br>de 1 moneda cada 50 pagos)   | Subsanar avería y<br>Pulsar "Arranque"                  |
|      | 05  | Salida de monedas con el descargador parado en<br>el descargador de menor valor facial (estándar : 3<br>monedas)                            | Subsanar avería y<br>Pulsar "Arranque"                  |
|      | E5  | Sistema de parámetros en E2PROM incompatible con versión de memoria                                                                         | Accionar los pulsadores<br>indicados                    |
|      | E10 | Configuración de los descargadores no disponible                                                                                            | Configurar correctamente                                |
|      | E11 | Premio mínimo del juego, no pagable por descargador                                                                                         | Configurar correctamente                                |
|      | E12 | Incompatibilidad entre la configuración de los<br>descargadores y la configuración del juego de 10 cent                                     | Configurar correctamente                                |
|      | 12  | Fallo de memoria FLASH                                                                                                    | Subsanar avería                                         |
| SAT  | E13 | Cambio de moneda habilitado y ningún descargador<br>configurado a 10 o 20 cent                                                              | Configurar correctamente                                |
|      | E14 | Lector de billetes habilitado y ningún descargador<br>configurado a 10 o 20 cent                                                            | Configurar correctamente                                |
|      | 15  | Modificación en los microinterruptores de<br>configuración                                                                                  | Restablecer configuración o<br>Pulsar "Arranque"        |
|      | E15 | Imposibilidad de aceptar monedas de 10c y 50c, no hay hopper configurado a 10c ni juego PLAY10 activo.                                      | Configurar correctamente<br>o activar parámetro SALTA15 |
|      | 16  | Modificación en los parámetros de configuración                                                                                             | Restablecer configuración o<br>Pulsar "Arranque"        |
|      | 25  | Salida de monedas con el descargador parado en el<br>descargador de valor facial medio (mayor si 2HPS)<br>(estándar : 3 monedas)            | Subsanar avería y<br>Pulsar "Arranque"                  |
|      | 40  | Ausencia o fallo de acceso a los contadores totales (CS4)                                                                                   | Subsanar avería                                         |
|      | 43  | Error de coherencia de datos en los contadores totales (CS4)                                                                                | Cambiar CS4                                             |
|      | 46  | Fallo de escritura en los contadores totales (CS4)                                                                                          | Subsanar avería                                         |
|      | 48  | Contadores totales (CS4) incompatibles con versión<br>de memoria                                                                            | Cambiar CS4 o memoria de<br>juego                       |
|      | 50  | Contadores totales (CS4) incompatibles con versión de máquina                                                                               | Cambiar CS4                                             |
|      | 125 | Salida de monedas con el descargador parado en el<br>descargador de mayor valor facial (estándar : 3 monedas)<br>(Sólo si Bandeja = 3HPS N) | Subsanar avería y<br>Pulsar "Arranque"                  |
|      | 140 | Ausencia o fallo de acceso a los contadores en (BBOX)                                                                                       | Subsanar avería                                         |
|      | 143 | Error de coherencia de datos en los contadores (BBOX)                                                                                       | Cambiar BBOX                                            |
|      | 146 | Fallo de escritura en los contadores totales (BBOX)                                                                                         | Subsanar avería                                         |

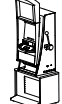

| TIPO | CÓD | DESCRIPCIÓN                                                           | RECUPERACIÓN / SALIDA                                                            |
|------|-----|-----------------------------------------------------------------------|----------------------------------------------------------------------------------|
|      | 148 | Contadores (BBOX) incompatibles con versión de<br>memoria.            | Cambiar BBOX o versión de<br>memória                                             |
|      | 150 | Contadores (BBOX) incompatibles con versión de<br>máquina.            | Cambiar BBOX                                                                     |
|      | 250 | Error en la deteccion del sensor doble contaje HP1                    | (Repasar configuración o<br>subsanar avería) y Desconectar<br>y conectar máquina |
|      | 251 | Error en la deteccion del sensor doble contaje HP2                    | (Repasar configuración o<br>subsanar avería) y Desconectar<br>y conectar máquina |
|      | 252 | Error en la deteccion del sensor doble contaje HP3                    | (Repasar configuración o<br>subsanar avería) y Desconectar<br>y conectar máquina |
|      | 253 | Intento de fraude detectado en el sensor de doble<br>contaje HP1      | Pulsar Reset                                                                     |
|      | 254 | Intento de fraude detectado en el sensor de doble contaje HP2         | Pulsar Reset                                                                     |
|      | 255 | Intento de fraude detectado en el sensor de doble contaje HP3         | Pulsar Reset                                                                     |
|      | 262 | Avería general o cortocircuito en el bus de<br>comunicación CCtalk    | Subsanar avería y Desconectar/<br>Conectar máquina                               |
| SAI  | 267 | Error de comunicación HP1, solo si es el Hopper de menor valor facial | Subsanar avería y Reiniciar<br>máquina                                           |
|      | 270 | Error de comunicación HP2, solo si es el Hopper de menor valor facial | Subsanar avería y Reiniciar<br>máquina                                           |
|      | 273 | Error de comunicación HP3, solo si es el Hopper de menor valor facial | Subsanar avería y Reiniciar<br>máquina                                           |
|      | 290 | Cambio en la configuración del protocolo CCtalk/<br>Paralelo          | Desconectar / Conectar máquina                                                   |
|      | 300 | Error de comunicación entre Black Box y CPU                           | Subsanar avería                                                                  |
|      | 302 | Black Box no serializada (falta nº de serie)                          | Cambiar módulo Black Box                                                         |
|      | 500 | Error genérico Bus Can                                                | Desconectar / Conectar máquina                                                   |
|      | 501 | Error genérico Bus Can (Probablemente CPU)                            | Desconectar / Conectar máquina                                                   |
|      | 503 | Error de Bus Can debido a carta auxiliar o conexionado                | Desconectar / Conectar máquina                                                   |
|      | 504 | Error genérico Bus Can                                                | Desconectar / Conectar máquina                                                   |
|      | 505 | Detección de periféricos con el mismo identificador<br>Can            | Subsanar avería (Revisar PICs)                                                   |
|      | 602 | Error de comunicación entre Carta Puerta y CPU                        | Subsanar avería                                                                  |
|      | 603 | Error de comunicación entre Carta JAD y CPU                           | Subsanar avería                                                                  |
| SER  | HP  | Hoppers desconectados                                                 | Subsanar avería o<br>Conectar hoppers                                            |

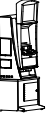

IA

# 7.1 Rodillos

#### Alineación de Rodillos

El rodillo dispone de un indicador de grados que nos permite regular la posición del Visor de Premios y del Motor.La posición correcta del Visor de Premios es: -6.

Gire y gradúe el indicador de grados, hasta conseguir los grados deseados.

La posición correcta del Motor es: -60. Afloje el prisionero del motor, gire y gradúe el indicador de grados, hasta conseguir los grados deseados.

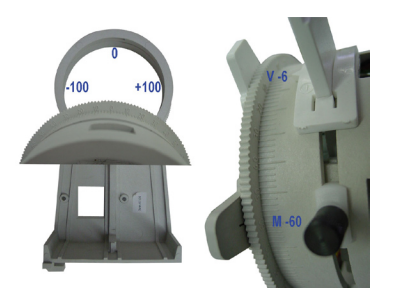

NOTA: Se indican marcas cada 10 grados y cada paso supone un desplazamiento de 2 grados.

#### Centrado de Rodillos

El rodillo dispone de una Guía Sensor que permite la regulación de centrado, el valor de centrado debe de estar comprendido entre 2 y 5.Para ajustar el valor de centrado, desplace la Guía Sensor hasta conseguir el valor de centrado correcto. Si el valor es superior debe subir la Guía, por el contrario si es inferior debe bajar la Guía.

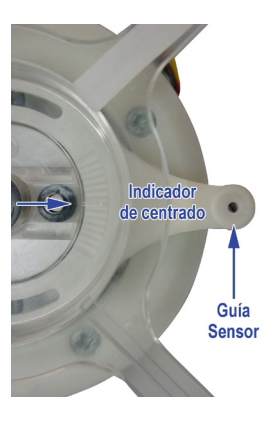

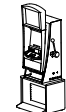

# 7.2 Monitor LCD

Descripción de los controles en la carta OSD (On Screen Display).

#### **Monitores TOVIS**

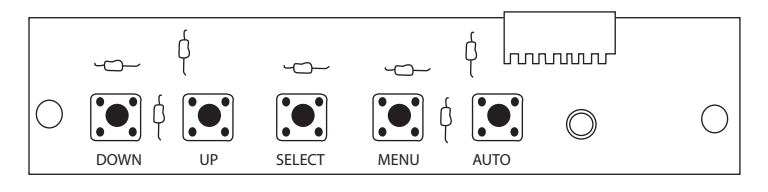

| MENU    | Entrar / salir del Menú de configuración OSD.                                                                  |
|---------|----------------------------------------------------------------------------------------------------|
| AUTO    | Auto ajuste, pulsarlo sin entrar en el menú OSD.<br>En el menú OSD este pulsador realiza la función de salida. |
| UP/DOWN | Permiten navegar dentro del menú.                                                                              |
| SELECT  | Valida los cambios realizados.                                                                                 |

# 7.3 Hoppers CCTALK

Descripción de la configuración de los hoppers con tecnología CCTALK.

NOTA : Es muy importante no cambiar ningún pagador sin revisar atentamente esta configuración.

En la cara inferior de los hoppers está el acceso a los microswitchs de configuración de la dirección CCTALK.

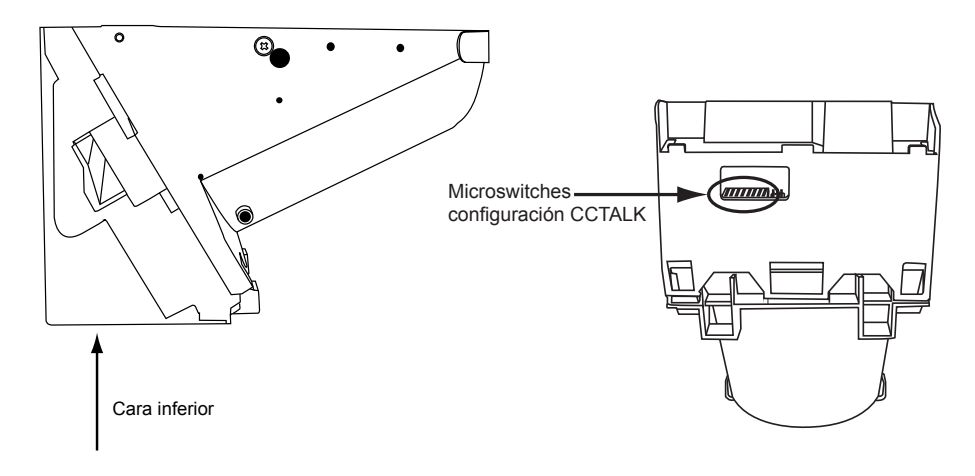

Dicha configuración se debe revisar siempre que se cambie o desmonte uno o los dos hoppers, ya sea por operaciones de recaudación, mantenimiento o cualquier otro motivo. Es muy importante que el hopper en la **POSICIÓN "HP1"** esté configurado como **"HP1"**, esta consideración debe aplicarse de igual manera al **"HP2"**. En caso de configurar los dos hoppers con la misma dirección la máquina quedará FUERA DE SERVICIO.

La configuración de los microswitchs es la que sigue:

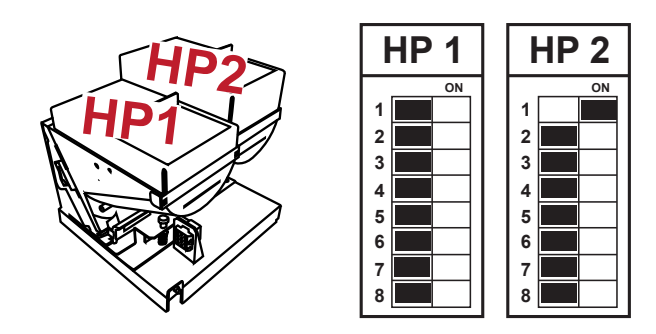

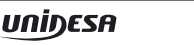

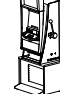

Se detallan a continuación los siguientes esquemas :

Carta 8 Rodillos CAN (2031021-2) Carta Sonido CAN (2060515-2) Carta CPU Video CAN CCTalk (2080606-1) Carta Puerta (2041115-3\*) Carta Ilumod. (2120103-2) Carta Ilum. Post. Superior (2120110-1) Carta Ilum. Post. Medio (2120111-1) Carta Ilum. Post. Inferior (2120113-1) Carta Ilum. Post. Inferior (2120113-1) Carta Tira 54 Leds (2110907-1) Carta Iluminación Bandeja ( UG051002-1) Conexionado General Diagrama de Bloques

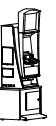

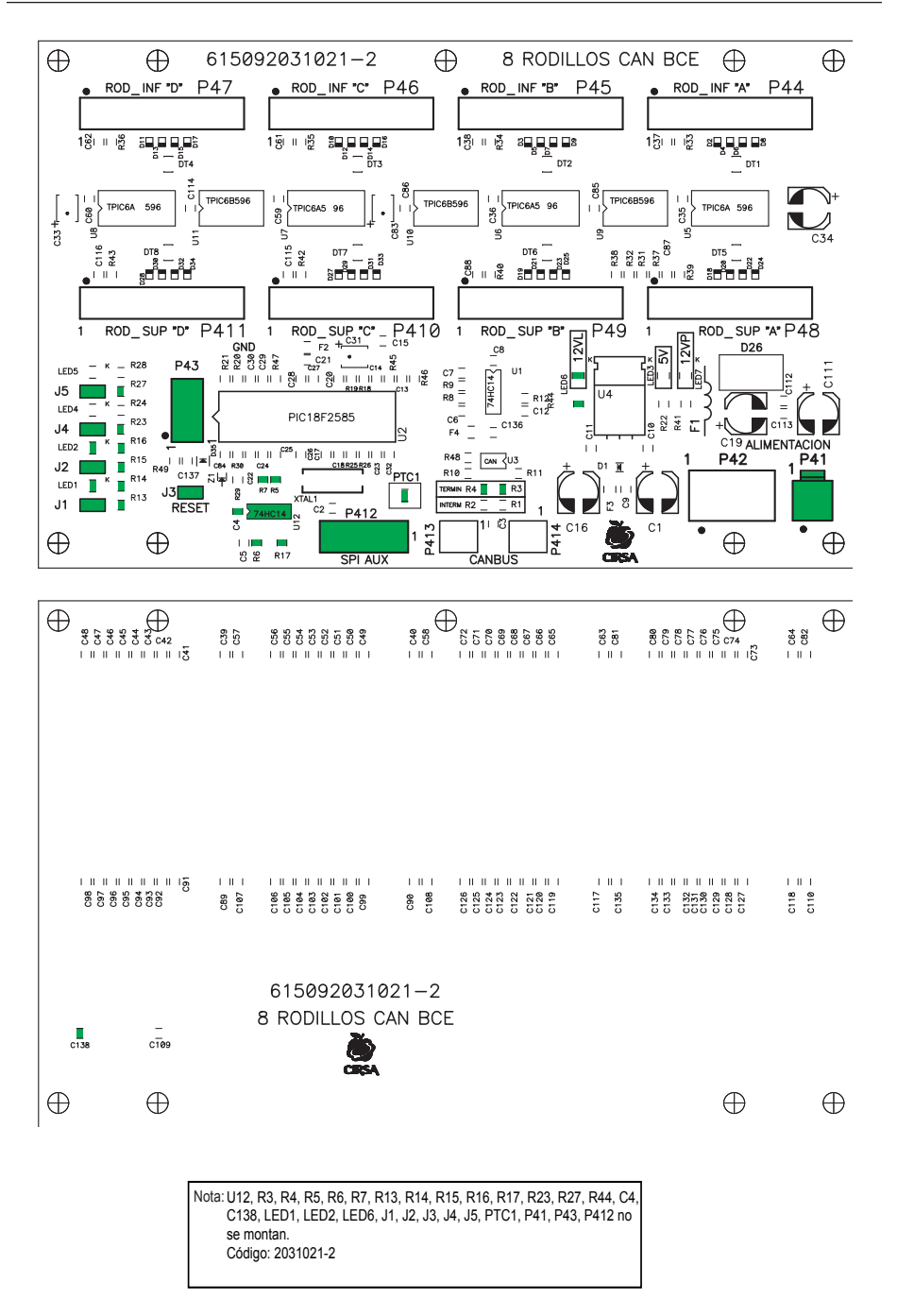

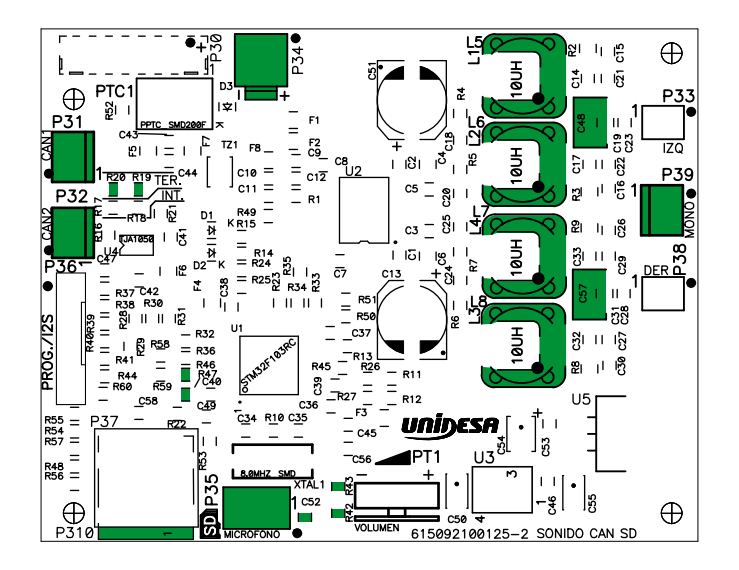

NOTA : R19, R20, R42, R43, R46, R47, C48, C52, C57, L5, L6, L7, L8, P31, P32, P34, P35, P39 y P310 no se montan. Código: 2100125-2

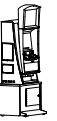

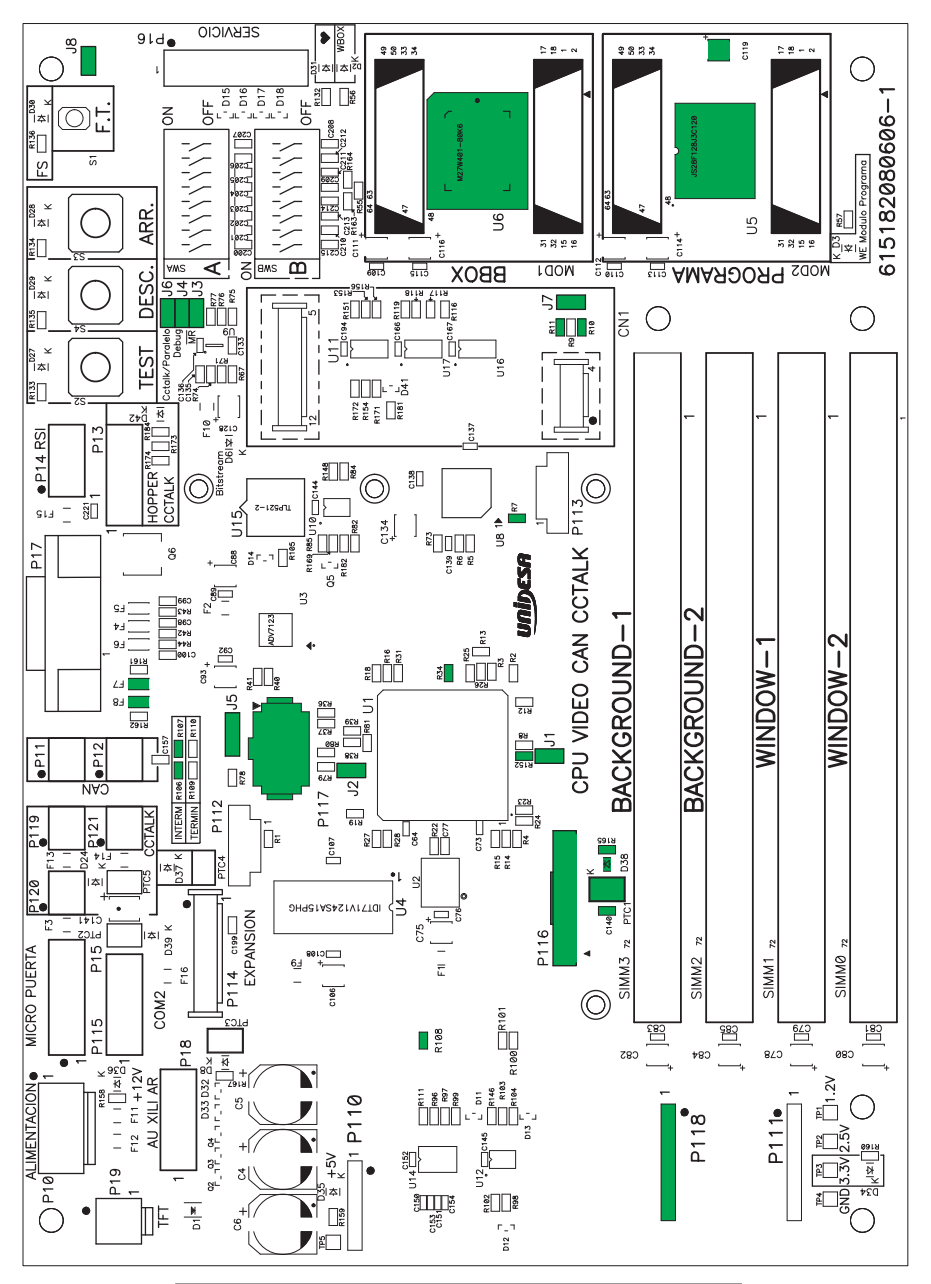

Nota: U5, U6, R7, R10, R11, R20, R32, R33, R34, R35, R48, R54, R58, R60, R62, R63, R64, R87, R106, R107, R108, R130, R143, R144, R145, R152, R165, C117, C118, C119, C122, C123, C124, C125, C130, C131, C140, D38, F7, F8, PTC1, J1, J2, J3, J4, J5, J6, J7, J8, P116, P117 y P118. Código : 2080606-1

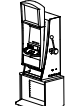

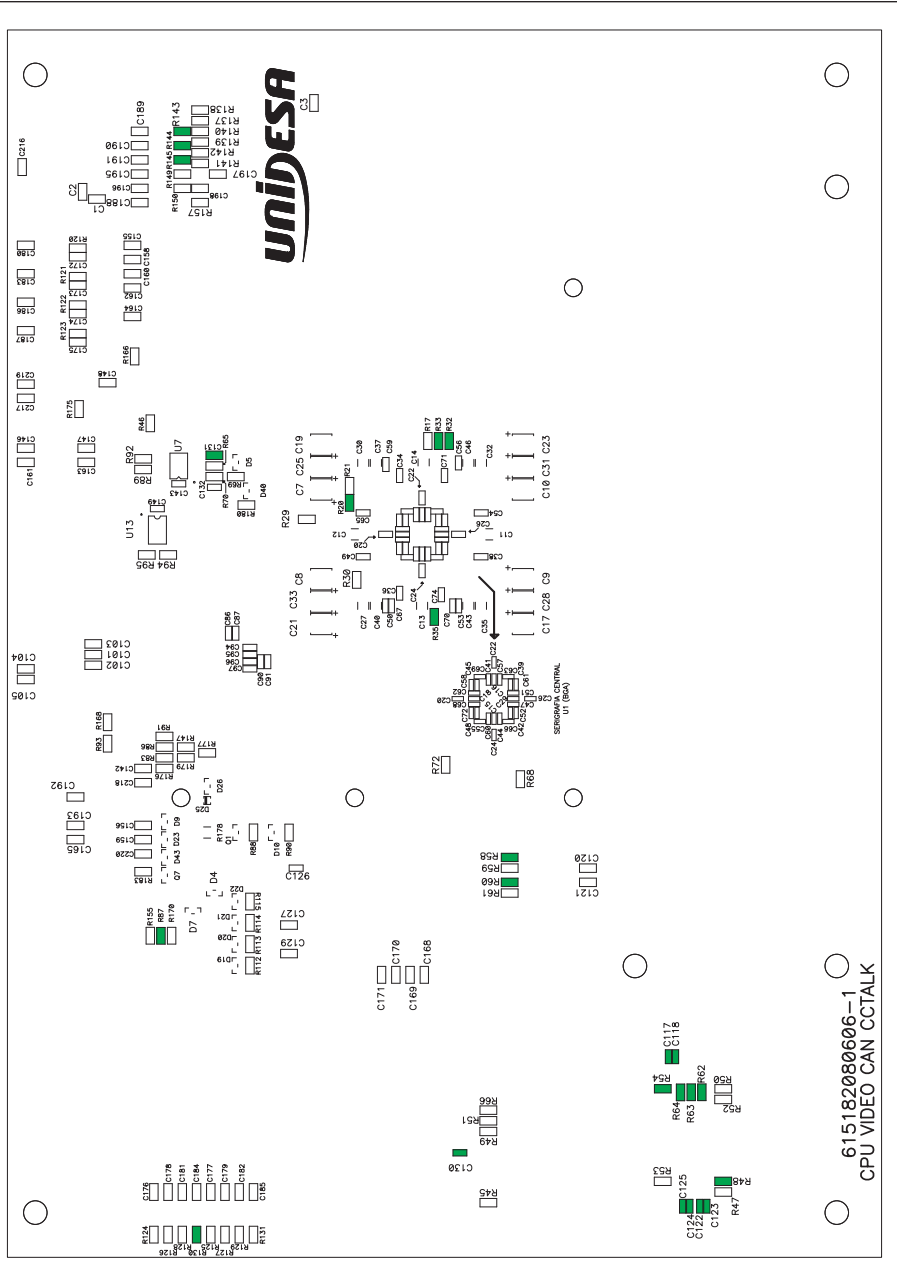

Nota: U5, U6, R7, R10, R11, R20, R32, R33, R34, R35, R48, R54, R58, R60, R62, R63, R64, R87, R106, R107, R108, R130, R143, R144, R145, R152, R165, C117, C118, C119, C122, C123, C124, C125, C130, C131, C140, D38, F7, F8, PTC1, J1, J2, J3, J4, J5, J6, J7, J8, P116, P117 y P118. Código: 2080606-1

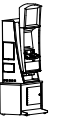

IA

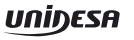

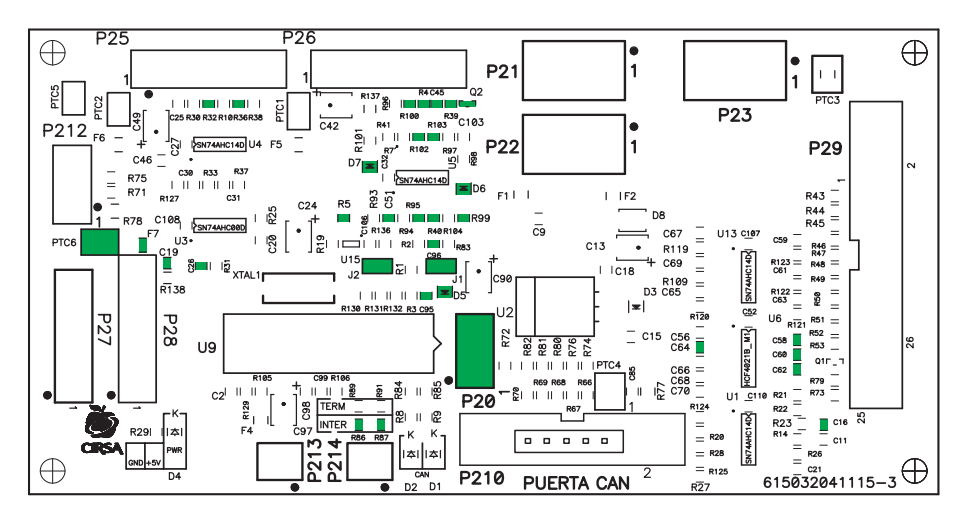

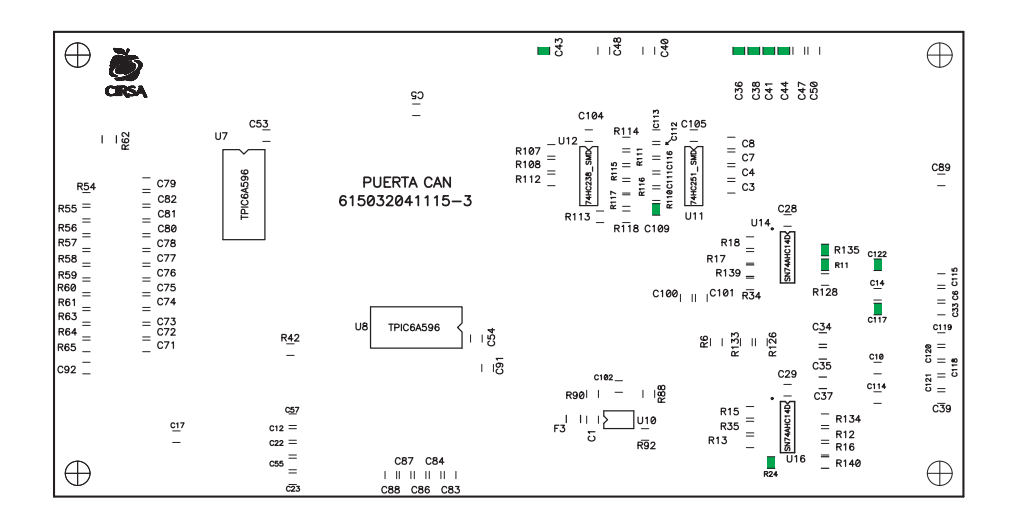

Nota : C16,C19, C26, C36, C38, C41,C43,C44, C45, C51, C58, C60, C62, C64, C95, C96, C109, C117, C122, D5, D6, D7, F7, J1, J2, P20, PTC6, Q2, R4, R5, R11, R24, R32, R36, R39, R40, R86, R87, R95, R99, R100, R102, R103, R135 no se montan. Código: 2041115-3\*

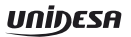
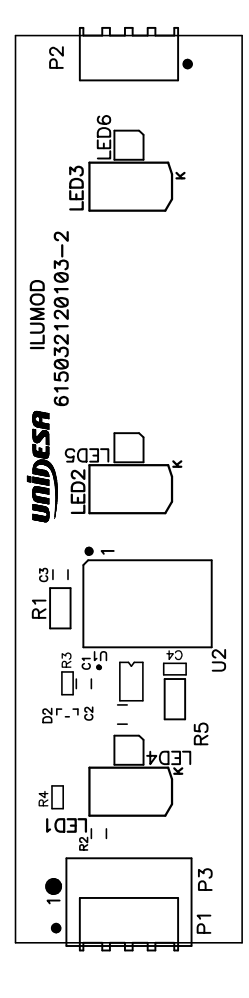

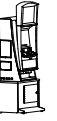

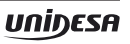

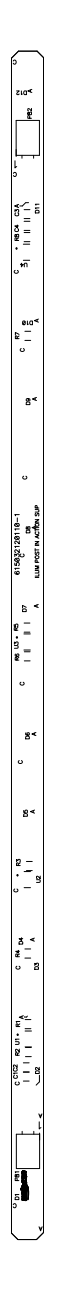

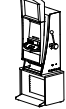

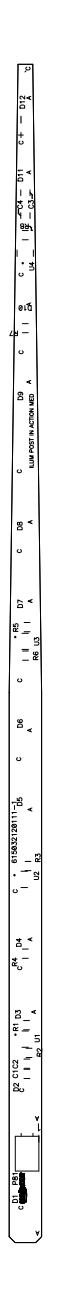

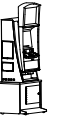

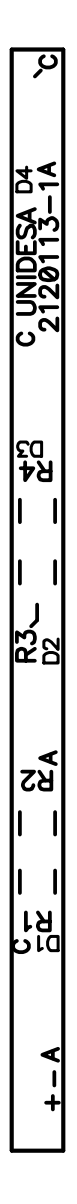

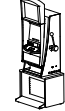

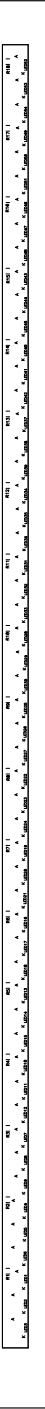

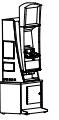

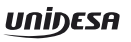

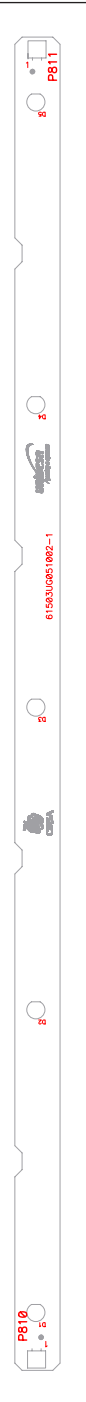

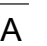

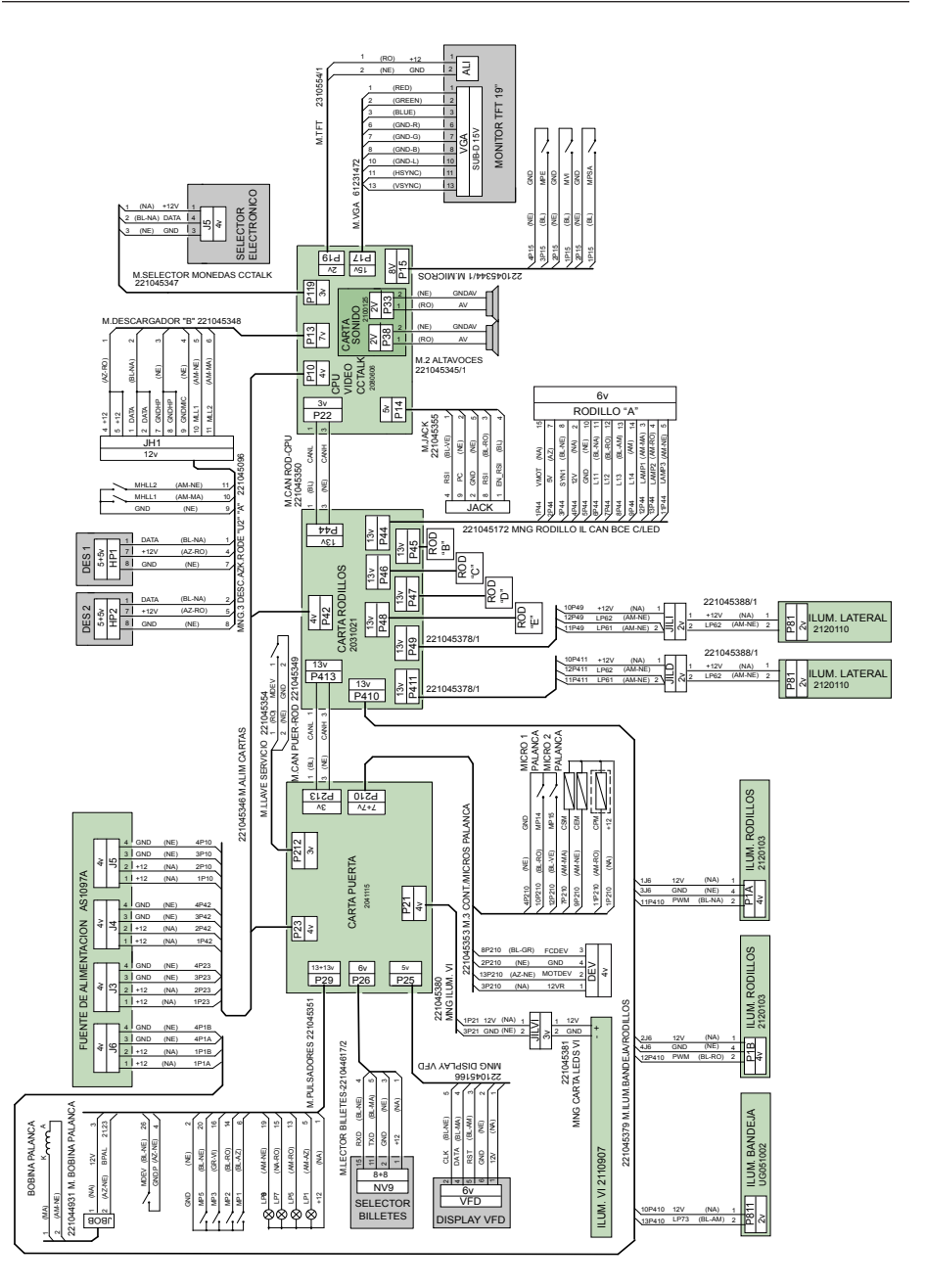

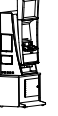

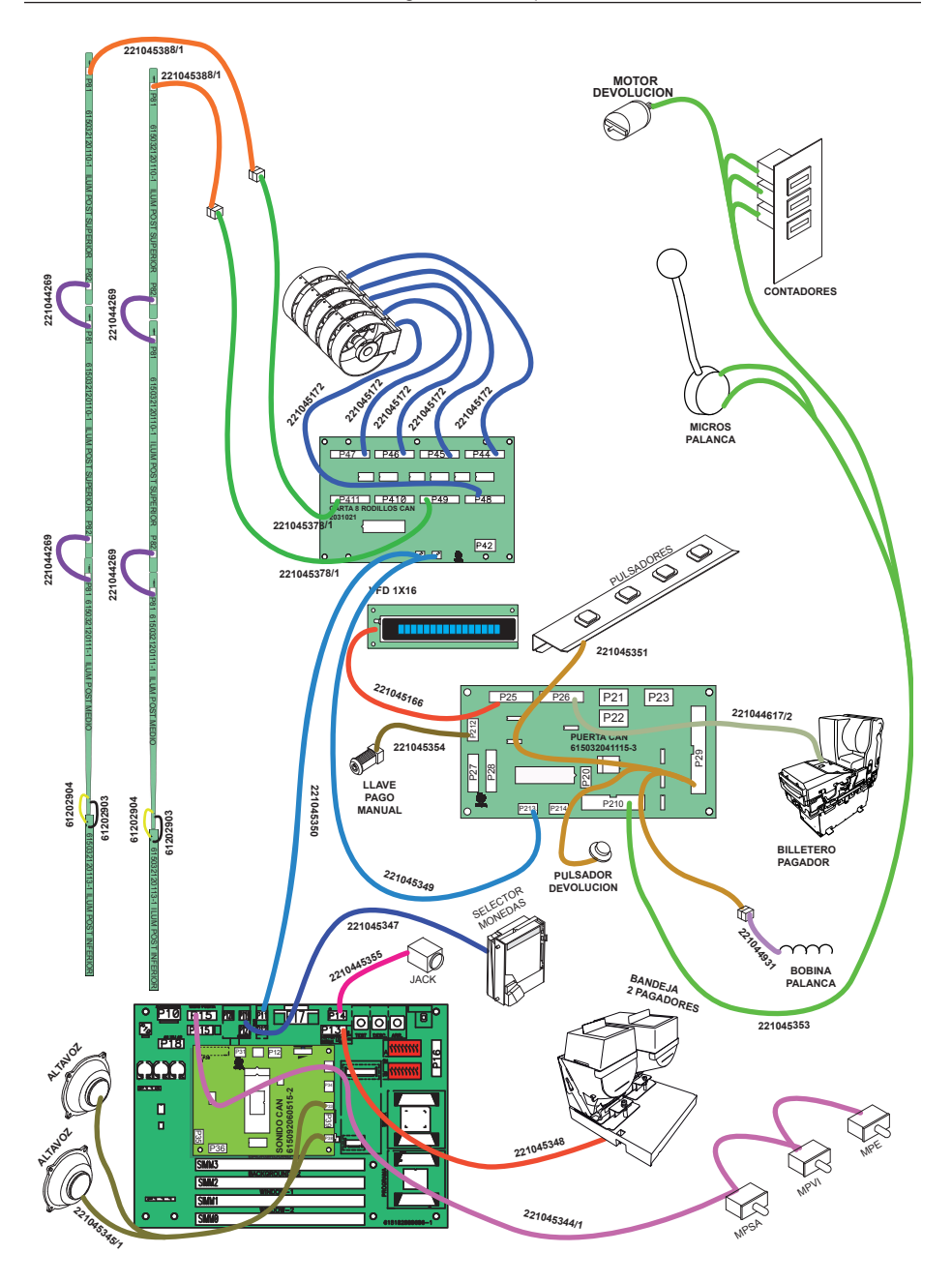

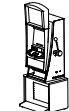

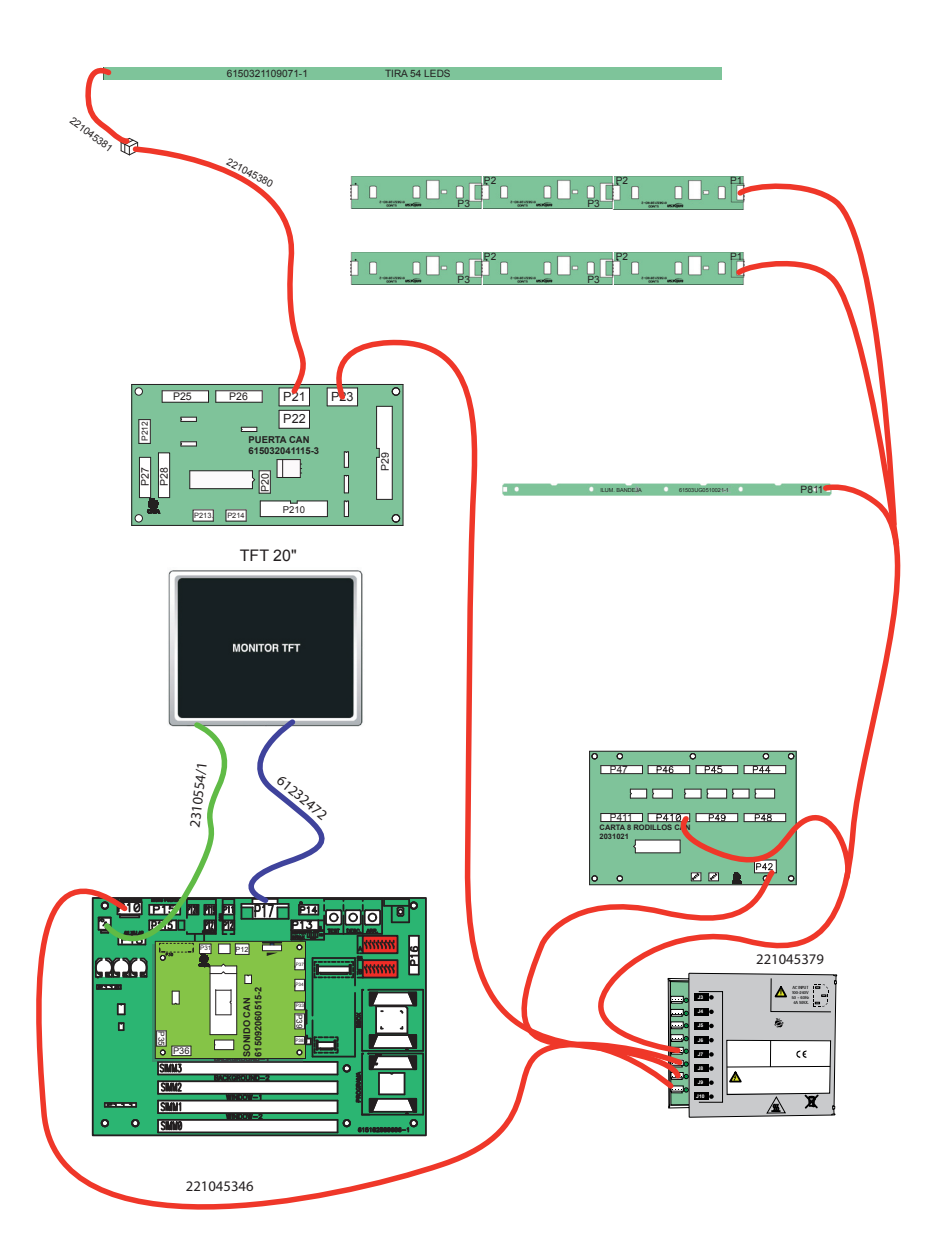

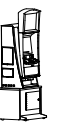

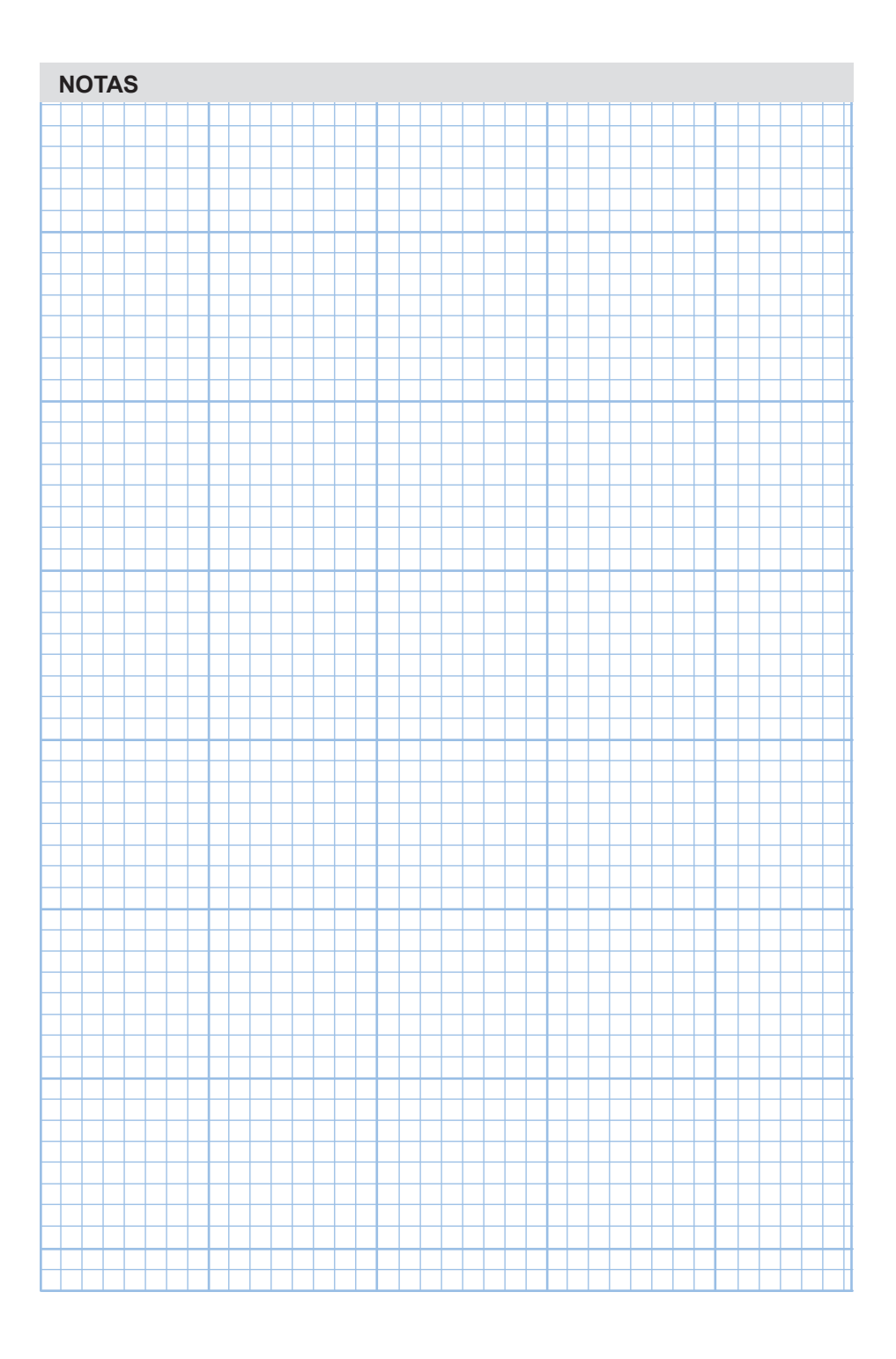

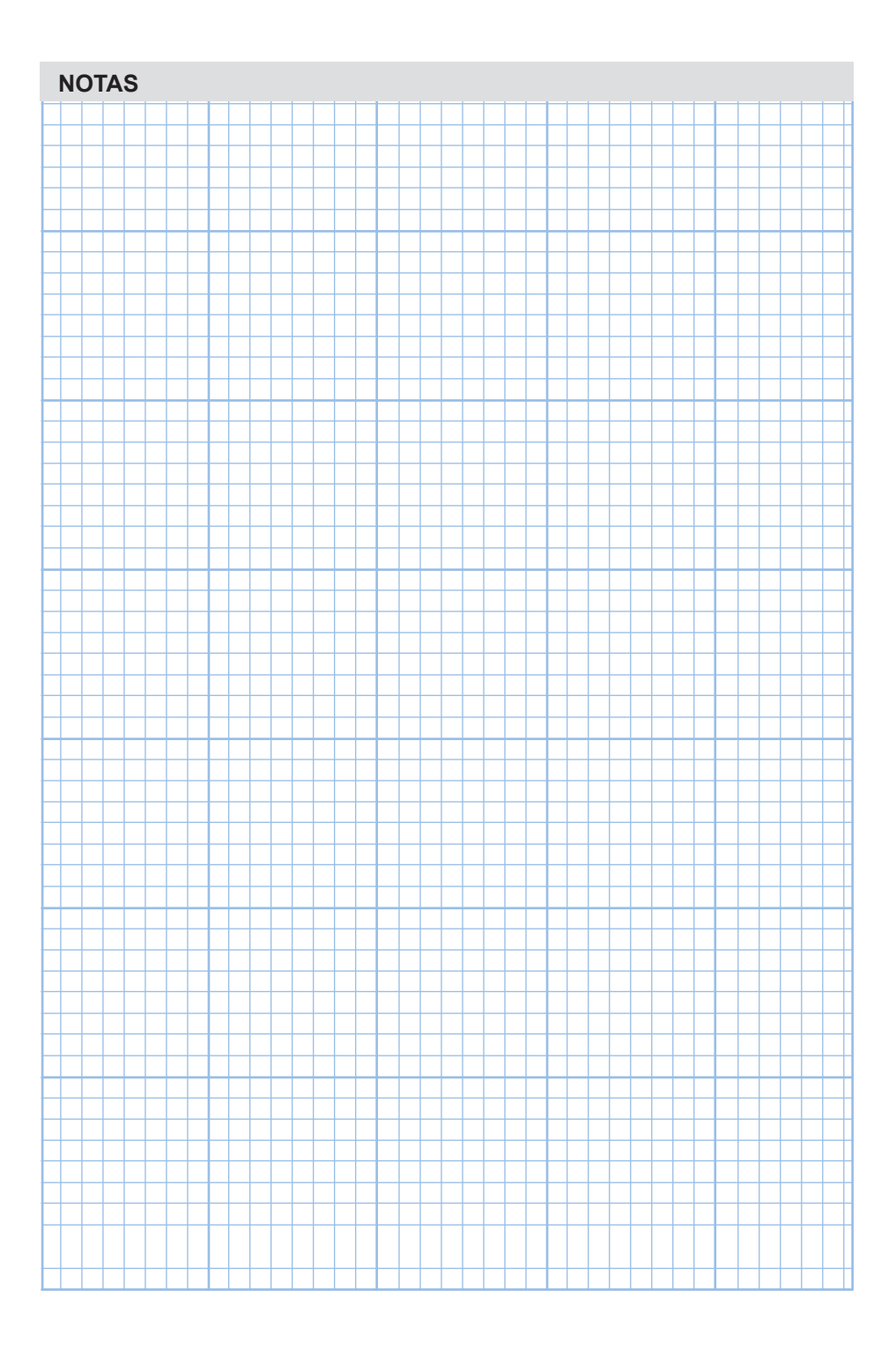

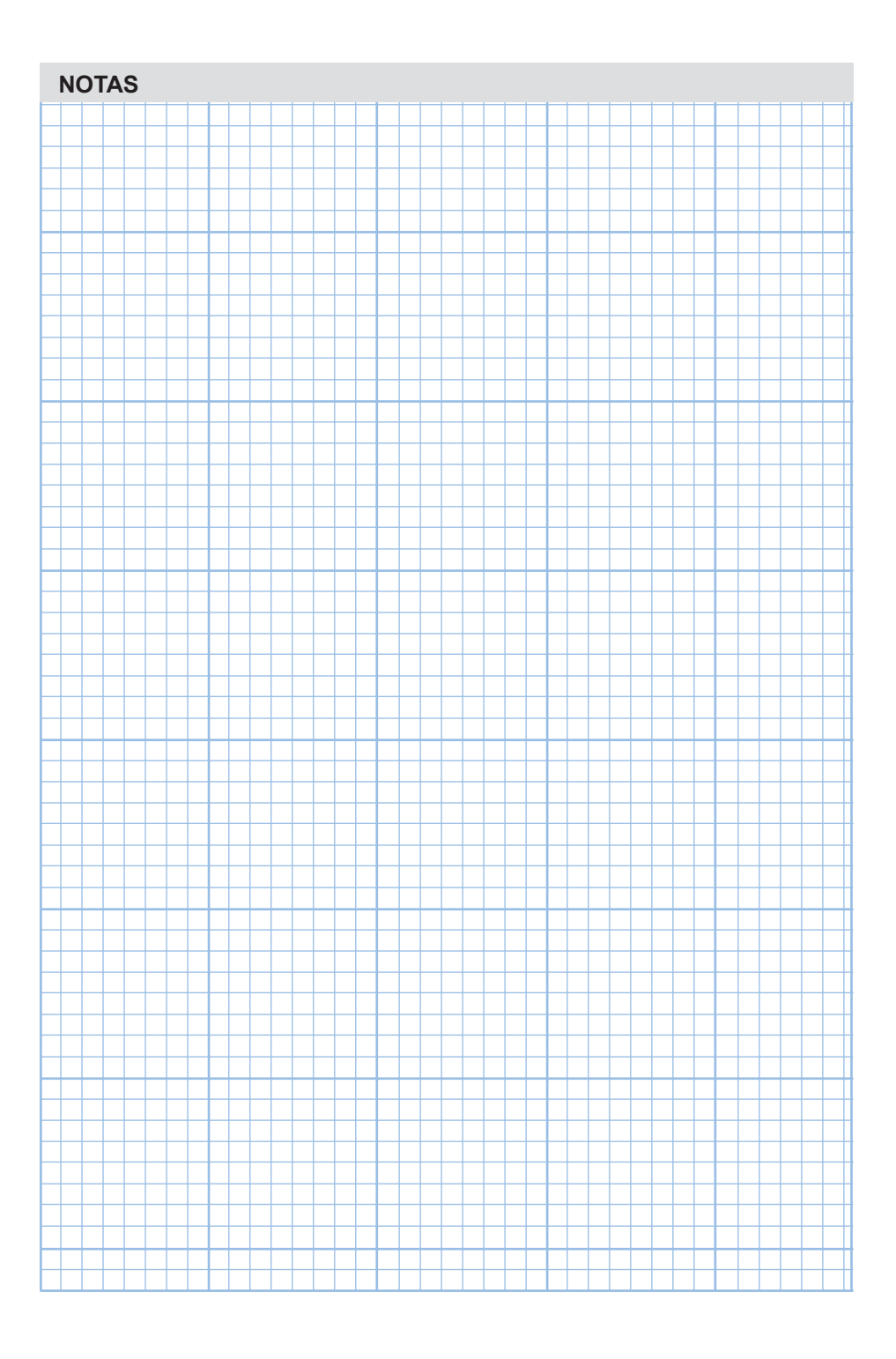